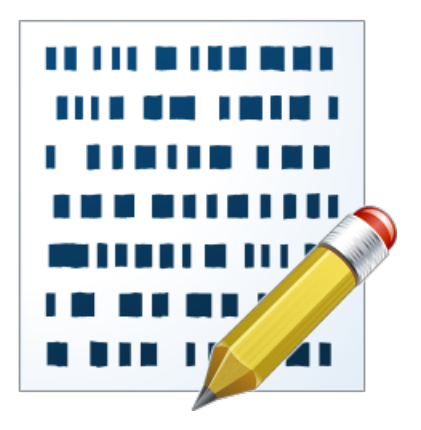

# Active@ Disk Editor

## USER MANUAL

ver. 25 Published: 16 Jan 2025

| Overview                         | 4        |
|----------------------------------|----------|
| Getting started with Disk Editor | 5        |
| Disk Evplorer                    | 6        |
| File Browser                     | 0        |
|                                  |          |
| Using Disk Editor                |          |
| Working with editor              |          |
| Edit physical disks              |          |
| Edit logical drives (volumes)    |          |
| Edit files                       |          |
| Navigation and information       |          |
| Filling a block                  |          |
| Using Templates                  | 22       |
| Disk Editor tools                |          |
| Data Inspector                   |          |
| File cluster chain               | 26       |
| File preview                     | 27       |
| Active Bookmarks                 | 28       |
| Searching in Disk Editor         | 21       |
| Disk Management                  | 33       |
| Initialize new disk              | 34       |
| Partition management             |          |
| Disk editing                     | ری<br>۸1 |
| Appendix                         | 42       |
| Preferences                      |          |
| General Settings                 |          |
| Disk Editor preferences          | 44       |
| Error Handling                   |          |
| Searching patterns               | 47       |
| Hardware diagnostic file         |          |
| Knowledge base                   |          |
| Overview                         |          |
| Hardware and Disk Architecture   |          |
| File Systems                     |          |
| Erase Disk Concept               |          |
| Wipe Disk Concepts               |          |
| Sanitization Types               |          |
| Disk Erase performance           |          |
| Disk Hidden Zones                |          |
| Virtual Disks                    |          |
| Data Recovery Concept            |          |
| File Recovery                    |          |
| Partition Recovery               |          |
| Glossary                         |          |

| Uninstall Active@ Disk Editor137 | 1 |  |
|----------------------------------|---|--|
|----------------------------------|---|--|

## Legal Statement

Copyright <sup>©</sup> 2025, LSOFT TECHNOLOGIES INC. All rights reserved. No part of this documentation may be reproduced in any form or by any means or used to make any derivative work (such as translation, transformation, or adaptation) without written permission from LSOFT TECHNOLOGIES INC.

LSOFT TECHNOLOGIES INC. reserves the right to revise this documentation and to make changes in content from time to time without obligation on the part of LSOFT TECHNOLOGIES INC. to provide notification of such revision or change.

LSOFT TECHNOLOGIES INC. provides this documentation without warranty of any kind, either implied or expressed, including, but not limited to, the implied warranties of merchantability and fitness for a particular purpose. LSOFT may make improvements or changes in the product(s) and/or the program(s) described in this documentation at any time.

All technical data and computer software is commercial in nature and developed solely at private expense. As the User, or Installer/Administrator of this software, you agree not to remove or deface any portion of any legend provided on any licensed program or documentation contained in, or delivered to you in conjunction with, this User Guide.

LSOFT.NET logo is a trademark of LSOFT TECHNOLOGIES INC.

## **Overview**

#### General system requirements

- Windows 11, Windows 10, Windows 8, Windows 7, Windows Vista, Windows XP
- Windows Servers 2003, 2008, 2012, 2016, 2019, 2022
- WinPE recovery environment
- · Administrators privileges required to install and run software
- Intel/AMD processor
- 100 MB available on a disk
- 1GB MB of RAM
- Internet Browser
- Mouse or other pointing device

#### Welcome to Active@ Disk Editor

When application starts the Welcome screen will appear where you can choose following actions:

- Open Disk or Volume;
- Open File;
- Open Disk Image;
- · Continue with browsing you local disks and data storages;

Close Welcome screen or click File Browser button to start browsing your local devices, volumes and files.

The simplest way to open objects for editing is to select *Disk*, *Volume* or *File* in File Browser and use **Open in Disk Editor** command in toolbar or in context menu.

7 Tip:

You can use the Ctrl+H shortcut to open any selected item in Disk Editor.

#### Overview

Active@ Disk Editor is advanced tool for viewing and editing raw data of *physical disks*, *partitions* and *volumes*, contents of any *file* type and *file records*. Disk Editor uses a simple, low-level disk viewer which displays information in binary and text modes at the same time. You can use this view to analyze the contents of data storage structure elements such as:

- Hard disk drives (disks);
- Partitions;
- Volumes (Logical drives);
- File records on volume;
- Files;

Warning: As with any advanced tool, use extreme caution with the Disk Editor. Changes that you make may affect disk structure integrity. You must be certain that the changes you make are in line with correct data structures before you save changes.

#### **Disk Editor Preferences**

Disk Editor memorize its state and when closed those settings are preserved. The settings saved are view options and geometry of windows.

Read Disk Editor preferences on page 44 for detailed information.

#### Saving Changes

Unless stated otherwise, all modifications made in the Disk Editor are stored in memory. Changes are written to the drive when you click **Save**. Read Working with editor on page 11 article for more information.

#### Looking for big picture?

Active@ Disk Editor is self-contained separate module developed as part of Active @ UNDELETE - Data Recovery Toolkit. For more features, like:

- · Recover deleted files or folders from live, deleted or damaged volumes (partitions);
- Restore deleted or damaged partitions;
- Create, Format and Resize partitions;
- Create and use **Disk Images**;
- Recover data from damaged RAID's.

Please visit Active@ UNDELETE website and download DEMO version.

## **Getting started with Disk Editor**

To get started and get familiar with main features of Active@ Disk Editor read following articles:

- Working with editor on page 11
- Navigation and information on page 17

To be able to run Active@ Disk Editor with command line parameters read Command line article.

Active@ Disk Editor can automatically detect plugged removable devices and shows them in File Browser. However, if plugged device does not appear in click **Refresh** button in toolbar to update File Browser view or press and hold **Ctrl** button on keyboard and click **Refresh** button in toolbar to completely rescan and refresh all connected local data storages. Warning: As with any advanced tool, use extreme caution with the Disk Editor. Changes that you make may affect disk structure integrity. You must be certain that the changes you make are in line with correct data structures before you save changes.

#### **Related information**

Disk Explorer on page 6 File Browser on page 9

## **Disk Explorer**

Disk Explorer is a default workspace for the **Active@ Disk Editor** application. All attached HDD/SSD/USB disks are visualized here and can be selected for different actions. Majority of commands can be initiated from here as well as progress displayed for actions performed with disks.

| Microsoft reserv<br>File System: Micro<br>Size: 16.0 MB | ved ;<br>rosol<br>File                   | edia (M:)<br>9 System: NTFS                  | 5 Size: 3.64 TB                              |                                                   |          |        |            |                    |                     |                              |                                      | Unallocated<br>Size: 1.82 MB |
|---------------------------------------------------------|------------------------------------------|----------------------------------------------|----------------------------------------------|---------------------------------------------------|----------|--------|------------|--------------------|---------------------|------------------------------|--------------------------------------|------------------------------|
| Physical0                                               | Drive3 R                                 | eady                                         |                                              |                                                   |          |        | WDC WD1    | OF ARS-00Y5B1 Se   | rial: WDWCAV5A68    | 7056 Type: Fixe              | d Disk                               | Size: 932 GB 🗏               |
| Unallocated<br>Size: 1.00 MB                            | B Gre<br>File                            | een (N:)<br>System: NTFS                     | Size: 932 GB                                 |                                                   |          |        |            |                    |                     |                              |                                      | Unallocated<br>Size: 1.71 MB |
| Physical0                                               | Drive4 R                                 | eady                                         |                                              |                                                   |          |        | WDC WD100  | 3FBYZ-010FB0 Ser   | ial: WDWCAW3FAV     | TAUN Type: Fixe              | d Disk                               | Size: 932 GB 🗏               |
| Unallocated<br>Size: 1.00 MB                            | B Ma<br>File                             | ijor (D:)<br>: System: NTFS                  | Size: 932 GB                                 |                                                   |          |        |            |                    |                     |                              |                                      | Unallocated<br>Size: 1.71 MB |
| Physical                                                | Drive5 R                                 | eady                                         |                                              |                                                   |          |        | WDC WD1    | IOEALX-229BA1 Se   | rial: WDWCATR822    | 8122 Type: Fixe              | d Disk                               | Size: 932 GB 目               |
| Unallocated<br>Size: 1.00 MB                            | B File                                   | diaFiles (J:)<br>System: NTFS                | Size: 932 GB                                 |                                                   |          |        |            |                    |                     |                              |                                      | Unallocated<br>Size: 1.71 MB |
| Physical0                                               | Drive6 R                                 | eady                                         |                                              |                                                   |          |        | WDC WD2003 | BFZEX-00SRLA0 Se   | rial: WDWCC6N5TR    | 0J8C Type: Fixed             | d Disk 🖇                             | ize: 1.82 TB 🗏               |
| Microsoft reser<br>File System: Micr<br>Size: 128 MB    | ver Unal<br>ros Size:                    | located B<br>0.98 MB                         | llackOne (F:)<br>ile System: NTFS :          | Size: 1.82 TB                                     |          |        |            |                    |                     |                              |                                      | Unallocated<br>Size: 71.5 KB |
| Physical0                                               | Drive7 R                                 | eady                                         |                                              |                                                   |          |        | Sa         | amsung SSD 980 P   | RO 1TB Serial: 0025 | Type: Fixed Dis              | k, SSD                               | Size: 932 GB 🗏               |
| Unallocated<br>Size: 0.98 MB                            | Recovery (<br>File System<br>Size: 450 M | 8)<br>NO NAME<br>File System<br>Size: 99.0 M | (9:<br>FV File System: M<br>NB Size: 16.0 MB | Local Disk (C:)<br>File System: NTFS Size: 930 GB |          |        |            |                    |                     | Unallocated<br>Size: 75.5 KB | Local Did<br>File Syste<br>Size: 516 | k (10<br>m: N<br>MB          |
| 🧷 Physical                                              | Drive8 N                                 | ot Ready                                     |                                              |                                                   |          |        | Generic-   | Compact Flash Seri | al: 058F63626470    | Type: Removable              | e Disk                               | Size: O bytes 🗏              |
|                                                         |                                          |                                              |                                              |                                                   | DEVICE I | IS NOT | READY      |                    |                     |                              |                                      |                              |

#### Figure 1: Disk Explorer View

An additional toolbar helps to execute frequently performed tasks. It contains the following buttons with drop-down menus:

#### View

The disk explorer supports a range of different views to use when performing **Active@ Disk Editor** actions, each with their own customizable settings for different use cases.

#### Customize

These settings (different for each View) let you customize appearance for better experience with each View.

Select disk partition volume or other object in Disk Explorer and use available command from views toolbar or **Action** main menu to perform an action.

Active@ Disk Editor can automatically detect plugged removable devices and shows them in Disk Explorer. However, if plugged device does not appear in click Refresh button in toolbar to update Disk

Explorer view or press and hold **Ctrl** button on keyboard and click **Refresh** button in toolbar to completely rescan and refresh all connected local data storage's.

Additional tool views such as Output view or Property View available through View > Windows main menu. Use Property or SMART info panes to view detailed information about selected item attributes and device SMART info (if available). Read more in: Property views.

#### Device view mode

At this view mode Disk Explorer shows all disks recognized by the Operating System as a flat list. This is default view mode.

## Device view mode has some customization options to adjust: **Customize options**

#### **Show System Devices**

Displays the disk where Operating System is installed. This is off by default to prevent accidental erasure of the system

#### **Show Not Ready Devices**

Displays devices not yet initialized and used by Operating System

#### **Show Removable Devices**

Displays all removable and externally connected disks (such as USB Flash Drives and External USB Disks)

#### **Show Virtual Disks**

Displays virtual disk storages, such as RAID's, Google drives etc.

#### **Compact View**

Changes the layout of the Disk View from display block to inline block orientation

#### **Show partitions**

Hides or shows additional partition items.

#### My Computer view mode

Additional view mode, similar to File Browser view that shows additional system elements in a standard tree-view form, much like the disks in Windows Explorer. Information for the currently selected object such as disk status, serial number, partitioning displayed in Properties window at the right side.

| // 🖏 My Comter / 🥏 Physicaive      | e1 / 🥏 Photos Pra (P:) / 🎯 Photos Pra | (P:) /    |           |                 |                 |                 |       |  |
|------------------------------------|---------------------------------------|-----------|-----------|-----------------|-----------------|-----------------|-------|--|
| S My Computer                      | Name                                  | Status    | Size      |                 | Date treased    | File Attributes | ID    |  |
| <ul> <li>PhysicalDrive0</li> </ul> | 😂 ! Lost & Found !                    | Deleted   |           | Navigation      | toolbar         | D               | -5    |  |
| Unallocated Space                  | lexport                               | Healthy   | l         |                 | :39             | D               | 639   |  |
| > 🥟 voxi (7:)                      | import 🤤                              | Healthy   |           | 24-Nov-20 18:35 | 13-May-24 09:39 | D               | 57    |  |
| Unallocated Space                  | SExtend                               | System    |           | 08-Jul-13 09:18 | 08-Jul-13 09:18 | HSD             | 11    |  |
| PhysicalDrive1                     | SRECYCLE.BIN                          | System    |           | 08-Jul-13 09:26 | 13-May-24 09:39 | HSD             | 65    |  |
| Unallocated Space                  | 2e8e1eac9ba8a43031dd927a960ff4        | 4 Healthy |           | 13-Jul-13 12:40 | 13-Jul-13 12:40 | D               | 70    |  |
| Y 🥯 Photos Prima (P:)              | a photos                              | Healthy   |           | 08-Jul-13 09:20 | 13-May-24 09:39 | D               | 35    |  |
| Y 🦻 Photos Prima (P:)              | Printing                              | Healthy   |           | 30-Aug-21 10:20 | 13-May-24 09:39 | D               | 64693 |  |
| 🗐 ! Lost & Found !                 | Recovery                              | System    |           | 04-Dec-21 21:27 | 04-Dec-21 21:27 | HSDI            | 65739 |  |
| > 🞑 !export                        | System Volume Information             | System    |           | 11-Jul-13 21:23 | 06-May-24 01:47 | HSD             | 68    |  |
| > 🤤 !import                        | a temp                                | Healthy   |           | 11-Dec-23 11:58 | 13-May-24 09:39 | D               | 51484 |  |
| > 🤤 SExtend                        | a web                                 | Healthy   |           | 25-Jul-22 17:51 | 13-May-24 09:47 | D               | 67593 |  |
| > 🤤 \$RECYCLE.BIN                  | SAttrDef                              | System    | 2.50 KB   | 08-Jul-13 09:18 | 08-Jul-13 09:18 | HS              | 4     |  |
| > 2e8e1eac9ba8a43031dd921          | SBadClus                              | System    | 0 bytes   | 08-Jul-13 09:18 | 08-Jul-13 09:18 | HS              | 8     |  |
| > 🔄 Printing                       | SBitmap                               | System    | 29.1 MB   | 08-Jul-13 09:18 | 08-Jul-13 09:18 | HS              | 6     |  |
| > 🞑 Recovery                       | SBoot                                 | System    | 8.00 KB   | 08-Jul-13 09:18 | 08-Jul-13 09:18 | HS              | 7     |  |
| > 🥥 System Volume Information      | SLogFile                              | System    | 64.0 MB   | 08-Jul-13 09:18 | 08-Jul-13 09:18 | HS              | 2     |  |
| > 🛄 photos                         | SMFT                                  | System    | 77.5 MB   | 08-Jul-13 09:18 | 08-Jul-13 09:18 | HS              | 0     |  |
| 🗐 temp                             | SMFTMirr                              | System    | 4.00 KB   | 08-Jul-13 09:18 | 08-Jul-13 09:18 | HS              | 1     |  |
| > 🖾 web                            | SSecure                               | System    | 0 bytes   | 08-Jul-13 09:18 | 08-Jul-13 09:18 | HS              | 9     |  |
| Unallocated Space                  | SUpCase                               | System    | 128 KB    | 08-Jul-13 09:18 | 08-Jul-13 09:18 | HS              | 10    |  |
| PhysicalDrive2                     | SVolume                               | System    | 0 bytes   | 08-Jul-13 09:18 | 08-Jul-13 09:18 | HS              | 3     |  |
| Microsoft reserved partition       | compare photo folders.WinMerge        | Healthy   | 590 bytes | 19-Nov-23 09:47 | 19-Nov-23 09:47 | A               | 51214 |  |
| ✓ Ø Media (M:)                     | globdata.ini                          | Healthy   | 1.08 KB   | 07-Nov-07 07:00 | 23-Aug-14 14:38 | A               | 15926 |  |

#### Figure 2: My Computer view mode

This view mode is also adjustable through Customize drop down menu, similar to Device view mode:

#### Customize menu

#### Show My Computer

Displays root My Computer node;

#### Show System Disk

Displays the disk containing the Operating System. This is off by default to prevent accidental erasure of the system

#### **Show Unallocated Partitions**

Displays disk's unallocated space - partitions where no volumes created yet

#### **Show Devices**

Switches between display of Devices (physical disks containing volumes) and Volumes only display

#### Show Removable Disks

Displays removable media storage devices (USB Flash Disk, External USB etc.)

#### **Show Not Ready Devices**

Displays devices that may not yet been initialized and accessed by the Operating System

#### **Show Virtual Disks**

Displays virtual disk storages

#### **Show Local Network**

Shows/hides Navigator Pane on the right side of the View

#### **Navigator Pane**

Shows/hides Navigator Pane (tree) on the right side of the View

Navigation toolbar control shows current path and helps to navigate directly to any folder at this path.

🚺 Tip:

You can use the Ctrl+H shortcut to open any selected item in Disk Editor.

Related tasks Map Network Shares Related information Preferences on page 42 File Browser on page 9 Application Log Output view

### **File Browser**

File Browser is subset of Disk Explorer that allows to review content of physical disk, partition of volume individually in tree-view layout to file level on all major file systems used in Windows, Linux, Unix or Mac OS.

F Note:

**Active@ Disk Editor** shows existing files as well as files that have been deleted but NOT sanitized. They appear in Gray color and indicate deleted files with a high probability of being recovered with a special file recovery tools.

Active@ Disk Editor can automatically detect plugged removable devices and shows them in File Browser. However, if plugged device does not appear in click **Refresh** button in toolbar to update File Browser view or press and hold **Ctrl** button on keyboard and click **Refresh** button in toolbar to completely rescan and refresh all connected local data storage's.

Use Property or SMART Info panes to view detailed information about selected item attributes and device SMART info (if available). Read more in: Property views.

#### **Browse Disk View**

To browse the contents of a specific disk simply select the disk, partition or volume in Disk Explorer and click **Open in File Browser** from the **Action** menu or select the related command from the context menu.

Another way is to use a keyboard shortcut which is Ctrl-B. This will open the File Browser window:

| 📰 Disk Explorer 🛛 🛷 Browsing P | hysicalDrive0 ×                    | File Folder: \$Exter  | nd Properties 🛛 🖻 🗙        |
|--------------------------------|------------------------------------|-----------------------|----------------------------|
|                                |                                    | Name                  | Value                      |
|                                |                                    | ✓ File Folder General |                            |
| Refresh                        |                                    | Name                  | \$Extend                   |
| 🎯 Customize 🗸                  |                                    | Full Path             | H:\\$Extend                |
| Unallocated Space              | Name                               | Status                | System                     |
| ✓ ≫ BACKUPS (H:)               | a dvd                              | Size                  | 0 bytes (0 bytes)          |
| 🗸 🐚 ! Lost & Found !           | 0.0.0_log.txt                      | File Count            | 3                          |
| > 😂 \$Extend                   | 0.1.0_log.txt                      | ✓ Attributes          |                            |
| > 😂 \$RECYCLE.BIN              | a) dvdauthor.txt                   | File Attributes       | Hidden, System, Directory, |
| > 😂 BACKUPS                    | dvdauthor.xml                      | Date Created          | 1/5/2018 10:43 AM          |
| a LinuxBuilder                 | al dvdflick.log                    | Date Formatted        |                            |
| > 😂 Recovery                   | ffmpeg_audio_title0_track0_source  | Date Accessed         | 1/5/2018 10:43 AM          |
| > 🔪 Repository                 | audio_title0_track1_source         | Advanced Properti     | es                         |
| System Volume Information      | a) ffmpeg_video_title0_source0.txt | ID                    | 11                         |
| > 🏐 Temp                       | imgburn_write.txt                  | Parent ID             | 5                          |
| > 🔪 VMWARE                     | mkvextract.txt                     | File Streams          |                            |
| > 🔪 Work                       | mplex_title0.txt                   | File Entry Position   | 3,221,236,736 bytes        |
| Unallocated Space              |                                    | File Entry Length     | 1024                       |
|                                | < >                                |                       |                            |

#### Figure 3: File Browser Window

The File Browser tab displays files and folders on the disk being selected. Browsing over the folders tree performed the same way as default OS Explorer. The File Browser tabbed view may also be adjusted by **Customize** menu. Here you have options to adjust:

#### **Show System Files**

Toggles display of advanced disk information (system files)

#### **Show Unallocated Partitions**

Toggles display of the unallocated disk partitions when browsing physical disks

#### Navigator Pane

Toggles display of the Navigator Pane

Files of folders in gray color indicates deleted files have not been sanitized. These files are recoverable.

#### Note:

Found deleted files appear in their original directory (before they were deleted). The **! Lost &** Found **!** folder is a virtual directory created for deleted files which are found without directory information.

#### Related tasks

Map Network Shares

## **Using Disk Editor**

## Working with editor

The **Active@ Disk Editor** allows you to edit the content of a selected part of an opened object. By default, the Disk Editor shows the content of an object in a *Read Only* mode that prevents accidental modifications. In *Edit* mode, you can change the content of the opened file or disk and all modifications are stored in memory. Changes are written to the drive when you click **Save**.

| 🖏 My Computer | 🗙 📗 FileTutorial (N:) - Volume 🗙 |                            |                                    |                                     |                   |
|---------------|----------------------------------|----------------------------|------------------------------------|-------------------------------------|-------------------|
| Save          | Back 🜔 Forward 📝 E               | dit 🖕 🔍 Find 🔗 Navigate 🖕  | 🔊 🔊 Go to Offset                   | Go to Sector 🧭 Edit Boot Records    |                   |
| 🗌 View 👻 🖪    | ASCII 🕕 Unicode 🚳 Browse File    | Entries 🔄 Open File        |                                    |                                     |                   |
| Offset        | 00 01 02 03 04 05 06 07          | 08 09 0A 0B 0C 0D 0E 0F 10 | 11 12 13 14 15 16 17               | ASCII                               | Unicode           |
| 0000000000    | EB 52 90 4E 54 46 53 20          | 20 20 20 00 02 04 00 00 00 | 00 00 00 00 F8 00 00               | лRhNTFSш.                           | † Ђ               |
| 000000018     | 3F 00 FF 00 C2 07 00 00          | 00 00 00 00 80 00 80 00 DF | 08 OF 0A 00 00 00 00               | ?.я.В                               | ?ÿ                |
| 000000030     | 00 00 18 00 00 00 00 00          | 04 00 00 00 00 00 00 00 F6 | 00 00 00 02 00 00 00               | ц                                   | ö                 |
| 000000048     | 08 47 E8 52 7E E8 52 74          | 00 00 00 00 FA 33 C0 8E D0 | BC 00 7C FB 68 C0 07               | .GuR~uRt <mark></mark> ъЗАЋРј. ыhА. |                   |
| 000000060     | 1F 1E 68 66 00 CB 88 16          | OE 00 66 81 3E 03 00 4E 54 | 46 53 75 15 B4 41 BB               | hf.Л€fŕ>NTFSu.rA»                   | £                 |
| 000000078     | AA 55 CD 13 72 OC 81 FB          | 55 AA 75 06 F7 C1 01 00 75 | 03 E9 DD 00 1E 83 EC               | €UH.r.ЃыU€u.чБu.йЭѓм                | ţ.z,.Ą.           |
| 000000090     | 18 68 1A 00 B4 48 8A 16          | OE 00 8B F4 16 1F CD 13 9F | 83 C4 18 9E 58 1F 72               | .hґНЉ<фН.џŕД.ћХ.г                   |                   |
| 8A0000000     | E1 3B 06 0B 00 75 DB A3          | OF 00 C1 2E OF 00 04 1E 5A | 33 DB B9 00 20 2B C8               | б;uЫJБZ3Ы№. +И                      | ₿                 |
| 00000000000   | 66 FF 06 11 00 03 16 OF          | 00 8E C2 FF 06 16 00 E8 4B | 00 2B C8 77 EF B8 00               | fяЋВяиК.+Иwпё.                      | K,                |
| 0000000D8     | BB CD 1A 66 23 CO 75 2D          | 66 81 FB 54 43 50 41 75 24 | 81 F9 02 01 72 1E 16               | »H.f#Au-fЃыTCPAu\$Ѓщr               |                   |
| 0000000F0     | 68 07 BB 16 68 70 0E 16          | 68 09 00 66 53 66 53 66 55 | 16 16 16 68 B8 01 66               | h.».hphfSfSfUhë.f                   | ů                 |
| 000000108     | 61 OE 07 CD 1A 33 CO BF          | 28 10 B9 D8 OF FC F3 AA E9 | 5F 01 90 90 66 60 1E               | аН.ЗАї(.№Ш.ьуЄйђђf`.                | ŝ                 |
| 0000000120    | 06 66 A1 11 00 66 03 06          | 1C 00 1E 66 68 00 00 00 00 | 66 50 06 53 68 01 00               | .fЎffhfP.Sh                         | h.,               |
| 000000138     | 68 10 00 B4 42 8A 16 0E          | 00 16 1F 8B F4 CD 13 66 59 | 5B 5A 66 59 66 59 1F               | hrBJb< pH.fY[ZfYfY.                 | Y                 |
| 000000150     | OF 82 16 00 66 FF 06 11          | 00 03 16 OF 00 8E C2 FF 0E | 16 00 75 BC 07 1F 66               | .,fяЋВяujf                          |                   |
| 000000168     | 61 C3 A0 F8 01 E8 09 00          | A0 FB 01 E8 03 00 F4 EB FD | B4 01 8B F0 AC 3C 00               | аГ ш.и ы.ифлэг.∢р¬<.                | >ئ<               |
| 000000180     | 74 09 B4 OE BB 07 00 CD          | 10 EB F2 C3 0D 0A 41 20 64 | 69 73 6B 20 72 65 61               | t.r.»Н.лтГA disk rea                |                   |
| 000000198     | 64 20 65 72 72 6F 72 20          | 6F 63 63 75 72 72 65 64 00 | OD 0A 42 4F 4F 54 4D               | d error occurredBOOTM               |                   |
| 0000001B0     | 47 52 20 69 73 20 6D 69          | 73 73 69 6E 67 00 0D 0A 42 | 4F 4F 54 4D 47 52 20               | GR is missingBOOTMGR                | g                 |
| 0000001C8     | 69 73 20 63 6F 6D 70 72          | 65 73 73 65 64 00 0D 0A 50 | 72 65 73 73 20 43 74               | is compressedPress Ct               | d                 |
| 00000001E0    | 72 6C 2B 41 6C 74 2B 44          | 65 6C 20 74 6F 20 72 65 73 | 74 61 72 74 0D 0A 00               | rl+Alt+Del to restart               |                   |
| 0000001F8     | 8C A9 BE D6 00 00 55 AA          | 07 00 42 00 4F 00 4F 00 54 | 00 4D 00 47 00 52 00               | ©зЦUCB.O.O.T.M.G.R.                 | BOOTMGR           |
| 0000000210    | 04 00 24 00 49 00 33 00          | 30 00 00 D4 00 00 00 24 00 | $00 \ 00 \ 00 \ 00 \ 00 \ 00 \ 00$ | \$.I.3.0∳\$                         | .\$I30            |
| 000000228     | 00 00 00 00 00 00 00 00          | 00 00 00 00 00 00 00 00 00 | $00 \ 00 \ 00 \ 00 \ 00 \ 00 \ 00$ |                                     |                   |
| 000000240     | 00 00 00 00 00 00 00 00          | 00 00 00 00 00 00 00 00 00 | 00 00 00 00 00 EB 22               | л"                                  |                   |
| 000000258     | 90 90 05 00 4E 00 54 00          | 4C 00 44 00 52 00 00 00 00 | $00 \ 00 \ 00 \ 00 \ 00 \ 00 \ 00$ | ђђN.T.L.D.R                         | NTLDR             |
| 0000000270    | 00 00 00 00 00 00 00 00          | 00 00 66 0F B7 06 0B 00 66 | OF B6 1E OD 00 66 F7               | f. <sup>.</sup> f.¶fч               | ĴẮ                |
| 000000288     | E3 66 A3 52 02 66 8B 0E          | 40 00 80 F9 00 OF 8F 0E 00 | F6 D9 66 B8 01 00 00               | rfJR.f<.@.ЂщЏцЩfë                   |                   |
| 00000002A0    | 00 66 D3 E0 EB 08 90 66          | A1 52 02 66 F7 E1 66 A3 66 | 02 66 OF B7 1E OB 00               | .fУал.ђfЎR.fчбfJf.f                 | ñ.ặ.              |
| 0000002B8     | 66 33 D2 66 F7 F3 66 A3          | 56 02 E8 95 04 66 8B 0E 4E | 02 66 89 0E 26 02 66               | f3TfчyfJV.и•.f<.N.f‰.&.f            | q¥                |
| 0000002D0     | 03 OE 66 02 66 89 OE 2A          | 02 66 03 0E 66 02 66 89 0E | 2E 02 66 03 0E 66 02               | f.f%.*.ff.f%ff.                     | .ññ               |
|               |                                  |                            | Castan                             | 0.000                               | 0 (0+0) Read Only |

#### Figure 4: Disk Editor tab - editing volume example

To toggle between *Read Only* and *Edit* modes, do one of the following:

- From the Disk Editor toolbar, choose Edit > Allow Edit content.
- Right-click in the edit pane choose Allow Edit content from the context menu.

When you copy selected text from the edit pane to the clipboard, you may store it there in one of two formats using the following commands:

- Copy selected data is copied into the clipboard as binary.
- Copy Formatted selected data is copied as formatted text suitable to paste into a text editor.

#### Navigation

After you have opened an object with the Disk Editor, you may navigate by scrolling block by block, or by jumping directly to specific addresses. You may jump to disk system records such as the boot sector (primary and copy) or a partition table.

Read Navigation and information on page 17 articles for more.

#### Data selection

In order to select data in the **Disk Editor Area**, click and hold down the left mouse button and start dragging to select an area. The selected area background will be highlighted. Release the mouse to finish selecting. You can select an area bigger than will fit into the screen by dragging the mouse beyond the top or bottom edge of the hex editor window.

The alternative way to make a selection is to define a beginning and an end of the block. This method might be more convenient when a large area has to be selected in order to simply select data in a particular range. Move the cursor to the position where you want the selection to start and do one of the following:

- Select the menu command Edit > Beginning of block from the Edit menu in the toolbar.
- Right click and select Edit > Beginning of block from a context menu.
- Press Ctrl+1.

Move the cursor to the end of the desired selection and set the end of a selection in a similar way. If you need to select all the data, you can use the Select All command instead.

To apply massive changes to selection (block) use Filling a selection on page 21 feature.

#### Working with the clipboard

Select an area of data as described above and either select the command **Edit** > **Copy** or press **Ctrl+C**. The selected area will be copied into the clipboard in binary format. If you later want to insert it into a text editor, use the **Copy Formatted** command instead. It will copy data as a formatted text.

When you copy selected text from the edit pane to the clipboard, you may store it there in one of three formats:

- Binary hexadecimal representation of selected data
- Text text representation of selected data
- Display formatted hexadecimal and text representation of selected data (as it appears in the editor)

Note: Please note that you can copy a maximum of 1MB of data into the clipboard.

#### Pasting data from the clipboard

If you copied data into the clipboard, you can paste it into a different place by moving the cursor to the position where you want the data to be copied. Use the command **Edit** > **Paste** or press **Ctrl+V**.

If you copied a text into the clipboard in a text editor, it will be pasted into the **Disk Editor** as text. Otherwise, the data will be copied as binaries.

#### **Saving Changes**

Unless stated otherwise, all modifications made in the Hex Editor are stored in memory. Changes are written to the drive when you click **Save**.

#### **Related information**

Navigation and information on page 17 Filling a selection on page 21 Edit physical disks on page 13 Edit logical drives on page 13 Edit files and file records on page 14

### Edit physical disks

To navigate to the disk system records of a physical disk, click on the **Navigate** button in the toolbar. Depending on the partition scheme and contents of the physical disk you are editing, the **Navigate** menu will contain different options.

#### Navigating basic disks

After the **Go to Offset** and **Go to Sector** items there is a **Partition Table** menu item which allows jumping to sector 0 of a physical disk. As you jump to the partition table, a *Master Boot Record* template is automatically selected.

If the disk is not empty, the names of the partitions and their system areas will be in sub menus below the **Partition Table** menu item.

#### Navigating dynamic disks

For dynamic disks the following system areas are available for direct access:

- LDM Private Header
- LDM Primary TOC Block
- LDM Backup TOC Block
- LDM VMDB Block
- LDM KLog
- LDM First VBLK Block

After each access point a sector number is specified in the brackets.

#### **Related information**

Working with editor on page 11 Edit logical drives on page 13 Edit files and file records on page 14 Navigation and information on page 17

### **Edit logical drives**

To navigate to the disk system records of a logical drive, click on the Navigate button in the toolbar.

Depending on the file system present in a logical drive, the navigation menu will have different access points.

#### FAT and FAT32 drives

- Boot Sector
- Boot Sector Copy (FAT32 only)
- FAT1
- FAT2
- Root Directory

#### **NTFS drives**

- Boot Sector
- Boot Sector Copy
- \$MFT
- \$MFT Mirror
- Arbitrary MFT record

#### HFS+ drives

- Volume Header
- Volume Header Copy

#### Ext2/Ext3 drives

Superblock

Some of the access points when used automatically select a corresponding template. For example, if a boot sector access point is selected, a boot sector template is applied to the boot sector offset.

#### Browsing file records

When editing *volume* (*logical drive*) you also can navigate file records. To activate this feature toggle on **Browse File Entries** button in toolbar. By selecting file or folder in file's tree editor's pane will automatically repositions to beginning of file entry record. If recognized, file can be previewed in File Preview pane and Property pane will display file's most common attributes and properties.

| 🖏 My Computer                                                                                                    | x 🛛 🗤  | .\Physica | IDrive3 - | Fixed | Disk   | x                   | FileTu   | torial ( | N:) - Vo | lume 🗙   | :      |        |        |       |         |      |          |                                                                             |         |
|----------------------------------------------------------------------------------------------------|--------|-----------|-----------|-------|--------|---------------------|----------|----------|----------|----------|--------|--------|--------|-------|---------|------|----------|-----------------------------------------------------------------------------|---------|
| Save G                                                                                                    | Back   | Ð         | orward    |       | E      | dit 🗸               |          | Find     | 8        | 🗞 Navig  | ate 🗣  | -      | >      | Go to | Offset  | . 💓  | Go       | to Sector 🧭 Edit Boot Record                                                | 5       |
| 🗍 View 👻 🖪 A                                                                                                    | SCII U | Unicode   | - 🔯       | Brows | e File | Entries             | 🄄 Op     | en File  |          |          |        |        |        |       |         |      |          |                                                                             |         |
| Name                                                                                                    |        | Туре      |           | Size  | -      | Date creat          | ed       | Dat      | te acu   | -ed      | File S | lyster | n      | Att   | ributes | I    | )        |                                                                             |         |
| Extend     SExtend     SExtend     Sextend     Sextend |        | File      | folder    |       |        | 28-Jan-14           | 19:10:4  | 8 2      | Click    | to onon  | file f | lor o  | ditio  |       |         |      | 1        | 1                                                                           |         |
| ▷ ) \$RECYCLE.BIN                                                                                                    | 1      | File (    | folder    |       |        | 16-Apr-15           | 12:45:4  | 4 1      | CIICK    | co open  | arato  | tab    | arting | 5 111 |         |      | 5        | 8                                                                           |         |
| Documents                                                                                                    |        | Filet     | folder    |       |        | 28-Jan-14           | 19:11:00 | ) 2      |          | sepa     | arate  | tab    |        |       |         |      | 3        | 5                                                                           |         |
| 🔺 🥘 encrypted_sou                                                                                                    | urce   | Filet     | folder    |       |        | 01-Aug-14           | 16:48:4  | 3 01-    | Aug-14   | 16:52:45 |        |        |        | DA    | E       |      | 4        | 5                                                                           |         |
| 📉 177452.jpg                                                                                                    | _      |           |           |       | KB (   |                     |          |          |          |          |        |        |        |       |         |      | 4        |                                                                             |         |
| 🔛 195086.jpg                                                                                                    | 100000 | JPEC      | i image   | 95.1  | KB (   | 01-Aug-14           | 16:50:1  | 5 01-    | Aug-14   | 16:52:28 |        |        |        | AE    |         |      | 4        | В                                                                           |         |
| 204146.jpg                                                                                                    |        | JPEG      | image     | 114   | KB     | 01-Aug-14           | 16:50:1  | 5 01-    | Aug-14   | 16:52:28 |        |        |        | AE    |         |      | 4        | 9                                                                           |         |
| Offset                                                                                                    | 00 01  | 02 03     | 04 05     | 06    | 07     | 08 09               | A OA     | DB 00    | C OD     | OE OF    | 10     | 11     | 12 1   | .3 1  | 4 15    | 16 1 | 7        | ASCII                                                                       | Unicode |
| 00C000BB80                                                                                                    | 00 00  | 00 00     | 00 00     | 00    | 00     | 00 00               | 0 00 0   | 00 00    | 00       | 00 00    | 00     | 00     | 00 0   | 0 0   | 0 00    | 00 0 | D .      |                                                                             |         |
| 00C000BB98                                                                                                    | 00 00  | 00 00     | 00 00     | 00    | 00     | 00 00               | 00 0     | 00 00    | 00 0     | 00 00    | 00     | 00     | 00 0   | 0 0   | 0 00    | 00 0 | D .      |                                                                             |         |
| 00C000BBB0                                                                                                    | 00 00  | 00 00     | 00 00     | 00    | 00     | 00 00               | 00 0     | 00 00    | 00 0     | 00 00    | 00     | 00     | 00     | 0 0   | 0 00    | 00 0 | .        |                                                                             | •••••   |
| 00C000BBC8                                                                                                    | 00 00  | 00 00     | 00 00     | 00    | 00     | 00 00               | 00 0     | 00 00    | 00 0     | 00 00    | 00     | 00     | 00 0   | 0 0   | 0 00    | 00 0 | . ס      |                                                                             | •••••   |
| 00C000BBE0                                                                                                    | 00 00  | 00 00     | 00 00     | 00    | 00     | 00 00               | 00 0     | 00 00    | 00 0     | 00 00    | 00     | 00     | 00 0   | 0 0   | 0 00    | 00 0 | •        |                                                                             |         |
| 00C000BBF8                                                                                                    | 00 00  | 00 00     | 00 00     | 04    | 00     | <mark>4</mark> 6 49 | 9 4C 4   | 15 30    | 00 0     | 03 00    | 85     | 12     | 00 1   | .3 0  | 0 00    | 00 0 |          |                                                                             |         |
| 00C000BC10                                                                                                    | 01 00  | 01 00     | 38 00     | 01    | 00     | A8 01               | L 00 (   | 00 00    | 0 04     | 00 00    | 00     | 00     | 00 0   | 0 0   | 0 00    | 00 0 | 2        | • • • <sup>8</sup> • • • <sup>E</sup> • • • • • • • • • • • • • • • • • • • |         |
| 00C000BC28                                                                                                    | 05 00  | 00 00     | 2F 00     | 00    | 00     | 04 00               | 0000     | 00 00    | 0 00     | 00 00    | 10     | 00     | 00 0   | 0 6   | 0 00    | 00 0 | <u> </u> | ····                                                                        | /`.     |
| 00C000BC40                                                                                                    | 00 00  | 00 00     | 00 00     | 00    | 00     | 48 00               | 0000     | 00 18    | 3 00     | 00 00    | 00     | BF     | 7E 3   | 32 C  | A AD    | CF 0 | L   -    | ні~2КП.                                                                     | HI      |
| 00C000BC58                                                                                                    | AC 00  | 58 87     | 88 F2     | 02    | 01     | 51 01               | ) E2 (   | BA CA    | A AD     | CF 01    | F3     | BO     | 54 8   | 11 C  | A AD    | CF 0 | L        | љх≠€тв.Q.выкП.у°ТГКП.                                                       | +I      |

#### Figure 5: Browsing volume file entries

To open selected file in separate tab either click **Open File** button in toolbar or **Double click** on selected file for the same result.

#### Related information

Working with editor on page 11 Edit physical disks on page 13 Edit files and file records on page 14 Navigation and information on page 17

#### Edit files and file records

#### **Open file in Disk Editor**

To open file in Disk Editor use:

- Disk Explorer on page 6 in My Computer view mode or
- use File Browser on page 9 to navigate through drive contents

Select file and click **Open in Disk Editor** button to edit file's contents or use **Inspect File Record** command to edit file's record. You may use context menu for same result.

To open file in Disk Editor select it Scan Result view or Search Result view and click **Open in Disk Editor** button to edit file's contents or use **Inspect File Record** command to edit file's record. You may use context menu for same result.

#### 🚺 Tip:

You can use the Ctrl+H shortcut to open any selected item in Disk Editor.

#### **Editing file**

Disk Editor allows to edit file in several view modes:

#### File view modes

#### Disk mode

File presented as raw data in context of physical data storage (disk)

#### **Partition Mode**

File presented as data on parent logical structure - partition or volume (logical drive )

#### File mode

Single file - seamless ray file contents.

File editing is the same as with any other editable object in Disk Editor. Read Working with editor on page 11 for more information.

#### **U** Warning:

For safety reason, by default all objects are opened in Disk Editor as *Read Only* to prevent accidental modifications. In *Edit mode*, you can change content of the opened file or disk and all modifications are stored in memory. Changes are written to the drive when you click **Save**.

#### **Warning**:

As with any advanced tool, use extreme caution with the Disk Editor. Changes that you make may affect disk structure integrity. You must be certain that the changes you make are in line with correct data structures before you save changes.

#### Inspect file record

Information about file in File Table could be viewed for file by doing one of the following:

- Select file in browser and click **Inspect File Record** button in toolbar or use the same command from context menu;
- · While editing file in Disk Editor click Inspect File Record button in view's toolbar
- While editing volume (logical drive) click Browse File Records in view's toolbar to open File Records navigation pane.

| 660A125FA8 00 00 00 00 00 00 00 00 00 00 00 00 00                                                       |                   |
|----------------------------------------------------------------------------------------------------|-------------------|
| 660A125FC0 00 00 00 00 00 00 00 00 00 00 00 00 0                                                        |                   |
| 660A125FD8 00 00 00 00 00 00 00 00 00 00 00 00 00                                                       | ····              |
| 660A125FF0 00 00 00 00 00 00 00 00 00 00 00 00                                                          | 0p0.              |
| 660A126008 2D 2D 2E 57 06 00 00 00 07 00 02 00 38 00 01 00 E8 01 00 00 04 00 00w                        | 8.Ř.È.            |
| 660A126020 00 00 00 00 00 00 00 00 00 00 00 00                                                          |                   |
| 660A126038 10 00 00 00 60 00 00 00 00 00 00 00 00 00                                                    | н                 |
| 660A126050 80 10 52 44 ED 64 DO 01 80 DD A8 6B ED 64 DO 01 6A 9B 0D 6C ED 64 DO 01 B.RDHdP.BJEkHdP.j>.1 | HdPĭĭĭ            |
| 660A126068 80 DD A8 6B ED 64 DO 01 00 00 00 00 00 00 00 00 00 00 00 00                                  | ĭ                 |
| 660A126080 00 00 00 01 13 04 00 00 00 00 00 00 00 00 00 00 00 50 5A 04 1C 01 00 00 00PZ                 | г                 |
| 660A126098 30 00 00 07 8 00 00 00 00 00 00 00 00 03 00 5A 00 00 01 8 00 01 00 0x                        | 0.x               |
| 660A1260B0 18 F3 12 00 00 00 06 00 C8 AA F3 6B ED 64 D0 01 29 59 FE 6B ED 64 D0 01 .yNEykndP.)Yxxk      | нdРĭĭ             |
| 660A1260C8 29 59 FE 6B ED 64 DO 01 29 59 FE 6B ED 64 DO 01 00 00 00 00 00 00 00 00 ) YmkhdP.)YmkhdP     |                   |
| 660A1260E0 00 00 00 00 00 00 00 00 20 00 00 00 00                                                       | 2.9               |
| 660A1260F8 42 00 34 00 42 00 7E 00 31 00 2E 00 50 00 4E 00 47 00 2D 00 31 00 32 00 8.4.B.~.1P.N.G       | 1.2. B4B~1.PNG-12 |
| 660A126110 30 00 00 08 80 00 00 00 00 00 00 00 00 00                                                    | 0n                |
| 660A126128 18 F3 12 00 00 00 06 00 C8 AA F3 6B ED 64 D0 01 29 59 FE 6B ED 64 D0 01 .yMeykhdP.)Yxxk      | HdPĭĭ             |
| 660A126140 29 59 FE 6B ED 64 DO 01 29 59 FE 6B ED 64 DO 01 00 00 00 00 00 00 00 00 0) YmkhdP.)YmkhdP    |                   |
| 660A126158 00 00 00 00 00 00 00 00 20 00 00 00 00                                                       | 2                 |
| 660A126170 4D 00 61 00 72 00 2D 00 31 00 35 00 20 00 31 00 38 00 2D 00 31 00 32 00 M.a.r1.51.8          | 1.2. Mar-15 18-12 |
| 660A126188 2D 00 32 00 31 00 2E 00 70 00 6E 00 67 00 00 00 80 00 00 48 00 00 00 4-2.1p.n.g              | H21.pngH.         |
| 660A1261A0 01 00 00 00 00 04 00 00 00 00 00 00 00 00                                                    |                   |
| 660A1261B8 40 00 00 00 00 00 00 00 00 00 00 00 00                                                       |                   |
| 660A1261D0 4D 81 01 00 00 00 00 00 41 19 78 B1 AE 03 00 FF FF FF FF FF 82 79 47 11 MrA.xt@              | ,yGή              |
| 660A1261E8 FF FF FF 82 79 47 11 FF FF FF 82 79 47 11 FF FF FF FF 82 79 17 00 яяяя, уС.яяяя, уС.яяяя     | , y               |

#### Figure 6: File record on NTFS

Use data templates to inspect file record. Depending on file system, they can be named as file record templates, directory entries or superblocks.

#### **File Cluster Chain view**

To open the File Cluster Chain View:

- from the Editor's toolbar, choose View > File Cluster Chain
- form main menu choose View > Window > File Cluster Chain

| File Cluster Chain |            |               | Ξx         |
|--------------------|------------|---------------|------------|
| 👒 🖗 🗣              |            |               |            |
| #                  | Offset     | First cluster | Size in cl |
| 0                  | 0000000000 | 4             | 1          |
|                    |            |               |            |
|                    |            |               |            |
|                    |            |               |            |
|                    |            |               |            |
|                    |            |               |            |
|                    |            |               |            |

#### **View options**

#### Go to

Go to selected cluster of cluster chain. Same effect can by achieved by double-clicking on cluster entry in cluster chain list.

#### **Go to Previous**

Go to previous cluster chain in sequence

#### Go to Next

Go to next cluster chain in sequence.

#### **Related information**

File Browser on page 9 Working with editor on page 11 Edit logical drives on page 13 Edit physical disks on page 13 Navigation and information on page 17

### Navigation and information

#### **Basic Navigation**

After you have opened an object with the Disk Editor, you may navigate by scrolling block by block, or by jumping directly to specific addresses. You may jump to disk system records such as the boot sector (primary and copy) or a partition table.

Use the Navigate button in the toolbar to jump to a specific area in the open object.

When you navigate to an access point through the **Navigate** menu or jump to a specific offset or sector, those addresses are stored in a stack. You can move backward and forward to the previous locations by using the **Back** and **Forward** commands located in the **Disk Editor Toolbar**.

The selections that appear depend on the type of object that you are editing.

#### **Direct Navigation**

No matter what object is opened for editing, the first two menu items in the **Navigate** menu will be **Go to Offset** and **Go to Sector**.

Read Move to offset on page 18 and Move to sector (cluster) on page 18 articles for more information.

#### Logical navigation

After you have opened an object with Hex Editor, you may navigate by scrolling block by block, or by "jumping" directly to specific addresses. You may jump to disk system records, such as the boot sector (primary and copy) or partition table. In a file's cluster chain list, you may jump to the first cluster of a continuous cluster chunk when working with a file.

To open the Navigate menu:

- In the Hex Editor toolbar, open the Navigate drop-down menu.
- Right-click in the editor pane and open the Navigate sub menu in the context menu.

The selections that appear depend on the type of object that you are editing.

|        | x    | 1 W | Phys | icalD | rive3 | - Fi | xed D         | isk    | x       |        |       |      |      |       |      |     |    |              |                      |       |
|--------|------|-----|------|-------|-------|------|---------------|--------|---------|--------|-------|------|------|-------|------|-----|----|--------------|----------------------|-------|
| 11SN10 | Edit | •   |      | R N   | ind   |      | H             | Na     | vigate  | •      | >     | G    | o to | Offse | et   | ))) | Go | to Sector    |                      |       |
|        |      |     |      |       |       |      | <b>&gt;</b> G | o to   | Offset. |        |       |      | Ctrl | +Shi  | ft+G |     |    |              |                      |       |
| 6      | 07   | 08  | 09   | 0A    | 0B    | 0    | ≫ G           | o to   | Sector. |        |       |      | Ctrl | + G   |      |     | 17 |              | ASCII                | Unico |
| F      | 8E   | CO  | 8E   | D8    | BE    | 0    |               |        |         |        |       |      |      |       |      |     | 50 | 3AħPj.       | ЋАЋШз. ї№ьу¤Р        | 4     |
| 4      | 00   | BD  | BE   | 07    | 80    | 71   | Pa            | artiti | on Tabl | e      |       |      |      |       |      |     | 10 | hЛы№         | Ss.‰~ ŕE.            | ~     |
| þ      | 55   | C6  | 46   | 11    | 05    | С    | D             | ima    |         | 5 1932 | GB1   |      |      |       |      | Þ   | L_ |              | (2.040)              | s.    |
| Б      | 09   | F7  | C1   | 01    | 00    | 7.   |               |        | y min   | 1000   | . 00] |      |      |       |      |     | В  | loot Sector  | (2,048)              |       |
| þ      | 66   | FF  | 76   | 08    | 68    | 0    | U             | nallo  | cated S | pace   | [1.7] | l Me | ]    |       |      |     | В  | loot Sector  | Copy (1,953,521,663) | .h1   |
| þ      | 13   | 9F  | 83   | C4    | 10    | 9E   | EB            | 14     | B8      | 01     | 02    | BB   | 00   | 7C    | 8A   | 56  |    | NET (C 202   |                      | .v    |
| A      | 6E   | 03  | CD   | 13    | 66    | 61   | 73            | 1C     | FE      | 4E     | 11    | 75   | oc   | 80    | 7E   | 00  | 2  | IVIF1 (0,293 | i,504)               |       |
| в      | 84   | 55  | 32   | E4    | 8A    | 56   | 00            | CD     | 13      | 5D     | EB    | 9E   | 81   | 3E    | FE   | 7D  | S  | MFT Mirro    | r (2,064)            | v     |
| в      | 8D   | 00  | 75   | 17    | FA    | во   | D1            | E6     | 64      | E8     | 83    | 00   | в0   | DF    | E6   | 60  | E8 | Eunsv.       | иЌ.u.ъ°Сжdиѓ.°Яж`и   | v     |
| в      | 75   | 00  | FB   | B8    | 00    | вв   | CD            | 1A     | 66      | 23     | CO    | 75   | 3B   | 66    | 81   | FB  | 54 | .°яжd        | ии.ыё.»H.f#Au;fЃыT   | ·     |
| þ      | 02   | 01  | 72   | 2C    | 66    | 68   | 07            | BB     | 00      | 00     | 66    | 68   | 00   | 02    | 00   | 00  | 66 | CPAu2ŕ       | щr,fh.»fhf           | ڻ'ئ   |
| в      | 66   | 53  | 66   | 55    | 66    | 68   | 00            | 00     | 00      | 00     | 66    | 68   | 00   | 7C    | 00   | 00  | 66 | hf           | SfSfUfhfh. f         | h     |

#### Figure 7: Example. Navigate Menu Selections

Use Property view and SMART Info for detailed information about subject attributes - Property views.

#### **Related information**

Working with editor on page 11 Move to offset on page 18 Move to sector (cluster) on page 18 Edit physical disks on page 13 Edit logical drives on page 13 Edit files and file records on page 14

#### Move to offset

The **Go to Offset** menu opens a dialog allowing specification of an exact location (offset) in the disk to jump to.

| Go to O | ffset                                |        | X                   |
|---------|--------------------------------------|--------|---------------------|
| Offset: |                                      | 87,956 | Min: 0              |
|         | use 0x prefix for hexadecimal values |        | Max: 86,403,825,663 |
|         | from beginning                       |        |                     |
|         | from current position                |        |                     |
|         | (use negative number to go bad       | )      |                     |
|         | from end                             |        |                     |
|         |                                      |        |                     |
|         |                                      | OK     | Cancel              |
|         |                                      |        |                     |

#### Figure 8: Go to Offset dialog

You can use both decimal and hexadecimal values, preceding hexadecimal values with 0x. For example, to specify location 512 as a hexadecimal number, enter 0x200. There are also options to specify an offset from the beginning, from the current position, or from the end.

Next to the offset edit field there are two labels specifying the minimum and maximum allowed vales for offsets displayed as decimal numbers.

You can also open this dialog directly by using the shortcut Ctrl+Shift+G.

#### **Related information**

Move to sector (cluster) on page 18 Navigation and information on page 17 Navigate a Physical Disk on page 19 Navigate a Logical Drive on page 20

#### Move to sector (cluster)

This command allows jumping to the beginning of a specified sector or cluster.

There are two edit fields in this dialog that allow entering a desired location either as a sector number or a cluster number.

The **Cluster edit field** is available only for logical disks and grayed out for all other objects.

| 🐖 Go to Se | tor                                  |     | ×                 |
|------------|--------------------------------------|-----|-------------------|
| Sector:    |                                      | 0   | (0 - 168,757,471) |
|            | or                                   |     |                   |
| Cluster:   |                                      | - 1 | (0 - 42,189,366)  |
|            | Use 0x prefix for hexadecimal values |     |                   |
|            |                                      |     |                   |
|            |                                      |     |                   |
|            | OK                                   |     | Cancel            |
|            |                                      |     |                   |

#### Figure 9: Go to Sector dialog

As with the offset dialog, you can also use both decimal and hexadecimal numbers.

Next to the edit field is the range of allowed values in brackets. Notice that not all sectors correspond to clusters, but every cluster corresponds to a particular sector.

You can enter either a sector value or a cluster value. Depending on which field is active, the dialog will use a sector or cluster. If you enter a number in the cluster edit field, a corresponding sector is displayed automatically.

You can also open this dialog directly using the shortcut Ctrl+G.

#### **Related information**

Move to offset on page 18 Navigation and information on page 17 Navigate a Physical Disk on page 19 Navigate a Logical Drive on page 20

#### Navigate a Physical Disk

To navigate to the disk system records of a physical disk, click on the **Navigate** button in the toolbar. Depending on the partition scheme and contents of the physical disk you are editing, the **Navigate** menu will contain different options.

|   | x X V.\PhysicalDrive3 - Fixed Disk x |    |    |     |     |    |               |        |         |         |       |      |      |       |      |    |    |        |                        |         |       |
|---|--------------------------------------|----|----|-----|-----|----|---------------|--------|---------|---------|-------|------|------|-------|------|----|----|--------|------------------------|---------|-------|
|   | Edit                                 | •  |    | R S | ind |    | A             | Na     | vigate  | •       | >     | G    | o to | Offse | et   | *  | Go | to Se  | ctor                   |         |       |
|   |                                      |    |    |     |     |    | <b>&gt;</b> G | o to   | Offset. |         |       |      | Ctrl | +Shi  | ft+G |    |    |        |                        |         |       |
| 6 | 07                                   | 08 | 09 | 0A  | 0B  | 0  | ≫ G           | o to   | Sector. |         |       |      | Ctrl | +G    |      |    | 17 |        | ASCII                  |         | Unico |
| P | 8E                                   | CO | 8E | D8  | BE  | 0  |               |        |         |         |       |      |      |       |      |    | 50 | 3A1    | hPj. ħAħEs. ï          | №ьу¤Р   |       |
| 4 | 00                                   | BD | BE | 07  | 80  | 71 | Pa            | artiti | on Tabl | e       |       |      |      |       |      |    | 10 | h.     | .Лы№Sз.Ђ~ .            | ŕE.     | ~     |
| þ | 55                                   | C6 | 46 | 11  | 05  | C  | P             | rima   |         | \$ 1932 | GB1   |      |      |       |      | •  | 5  |        | (2.048)                | 1       | s.    |
| Б | 09                                   | F7 | C1 | 01  | 00  | 7. |               |        | ,       | -       |       |      |      |       |      | -  |    | 500t 5 | ector (2,048)          | t       | `چ.   |
| þ | 66                                   | FF | 76 | 08  | 68  | 0  | U             | nallo  | cated : | Space   | [1./] | L MB | 1    |       |      | •  | E  | Boot S | ector Copy (1,953,521, | 563)    | .h1   |
| þ | 13                                   | 9F | 83 | C4  | 10  | 9E | EB            | 14     | B8      | 01      | 02    | BB   | 00   | 7C    | 8A   | 56 | _  | MET    | (6.202.604)            |         | .v    |
| A | 6E                                   | 03 | CD | 13  | 66  | 61 | 73            | 1C     | FE      | 4E      | 11    | 75   | 0C   | 80    | 7E   | 00 | -  | IVIE I | (0,295,504)            | Б       | Ŧ     |
| в | 84                                   | 55 | 32 | E4  | 8A  | 56 | 00            | CD     | 13      | 5D      | EB    | 9E   | 81   | 3E    | FE   | 7D | 5  | MFT    | Mirror (2,064)         | D       | v     |
| в | 8D                                   | 00 | 75 | 17  | FA  | во | D1            | E6     | 64      | E8      | 83    | 00   | в0   | DF    | E6   | 60 | E8 | Eur    | пяv.иЌ.u.ъ°Сжdи        | ŕ.°Яж`и | v     |
| в | 75                                   | 00 | FB | B8  | 00  | BB | CD            | 1A     | 66      | 23      | C0    | 75   | ЗB   | 66    | 81   | FB | 54 | 1.1    | °яжdии.ыё.»Н.f#        | Au;fЃыT | 1     |
| þ | 02                                   | 01 | 72 | 2C  | 66  | 68 | 07            | BB     | 00      | 00      | 66    | 68   | 00   | 02    | 00   | 00 | 66 | CP     | Au2Íщr,fh.»            | fhf     | ڻ'ئ   |
| в | 66                                   | 53 | 66 | 55  | 66  | 68 | 00            | 00     | 00      | 00      | 66    | 68   | 00   | 7C    | 00   | 00 | 66 | h.     | fSfSfUfh               | fh. f   | h     |

Figure 10: Example. Navigate Menu Selections

#### Navigating basic disks

After the **Go to Offset** and **Go to Sector** items there is a **Partition Table** menu item which allows jumping to sector 0 of a physical disk. As you jump to the partition table, a *Master Boot Record* template is automatically selected.

If the disk is not empty, the names of the partitions and their system areas will be in sub menus below the **Partition Table** menu item.

#### Navigating dynamic disks

For dynamic disks the following system areas are available for direct access:

- LDM Private Header
- LDM Primary TOC Block
- LDM Backup TOC Block
- LDM VMDB Block
- LDM KLog
- LDM First VBLK Block

After each access point a sector number is specified in the brackets.

#### **Related information**

Navigation and information on page 17 Move to offset on page 18 Move to sector (cluster) on page 18 Navigate a Logical Drive on page 20

#### Navigate a Logical Drive

To navigate to the disk system records of a logical drive, click on the Navigate button in the toolbar.

Depending on the file system present in a logical drive, the navigation menu will have different access points.

#### FAT and FAT32 drives

- Boot Sector
- Boot Sector Copy (FAT32 only)
- FAT1
- FAT2
- Root Directory

#### NTFS drives

- Boot Sector
- Boot Sector Copy
- \$MFT
- \$MFT Mirror
- Arbitrary MFT record

#### **HFS+ drives**

- Volume Header
- Volume Header Copy

#### Ext2/Ext3 drives

Superblock

Some of the access points when used automatically select a corresponding template. For example, if a boot sector access point is selected, a boot sector template is applied to the boot sector offset.

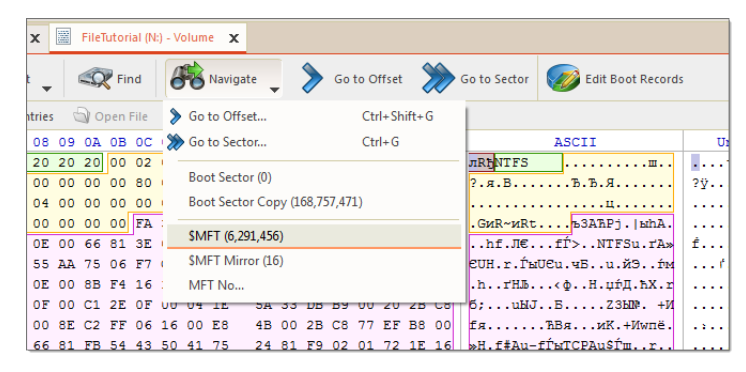

Figure 11: Example. Navigate Menu Selections

#### **Browsing File Entries**

When editing *volume* (*logical drive*) you also can navigate file records. To activate this feature toggle on **Browse File Entries** button in toolbar. By selecting file or folder in file's tree editor's pane will automatically repositions to beginning of file entry record. If recognized, file can be previewed in File Preview pane and Property pane will display file's most common attributes and properties.

| Save       Save       Forward       Edit       Find       Provided       Save       So to Offset       So to Offset       So to Sector       Edit Boot Records         View       A ASCII       Unicode       Browse File Entries       Open File       Image: State nd       File folder       28-Jan-1419:10.48       1       File System       Attributes       ID       Image: State nd       File folder       28-Jan-1419:10.48       1       File System       Attributes       ID       Save       Save       Save       Save       Save       Save       Image: State nd       File folder       11       Save       Save                                                                                                    | 🖏 My Computer 🗴 📓 \\\PhysicalDrive3 - Fixed Disk 🗴 📓 FileTutorial (N:) - Volume 🗴                                                                                                    |         |                      |              |                     |            |                    |               |              |       |                                 |         |
|----------------------------------------------------------------------------------------------------|----------------------------------------------------------------------------------------------------|---------|----------------------|--------------|---------------------|------------|--------------------|---------------|--------------|-------|---------------------------------|---------|
| View         A ASCI         Unicode         Browse File Entries         Open File           Name         Type         Size         Date created         Date area d         File System         Attributes         ID           > SExtend         File folder         28-Jan-1419:10.48         II         Size         Date area d         File System         Attributes         ID           > SEXECYCLE.BIN         File folder         16-Apr-1512:43:44         Separate tab         Size         Size <td>Save</td> <td>Back (</td> <td>E Forwa</td> <td>ard</td> <td>Edit 🗸</td> <td>📿 Fir</td> <td>nd 💦 Naviga</td> <td>ate 🖕 &gt;</td> <td>Go to Offset</td> <td>&gt;&gt;&gt;</td> <td>Go to Sector 🧭 Edit Boot Record</td> <td>is</td>                                                                                                    | Save                                                                                                    | Back (  | E Forwa              | ard          | Edit 🗸              | 📿 Fir      | nd 💦 Naviga        | ate 🖕 >       | Go to Offset | >>>   | Go to Sector 🧭 Edit Boot Record | is      |
| Name         Type         Size         Date created         Date created <thdate cre<="" td=""><td>🗍 View 👻 🖪 A</td><td></td><td>Inicode 🧃</td><td>😡 Browse F</td><td>ile Entries</td><td>🄄 Open</td><td>File</td><td></td><td></td><td></td><td></td><td></td></thdate>                                                                                                    | 🗍 View 👻 🖪 A                                                                                                    |         | Inicode 🧃            | 😡 Browse F   | ile Entries         | 🄄 Open     | File               |               |              |       |                                 |         |
| ▶ Steted       File folder       28-Jan-14 19:10:48       11         ▶ Steted       File folder       16-Apr-15 12:45:44       S8         ▶ Documents       File folder       28-Jan-14 19:10:48       Click to open file for editing in separate tab       58         ▶ Documents       File folder       28-Jan-14 19:10:40       S8       58         ■ encrypted source       File folder       01-Aug-14 16:52:45       DAE       45         ■ 177452.pp       JPEG image       95.1 KB       01-Aug-14 16:50:15       01-Aug-14 16:50:28       AE       48         ■ 204146.jpg       JPEG image       95.1 KB       01-Aug-14 16:50:15       01-Aug-14 16:50:28       AE       49         Offset       00 01 02 03 04 05 06 07       08 02 0D 00 00 00 00 00 00 00 00 00 00 00 00                                                                                                    | Name                                                                                                    |         | Туре                 | Size         | Date creat          | ed         | Date accord        | File System   | Attributes   | ID    |                                 |         |
| > SRECYCLE.BIN       File folder       16-Apr-15 12:45:44       Click to operate tab       58         > Documents       File folder       28-Jan-14 19:11:00       35         > encrypted_source       File folder       01-Aug-14 16:52:45       DAE       45         > 105086.jpg       JPEG image       95.1 KB       01-Aug-14 16:50:15       01-Aug-14 16:52:28       AE       48         > 204146.jpg       JPEG image       95.1 KB       01-Aug-14 16:50:15       01-Aug-14 16:52:28       AE       48         > 204146.jpg       JPEG image       95.1 KB       01-Aug-14 16:50:15       01-Aug-14 16:52:28       AE       49         Off set       00       00       00       00       00       00       00       00       00       00       00       00       00       00       00       00       00       00       00       00       00       00       00       00       00       00       00       00       00       00       00       00       00       00       00       00       00       00       00       00       00       00       00       00       00       00       00       00       00       00       00       00       00 <t< td=""><td>Extend     SExtend     SExtend     Sextend     Sextend</td><td></td><td>File folde</td><td>r</td><td>28-Jan-14</td><td>19:10:48</td><td>Clicker</td><td>£11 - £</td><td></td><td></td><td>11</td><td></td></t<> | Extend     SExtend     SExtend     Sextend     Sextend |         | File folde           | r            | 28-Jan-14           | 19:10:48   | Clicker            | £11 - £       |              |       | 11                              |         |
| b       Documents       File folder       28-Jan-14 19:11:00       Separate tab       35         c       encrypted_source       File folder       01-Aug-14 16:52:45       DAE       45         c       177452,pg       JPEG image       150 K8       01-Aug-14 16:50:15       01-Aug-14 16:50:28       AE       47         c       195086,jpg       JPEG image       150 K8       01-Aug-14 16:50:15       01-Aug-14 16:50:28       AE       48         c       204146,jpg       JPEG image       150 K8       00 0 0 00       00 0 0 00       00 0 0 00       00 0 00       00 0 0 0 00       00 0 0 0 0 00       00 0 0 0 0 0 0 00       00 0 0 0 0 0 0 0 0 0 0 0 0 0 0 0 0 0 0                                                                                                     | ▶ 📺 \$RECYCLE.BI                                                                                                    | V       | File folde           | r            | 16-Apr-15           | 12:45:44   | Click to open      | me for eartin | gin          |       | 58                              |         |
| Image: Proper Source         File folder         01-Aug-14 16:48:43         01-Aug-14 16:52:45         DAE         45           Image: Properties         IPEG image: 150 KB         01-Aug-14 16:50:15         01-Aug-14 16:52:28         AE         47           Image: Properties         Image: Properity         Image: Properity                                                                                                    | Documents                                                                                                    |         | File folde           | er 👘         | 28-Jan-14           | 19:11:00   | 2 Sepa             | irate tab     |              |       | 35                              |         |
| Interview         Interview         Interview <t< td=""><td>a 🥘 encrypted_so</td><td>urce</td><td>File folde</td><td>r</td><td>01-Aug-1</td><td>4 16:48:43</td><td>01-Aug-14 16:52:45</td><td></td><td>DAE</td><td></td><td>45</td><td></td></t<>                                                                                                    | a 🥘 encrypted_so                                                                                                    | urce    | File folde           | r            | 01-Aug-1            | 4 16:48:43 | 01-Aug-14 16:52:45 |               | DAE          |       | 45                              |         |
| I 95086.jpg       IPEG image       95.1 KB       01-Aug-1416:50:15       01-Aug-1416:52:28       AE       48         I 204146.jpg       IPEG image       95.1 KB       01-Aug-1416:50:15       01-Aug-1416:52:28       AE       49         Offset       00       01       02       04       05       01       11       12       13       14       15       16       17       ASCII       Unicode         00C000BB80       00       00       00       00       00       00       00       00       00       00       00       00       00       00       00       00       00       00       00       00       00       00       00       00       00       00       00       00       00       00       00       00       00       00       00       00       00       00       00       00       00       00       00       00       00       00       00       00       00       00       00       00       00       00       00       00       00       00       00       00       00       00       00       00       00       00       00       00       00       00       00       <                                                                                                    | 📉 177452.jpg                                                                                                    | _       |                      | ige - 150 Kl |                     |            | 01-Aug-14 16:52:28 |               |              |       | 47                              |         |
| 201446.jpq         JPEG imade         144 KB         01-Aug-141650:15         01-Aug-141652:28         AE         49           Offset         00         01         02         03         04         05         06         07         08         09         00         00         00         00         00         00         00         00         00         00         00         00         00         00         00         00         00         00         00         00         00         00         00         00         00         00         00         00         00         00         00         00         00         00         00         00         00         00         00         00         00         00         00         00         00         00         00         00         00         00         00         00         00         00         00         00         00         00         00         00         00         00         00         00         00         00         00         00         00         00         00         00         00         00         00         00         00         00         00         00                                                                                                    | 📉 195086.jpg                                                                                                    |         | JPEG ima             | ige 95.1 K   | 8 01-Aug-1          | 4 16:50:15 | 01-Aug-14 16:52:28 |               | AE           |       | 48                              |         |
| Offset         00 01 02 03 04 05 06 07         08 99 0A 08 0C 0D 0E 0F         10 11 12 13 14 15 16 17         ASCII         Unicode           00C000BB80         00 00 00 00 00 00 00 00 00 00 00 00 00                                                                                                    | <b>204146.jpg</b>                                                                                                    |         | JPEG ima             | ge 114 K     | 3 01-Aug-1          | 4 16:50:15 | 01-Aug-14 16:52:28 |               | AE           |       | 49                              |         |
| 00C000B860         00 00 00 00 00 00 00 00 00 00 00 00 00                                                                                                    | Offset                                                                                                    | 00 01 0 | 2 03 04              | 05 06 0      | 7 08 0              | 9 0A 0B    | OC OD OE OF        | 10 11 12      | 13 14 15 1   | 16 17 | ASCII                           | Unicode |
| 00C000BB98         00 00 00 00 00 00 00 00 00 00 00 00 00                                                                                                    | 00C000BB80                                                                                                    | 00 00 0 | 0 00 00              | 00 00 0      | 0000                | 0 00 00    | 00 00 00 00        | 00 00 00      | 00 00 00 0   | 00 00 |                                 |         |
| 00C000BBB0         00 00 00 00 00 00 00 00 00 00 00 00 00                                                                                                    | 00C000BB98                                                                                                    | 00 00 0 | 0 00 00              | 00 00 0      | 00 0                | 0 00 00    | 00 00 00 00        | 00 00 00      | 00 00 00 0   | 00 00 |                                 |         |
| 00C000BBCS         00 0 0 0 0 0 0 0 0 0 0 0 0 0 0 0 0 0 0                                                                                                     | 00C000BBB0                                                                                                    | 00 00 0 | 0 00 00              | 00 00 0      | 00 0                | 0 00 00    | 00 00 00 00        | 00 00 00      | 00 00 00 0   | 00 00 |                                 |         |
| 00C000BBE0         00 00 00 00 00 00 00 00 00 00 00 00 00                                                                                                    | 00C000BBC8                                                                                                    | 00 00 0 | 0 00 00              | 00 00 0      | 0000                | 0 00 00    | 00 00 00 00        | 00 00 00      | 00 00 00     | 00 00 |                                 |         |
| 00C000BBF8         00 00 00 00 00 00 00 00 00 00 00         de 49 4C 4S         30 00 30 00         85 12 00 13 00 00 00 00         00 00 00 00         0                                                                                                    | 00C000BBE0                                                                                                    | 00 00 0 | 0 00 00              | 00 00 0      | 00 0                | 0 00 00    | 00 00 00 00        | 00 00 00      | 00 00 00 0   | 00 00 |                                 |         |
| 00C000BC10         01 00         01 00         38 00         01 00         00 00         00 00         00 00 00         00 00 00         00 00         00 00         00 00         00 00         00 00         00 00         00 00         00 00         00 00         00 00         00 00         00 00         00 00         00 00         00 00         00 00         00 00         00 00         00 00         00 00         00 00         00 00         00 00         00 00         00 00         00 00         00 00         00 00         00 00         00 00         00 00         00 00         00 00         00 00         00 00         00 00         00 00         00 00         00 00         00 00         00 00         00 00         00 00         00 00         00 00         00 00         00 00         00 00         00 00         00 00         00 00         00 00         00 00         00 00         00 00         00 00         00 00         00 00         00 00         00 00         00 00         00 00         00 00         00 00         00 00         00 00         00 00         00 00         00 00         00 00         00 00         00 00         00 00         00 00         00 00         00 00         00 00         00 00         00 00                                                                                                            | 00C000BBF8                                                                                                    | 00 00 0 | 0 00 00              | 00 04 0      | 0 <mark>4</mark> 64 | 9 4C 45    | 30 00 03 00        | 85 12 00      | 13 00 00 0   | 00 00 | FILEO.                          |         |
| 00C000BC28         05 00         00 00         02 F 00 00 00         04 00         00 00 00         00 00 00         10 00 00 00 00 00 00         00 00 00 00         1/                                                                                                    | 00C000BC10                                                                                                    | 01 00 0 | 1 00 38              | 00 01 0      | 0 8A 0              | 1 00 00    | 00 04 00 00        | 00 00 00      | 00 00 00 0   | 00 00 | <sup>8</sup> <sup>E</sup>       |         |
| 00C000BC40 00 00 00 00 00 00 00 48 00 00 18 00 00 00 BF 7E 32 CA AD CF 01H                                                                                                    | 00C000BC28                                                                                                    | 05 00 0 | 0 00 <mark>2F</mark> | 00 00 0      | 04 0                | 00 00      | 00 00 00 00        | 10 00 00      | 00 60 00 0   | 00 00 | <mark>/</mark>                  | /`.     |
|                                                                                                    | 00C000BC40                                                                                                    | 00 00 0 | 0 00 00              | 00 00 0      | 0 48 0              | 0 00 00    | 18 00 00 00        | 00 BF 7E      | 32 CA AD 0   | CF 01 | нї~2КП.                         | Ĭ       |
| 00C000BC58 00 9A 58 87 88 F2 C2 01 51 0D E2 8A CA AD CF 01 F3 B0 54 81 CA AD CF 01 .aX+€⊤B.Q.b.bKH.y°TŤKHŤ                                                                                                    | 00C000BC58                                                                                                    | 00 9A 5 | 8 87 88              | F2 C2 0      | 1 51 0              | D E2 8A    | CA AD CF 01        | F3 B0 54      | 81 CA AD (   | CF 01 | .љХ‡€тВ.Q.вљКП.у°ТЃКП.          | ŧÍĬ     |

Figure 12: Browsing volume file entries

To open selected file in separate **Disk Editor** either click **Open File** button in toolbar or **Double click** on selected file for the same result.

#### **Related information**

Navigation and information on page 17 Move to offset on page 18 Move to sector (cluster) on page 18 Navigate a Physical Disk on page 19

#### Filling a selection

You can fill a selection with an arbitrary text or binary data. Make a selection first, then right click **Edit** > **Fill block**. The Fill Block dialog allows entering either text or hex value patterns which will be used to fill the selection. Patterns are used in a loop until the whole selection is filled. For example, if you need to fill a selection with 0 bytes, just enter 00 into the Hex values edit field. If you want fill it with an '**ERASED**' pattern, enter it as a text and it will be repeated as many times as necessary to fill the block.

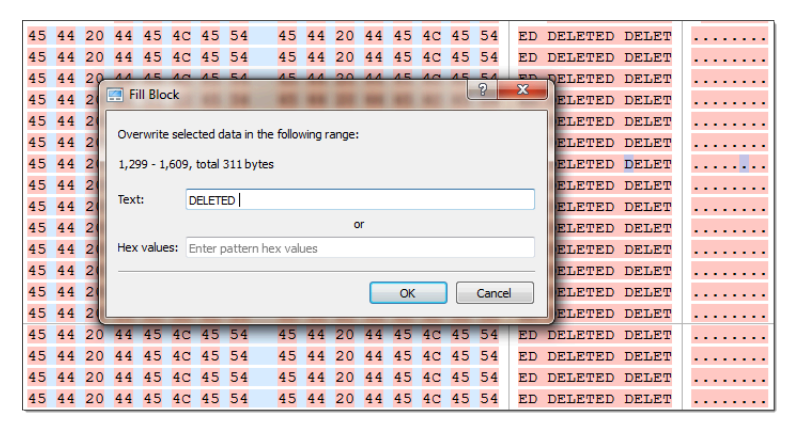

#### Figure 13: Fill Block dialog

#### **Related information**

Edit physical disks on page 13 Edit logical drives on page 13 Edit files and file records on page 14 Navigation and information on page 17

## **Using Templates**

You can edit system records (like boot sectors, MBR, MFT etc.) by using a template tool window. Template window is a small dockable window normally located to the left from main Disk Editor editing area. If it is not visible, you can turn it on by selecting toolbar menu **View** > **Templates**.

| Templates                   |          |             | x                 | Offset     | 0   | 1          |    | F   | ASCII                                              | Unicode             |
|-----------------------------|----------|-------------|-------------------|------------|-----|------------|----|-----|----------------------------------------------------|---------------------|
| NTFS Boot Sector            | <b>F</b> | 0:000       | 0:000             | 000000000  | EB  | 52         |    | 00  | лRhNTFS                                            | t                   |
|                             |          |             | ,                 | 000000010  | 00  | 00 0       |    | 09  | ш?.я.иЕИ.                                          | ?ÿ                  |
| Name                        | Offset   | Value       | Copy Value        | 000000020  | 00  | 00         |    | 00  | Ъ.Ъ.]Ін                                            | ō                   |
| JMP instruction             | 000      | EB 52 90    | EB 52 90          | 00000030   | 00  | 00         |    | 00  | 9N                                                 |                     |
| OEM ID                      | 003      | NTFS        | NTFS              | 0000000000 | DC  | 00         |    | 77  |                                                    |                     |
| BIOS Parameter Block        | 00B      |             |                   | 00000040   | 2.0 | 00         |    | /A  | цЕб[]9, []92                                       | 0                   |
| Bytes per sector            | 00B      | 512         | 512               | 000000050  | 00  | 00         |    | 07  | ръЗАЋРј. ыёА.                                      |                     |
| Sectors per cluster         | 00D      | 8           | 8                 | 000000060  | 8E  | <b>D</b> 8 |    | 00  | ЋШиёЋАЗЫЖ                                          | . ۆ                 |
| Reserved sectors            | 00E      | 0           | 0                 | 000000070  | 10  | E8         |    | в4  | .иs.hhj.лљ.\$.r                                    | .Sh.I               |
| (always zero)               | 010      | 00 00 00    | 00 00 00          | 000000080  | 08  | CD         |    | 66  | .H.s.NasLcf.¶%@f                                   |                     |
| (unused)                    | 013      | 00 00       | 00 00             | 00000090   | 0.5 | B6         |    | 0 F | CBP2UP+HAW AF                                      |                     |
| Media descriptor            | 015      | 248         | 248               | 0000000000 | 22  | 20         |    | 0.2 | ACCER DIRUCHT                                      |                     |
| (unused)                    | 016      | 00 00       | 00 00             | 0000000A0  | в/  | 69         |    | 8A  | NIGOID THANCOLD                                    | · · · · # · · · · · |
| Sectors per track           | 018      | 63          | 63                | 0000000В0  | 16  | 24         |    | 01  | .Ş.H.r.ГыUЄu.цБ.                                   |                     |
| Number of heads             | 01A      | 255         | 255               | 0000000000 | 74  | 04         |    | 66  | t.юГ <mark>f</mark> `fўf                           | V <sub>e</sub>      |
| Hidden sectors              | 01C      | 164,120,040 | 164,120,040       | 0000000D0  | 03  | 06         |    | 6A  | f;,:fj                                             |                     |
| (unused)                    | 020      | 00 00 00 00 | 00 00 00 00       | 0000000E0  | 00  | 66         |    | 00  | .fP.Sfh                                            | Ā                   |
| Signature                   | 024      | 80 00 80 00 | 80 00 80 00       | 0000000000 | 0.5 | 0.5        |    | 0.0 | wight a                                            |                     |
| Total sectors               | 028      | 32,354,909  | 32,354,909        | 0000000000 | 01  | 0.0        |    | 00  | итяр>,а.                                           | a                   |
| \$MFT cluster number        | 030      | 786,432     | 786,432           | 000000100  | B4  | 42         |    | 07  | rΒљ.\$<ΦΗ.tX[.                                     | د۶                  |
| SMFTMirr cluster number     | 038      | 2,022,181   | 2,022,181         | 000000110  | 66  | 58         |    | 00  | fXfX.n-f3Tf. ·                                     |                     |
| Clusters per File Record Se | 040      | 246         | 246               | 000000120  | 66  | <b>F</b> 7 |    | 36  | fчсюBJbKf< PfBк.ч6                                 | ى                   |
| Clusters per Index Block    | 044      | 1           | 1                 | 000000130  | 1A  | 00         | CC | в8  | +ЦЉ.\$.ЉиАлМё                                      | s                   |
| Volume serial number        | 048      | 45 62 90 39 | 45 62 90 39 A6 90 | 000000140  | 01  | 02         |    | 66  |                                                    |                     |
| Checksum                    | 050      | 0           | 0                 | 000000150  |     | 00         |    | C1  |                                                    | ÷ ĩ.                |
| Bootstrap code              | 054      | FA 33 C0 8E | FA 33 C0 8E D0 B  | 00000130   |     | 06         |    | 01  | яяоята                                             | λα.                 |
| Signature (55 AA)           | 1FE      | 55 AA       | 55 AA             | 000000160  | C3  | A0         |    | FE  | Гш.иы.иылю                                         | .Nå8."              |
|                             |          |             |                   | 000000170  | в4  | 01         |    | 10  | r. <p-,<.t.r.≫h.< th=""><th>¥</th></p-,<.t.r.≫h.<> | ¥                   |
|                             |          |             |                   | 000000180  | EB  | <b>F</b> 2 |    | 64  | лтГA disk read                                     |                     |
|                             |          |             |                   |            |     |            |    |     |                                                    |                     |

#### Applying a template

In order to apply a template to the desired offset, move the cursor to the location and use **Edit** menu command **Set Template position**. You can select this command either from Edit toolbar menu or from a context menu. The next step select a required template from the list box with template names in the toolbar of templates window.

| Templates                           |      | ⊡ x                                    |  |  |  |  |  |  |
|-------------------------------------|------|----------------------------------------|--|--|--|--|--|--|
| Master Boot Record 🔻 🗗 🏠            |      | 0:000 🖉 0:000 🔎                        |  |  |  |  |  |  |
| No template                         | ~    | Value                                  |  |  |  |  |  |  |
| Partition Records                   |      | value                                  |  |  |  |  |  |  |
| Master Boot Record                  |      | FA 88 00 10 8E D0 BC 00<br>7A 83 04 00 |  |  |  |  |  |  |
| GUID Partition Table                |      |                                        |  |  |  |  |  |  |
| NTFS templates                      |      | 00 00                                  |  |  |  |  |  |  |
| NTFS Boot Sector                    |      |                                        |  |  |  |  |  |  |
| NTFS MFT File Record                |      | 0x00                                   |  |  |  |  |  |  |
| FAT Templates                       |      | 1                                      |  |  |  |  |  |  |
| FAT Boot Sector                     | =    | 0x01                                   |  |  |  |  |  |  |
| FAT32 Boot Sector                   | _    | 0x00                                   |  |  |  |  |  |  |
| FAT Directory Entry                 |      | 0.00                                   |  |  |  |  |  |  |
| exFAT templates                     | _    | 0x05                                   |  |  |  |  |  |  |
| exFAT Boot Sector                   |      | 254                                    |  |  |  |  |  |  |
| exFAT Directory Entry               | _    | 0x3F                                   |  |  |  |  |  |  |
| Hierarchical File System (HFS+) ten | n    | 0x03                                   |  |  |  |  |  |  |
| HFS+ Volume Header                  |      | <u>63</u>                              |  |  |  |  |  |  |
| HFS+ Catalog Node                   |      | 64,197                                 |  |  |  |  |  |  |
| HFS+ File Record                    | - 11 |                                        |  |  |  |  |  |  |
| Linux Extended File Systems templo  | ites | 0x00                                   |  |  |  |  |  |  |
| Ext2/3/4 Superblock                 | - 11 | 0                                      |  |  |  |  |  |  |
| Ext2/3/4 Inode                      | _    | 0v01                                   |  |  |  |  |  |  |
| Unix (UFS) File System templates    | - 11 | 0.04                                   |  |  |  |  |  |  |
| UFS Superblock                      | -    | 0.07                                   |  |  |  |  |  |  |
| The system to                       | 102  | 0x85                                   |  |  |  |  |  |  |
| End head                            | 1D3  | 254                                    |  |  |  |  |  |  |
| End sector (bits 0-5), cylin        | 1D4  | 0x3F                                   |  |  |  |  |  |  |
| End cylinder (lower 8 bits)         | 1D5  | A0x0                                   |  |  |  |  |  |  |
| First sector                        | 1D6  | <u>64,260</u>                          |  |  |  |  |  |  |
| Total sectors                       | 1DA  | 112,455                                |  |  |  |  |  |  |

When you are jumping to particular system areas using **Navigate** menu, the corresponding template might be applied automatically. This is true for templates like boot sectors, MBR or MFT record but not all access points have a template associated with them.

The following templates are supported:

#### **Partition records**

- Master Boot Record (MBR)
- GUID Partition table

#### **NTFS templates**

- NTFS Boot Sector
- NTFS MFT File Record

#### **FAT templates**

- FAT Boot Sector
- FAT32 Boot Sector
- FAT Directory Entry

#### exFAT templates

- exFAT Boot Sector
- exFAT Directory Entry

#### Hierarchical File System (HFS+) templates

- HFS+ Volume Header
- HFS+ Catalog Node
- HFS+ File Record

#### Linux Extended File System templates

- Ext2/Ext3/Ext4 Boot Sector
- Ext2/Ext3/Ext4 Inode

#### **Unix File System (UFS) templates**

- UFS Superblock
- UFS Inode

#### **B-tree (BtrFS) File System templates**

BtrFS Superblock

#### Logical Disk Manager (LDM) templates

- LDM Private Header
- LDM TOC
- LDM VMDB
- LDM Klog
- LDM VBLK

As you edit data in Hex, ASCII or Unicode pane or in Templates window, modified data is fully synchronized between views. After each modification a template view is recalculated giving you an up-to-date interpretation of data.

#### **Template Copy**

The following templates have their copy:

- NTFS Boot Sector
- FAT32 Boot Sector
- HFS+ Volume Header
- Ext2/Ext3 super block
- LDM Private Header
- LDM TOC Block

In this case template window will have an additional column named *Copy Value* which contains the data from the copy record. Template copies are useful to compare record located in different locations using the same pattern, for example to compare a boot record with its copy.

In case of *Copy* template its location is set separately from a main record using the same pattern. If the main template and its copy are intersecting, the copy template data will be shown in template window but not highlighted in the main edit area.

#### Setting template position

In order to set a template position or change an existing one move the cursor to desired location and use **Edit** menu command **Set Template position** (or **Set Template Copy Position** for its copy).

Navigating to a system area which has an attached template using **Navigate** menu also changes template position.

In order to facilitate the movement between records located in sequence, use arrow buttons located in the template window toolbar next to the templates list. For example, if you are editing or viewing an MFT record you can easily move to the next or previous record using those buttons.

Another way to set a template position is to enter new offset directly into template offset edit field in the template window toolbar. One of those fields are used for entering an offset of the main record and another is for its copy. The format of offset used in offset field is <sector:>:<sector offset>. You don't need to specify sector offset if you want to move to the beginning of the sector. For example, you can simply enter 100 to go to sector 100 and template offset will be shown as 100:0, but if you need to specify 128 byte in sector 100, you have to enter 100:128.

#### Highlighting template fields

By default all individual fields of template record are highlighted in Disk Editor main area (in hexadecimal and ASCII columns only). This coloring highlighting can be disabled by clicking Toggle template fields coloring button in template window toolbar next to arrow buttons.

The colors used by template coloring are arbitrary and have no specific meaning, their main purpose is to make separate fields visible and distinguish from each other. Actually, a palette of several colors is chosen and colors are used in a circle. When you select a field in the template window, the current field is also highlighted in hex editing area with bold field frame.

When you move a mouse cursor above colored field in editing area, the name and value of the corresponding field is also shown in a tooltip.

#### Navigating around template fields

You can set the cursor (current position) to a particular field in a template by double clicking it. If you double click in *Name*, *Offset* or *Value* column, the position inside the main record is selected, but if you click inside *Copy Value* column, the navigation is performed to the field in template copy.

Please note, that in Edit mode double clicking inside of *Value* or *Copy Value* starts editing of the field instead of navigating to that field.

#### Editing using template

Double click in the *Value* or *Copy Value* column to start editing the field (make sure that **Allow Edit Content** is enabled).

Some of the fields are edited according to the mask and will not allow to enter invalid values. For example, you cannot enter the number bigger than 65535 when editing a 2-byte field or invalid date when editing a date.

To exit the editing of the field with saving the result of edit, press Enter or click to another field. To exit editing without saving the result and revert to original value, press **Esc**.

Some of the templates fields depend on other fields. When a template is selected, an initial parsing occurs. If some of the fields contain invalid values, the further parsing of the record might be not possible and parsing will be stopped at this point, resulting in incomplete record. As an example lets take an MFT record. The record header is always parsed, but if it contains invalid fields or update sequence, attributes will not be

parsed. The same is true when parsing an attribute - if an error occurs, the further parse is canceled and no subsequent attributes are added to the record.

Furthermore, the whole set of fields for the template might depend on some field values. For example, FAT Directory Entry template will show a Short File Name Entry fields or Long File Name depending on the value of the flags.

#### Hyperlinks in templates

Many templates contain hyperlinks allowing navigate easily to important data points.

For example, MFT records contain links to first cluster in data runs and MBR provides links to partitions.

| Master Boot Record 💌 🔁 👔                       | J 🦊 1  | 0:000 🔎 0:000 🔎                     |
|------------------------------------------------|--------|-------------------------------------|
| Vame                                           | Offset | Value                               |
| Bootstrap code                                 | 000    | FC 31 C0 8E C0 8E D8 8E D0 BC 00 7C |
| Disk serial number                             | 188    | 90 90 90 90                         |
| (reserved)                                     | 1BC    | 90 80                               |
| <ul> <li>Partition 1 (UFS, 3.90 GB)</li> </ul> | 1BE    |                                     |
| Active partition flag (80 =                    | 1BE    | 0x80                                |
| Start head                                     | 1BF    | 1                                   |
| Start sector (bits 0-5), cylin                 | 1C0    | 0x01                                |
| Start cylinder (lower 8 bits)                  | 1C1    | 0x00                                |
| File system ID                                 | 1C2    | 0xA5                                |
| End head                                       | 1C3    | 254                                 |
| End sector (bits 0-5), cylin                   | 1C4    | 0x7F                                |
| End cylinder (lower 8 bits)                    | 1C5    | 0xFC                                |
| First sector                                   | 106    | <u>63</u>                           |
| Total sectors                                  | 1CA    | <del>- 8,177,02</del> 2             |
| <ul> <li>Partition 2 (UFS, 3.69 GB)</li> </ul> | 1CE    |                                     |
| Active partition flag (80 =                    | 1CE    | 0x80                                |
| Start head                                     | 1CF    | 0                                   |
| Start sector (bits 0-5), cylin                 | 1D0    | 0x41                                |
| Start cylinder (lower 8 bits)                  | 1D1    | 0xFD                                |
| File system ID                                 | 1D2    | 0xA5                                |
| End head                                       | 1D3    | 254                                 |
| End sector (bits 0-5), cylin                   | 1D4    | 0xFF                                |
| End cylinder (lower 8 bits)                    | 1D5    | 0xDE                                |
| First sector                                   | 1D6    | <u>8,177,085</u>                    |
| Total sectors                                  | 1DA    | 7,743,330                           |
| Partition 3 (Unused)                           | 1DE    |                                     |
| Partition 4 (Unused)                           | 1EE    |                                     |
| Signature (55 AA)                              | 1FE    | 55 AA                               |

## **Disk Editor tools and views**

Active@ Disk Editor delivers several tools for advanced users:

#### **Data Inspector** on page 25

Tool-view interpret currently selected data to several most used data types.

#### File preview on page 27

Allows to preview content of a file. Supports basic image formats and registered document types, such as MS Office, PDF's etc.

#### File cluster chain on page 26

Provides advanced navigation through file structure.

#### Active Bookmarks on page 28

Provides ability to mark certain locations on edited subject to faster access and navigation.

#### Searching in Disk Editor on page 31

Enhanced search within edited content.

#### **Related information**

**Property views** 

#### **Data Inspector**

The Data Inspector is a small viewing tool that provides the service of "inspecting" (or interpreting) data currently selected in the edit pane. The Data Inspector lets you view the type of data you have selected. This can help you interpret data as displayed in Disk Editor.

To open the Data Inspector, from the Disk Editor toolbar, choose View > Data Inspector;

| Data Inspector       |                                     | ð | x |  |  |  |  |  |  |  |  |
|----------------------|-------------------------------------|---|---|--|--|--|--|--|--|--|--|
| 📄 Copy Value 🛛 🖹 Cop | y Field 🛛 📕 Copy All 🛛 📓 Big Endian |   |   |  |  |  |  |  |  |  |  |
| Name                 | Value                               |   |   |  |  |  |  |  |  |  |  |
| 8 bit, binary        | 11111111                            |   |   |  |  |  |  |  |  |  |  |
| ANSI character       | я                                   |   |   |  |  |  |  |  |  |  |  |
| Unicode character    |                                     |   |   |  |  |  |  |  |  |  |  |
| 8 bit, signed        | -1                                  |   |   |  |  |  |  |  |  |  |  |
| 8 bit, unsigned      | 255                                 |   |   |  |  |  |  |  |  |  |  |
| 16 bit, signed       | -9,985                              |   |   |  |  |  |  |  |  |  |  |
| 16 bit, unsigned     | 55,551                              |   |   |  |  |  |  |  |  |  |  |
| 32 bit, signed       | -503,326,465                        |   |   |  |  |  |  |  |  |  |  |
| 32 bit, unsigned     | 3,791,640,831                       |   |   |  |  |  |  |  |  |  |  |
| 64 bit, signed       | 8,666,414,425,596,483,839           |   |   |  |  |  |  |  |  |  |  |
| 64 bit, unsigned     | 8,666,414,425,596,483,839           |   |   |  |  |  |  |  |  |  |  |
| DOS time             |                                     |   |   |  |  |  |  |  |  |  |  |
| Windows time         | 29063-10-11 06:02:39                |   |   |  |  |  |  |  |  |  |  |

#### View options

#### **Copy Value**

Copy value of selected field to clipboard.

#### **Copy Field**

Copy entire selected field (value and field name) to clipboard.

#### Copy All

Copy all name and value fields in a view to clipboard.

#### **Big Endian**

Toggle between *little endian* and *big endian* value representation.

Use view context menu to execute these commands for selected item (field).

The Data Inspector window is dockable and its location can be changed by clicking on the window title and dragging it to the new one. If the Data Inspector window is sharing its space with other tool views, you can change its relative position by left clicking and dragging the window tab. You can close the window by clicking on the [X] button in the top right corner of the window and reopen it again using the **View** menu in the **Disk Editor Toolbar**.

#### **Related information**

Disk Editor tools and views on page 25

#### File cluster chain

File cluster chain is one of the essential approach to analyze file data integrity and file recovery/ To help navigate through the content of an open file, file's cluster chain, shown sequence number, offset and size of each chain, is displayed in File Cluster Chain view.

#### **File Cluster Chain view**

To open the File Cluster Chain View:

- from the Editor's toolbar, choose View > File Cluster Chain
- form main menu choose View > Window > File Cluster Chain

|       |            |               | đΧ        |
|-------|------------|---------------|-----------|
| 👒 🖓 👒 |            |               |           |
| #     | Offset     | First cluster | Size in c |
| 0     | 0000000000 | 4             | 1         |

#### **View options**

#### Go to

Go to selected cluster of cluster chain. Same effect can by achieved by double-clicking on cluster entry in cluster chain list.

#### **Go to Previous**

Go to previous cluster chain in sequence

#### Go to Next

Go to next cluster chain in sequence.

#### **Related information**

Disk Editor tools and views on page 25

#### **File preview**

In **Active@ Disk Editor** provides ability to preview files along with editing of its content and explore volume entry records.

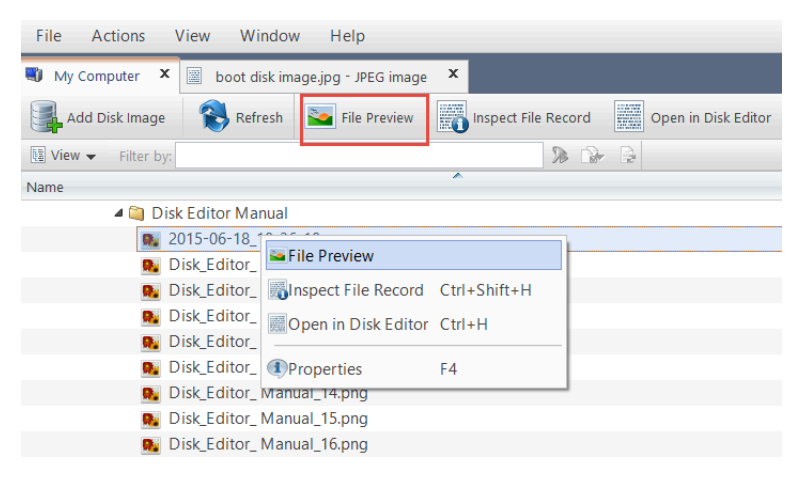

#### Figure 14: Preview selected file in Disk Browser

To open the File Preview panel from any view, do one of the following:

- Hold Ctrl key and double-click on file.
- Right-click on file and click File Preview from the context menu.
- Select a file and click File Preview from the main toolbar.

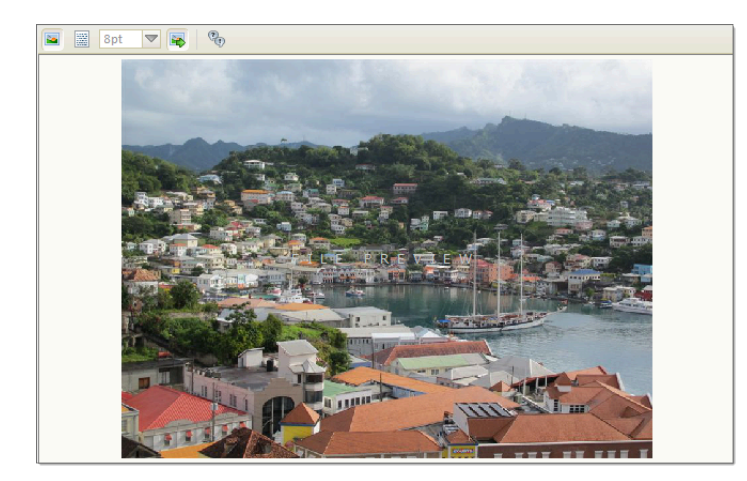

#### Figure 15: Preview selected file in Disk Browser

#### View options

#### **Preview mode**

Default preview mode can be selected either as *Hexadecimal* or *Rendered*, in which case file will be shown as an image (for graphics files) or rendered by one of the registered file previewers.

#### Font size

Select size of the font for hexadecimal mode;

#### Auto-follow

With this option **on** files, selected in context source, will be previewed automatically. Toggle this option **off** if for any reason file preview causes delays in file navigation.

#### Info

In this mode, all registered previewers and supported graphics formats in current system will be shown.

**Note:** If the preview file is not available then it appears in hexadecimal or text mode.

#### **Related information**

File Browser on page 9

### **Active Bookmarks**

Bookmarks allow you to save the current cursor location and quickly return to it later on. You may also give a name to a bookmark to make orientation easier.

Bookmarks are shown in the tool window called Bookmarks. If the Bookmarks window is closed you can open it using the menu **View** > **Bookmarks**.

| Disk Editor 6.0      |         |              |        |       |     |    |              |         |       |         |
|----------------------|---------|--------------|--------|-------|-----|----|--------------|---------|-------|---------|
| <u>F</u> ile Edit Na | ivigate | <u>V</u> iev | N      | Win   | dow |    | <u>H</u> elp |         |       |         |
| 🖏 My Computer 🗙      | : 😡 A   | pplicat      | tion L | og Vi | ew  | x  | 📰 mag        | ge - RA | W Dat | ta (Bin |
| Save G               | Back    | Ð            | For    | ward  |     | 2  | Edit 🗸       |         | Q     | Find    |
| View 🚽 🖪 AS          |         | Unico        | de     |       |     |    |              |         |       |         |
| Templates            |         | 02           | 03     | 04    | 05  | 06 | 07           | 08      | 09    | 0A      |
| Data Inspector       |         | C0           | 8E     | C0    | 8E  | D8 | 8E           | DO      | BC    | 00      |
| Bookmarks            |         | 31           | F6     | BB    | BE  | 07 | В1           | 04      | 38    | 2F      |
| Find Peculte         |         | 85           | F6     | 75    | 02  | CD | 18           | 80      | FA    | 80      |
| Find Results         |         | 89           | E7     | 8A    | 74  | 01 | 8B           | 4C      | 02    | BB      |
| Text Size            | ►       | 41           | CD     | 13    | 72  | 20 | 81           | FB      | 55    | AA      |
| Hexadecimal Offse    | +       | 06           | 53     | 6A    | 01  | 6A | 10           | 89      | E6    | B8      |
|                      |         | 81           | BF     | FE    | 01  | 55 | AA           | 75      | 0C    | FF      |
| Properties           | F4      | 07           | вв     | 07    | 00  | в4 | 0E           | CD      | 10    | AC      |
| 000000000            | 20 70   | 61           | 72     | 74    | 69  | 74 | 69           | 6F      | 6E    | 20      |
| 80000000B            | 6F 61   | 64           | 69     | 6E    | 67  | 20 | 6F           | 70      | 65    | 72      |
| 0000000F0            | 4D 69   | 73           | 73     | 69    | 6E  | 67 | 20           | 6F      | 70    | 65      |

Figure 16: Open bookmarks view

#### **Bookmark view**

All bookmark for currently edited object are listed in Bookmark view. Bookmark will be saved for next session use if edited object is saved or left open before application exit.

| Bookmarks   |           | 5                       | x   |
|-------------|-----------|-------------------------|-----|
| 🌮 🧭 🥻       | <b>X</b>  |                         |     |
| Bookmark    | Offset    |                         |     |
| Signature   | 0000001FE |                         |     |
| Bookmark2   | 000002BA  | 7 Rename                | 1   |
| 🔽 Bookmark3 | 000000B9  |                         | - [ |
|             |           | 7 Previous Bookmark     |     |
|             |           | 😹 Next Bookmark         |     |
|             |           | 🕻 Delete                |     |
|             |           | 澹 Disable All Bookmarks |     |
|             |           |                         |     |
|             |           |                         |     |
|             |           |                         |     |
|             |           |                         |     |
|             |           |                         |     |
|             |           |                         |     |

#### Figure 17: Bookmarks and Bookmarks view

#### View options

#### **Toggle bookmark**

Add or remove bookmark at current cursor position

#### Rename

Rename selected bookmark

#### Go to previous

Move (jump) cursor to previous bookmark

#### Go to next

Move (jump) cursor to next bookmark

#### Delete

Delete selected bookmark

#### Disable all bookmarks

Disable bookmarks, thus they will be ignored in bookmark's shortcut navigation.

1 Tip: Use context menu for selected bookmark for the same set of commands as in view's toolbar.

#### Placing and removing a bookmark

Move cursor to position of interest in the Editor View and press Ctrl+F2 in order to add a bookmark or toggle a Toggle a Bookmark button in the Bookmark view toolbar. Alternatively, you can right click in the hex editor and select a command from a context menu. The bookmark position is shown with a light blue box in the Disk Editor and also added to the list of bookmarks in the Bookmarks view.

To remove a bookmark, press Ctrl+F2 while having the cursor over the position of that bookmark. You can also remove a bookmark from the Bookmarks view by selecting a bookmark in the list and clicking **Delete** button in a toolbar. The delete function can also be selected from a context menu.

#### Going to a bookmark

If you have defined bookmarks, pressing F2 will move your current position to the next enabled bookmark in the list.

You can also right click a bookmark and select the Next bookmark command from a context menu. Another option is to double click a bookmark name in the Bookmarks window.

#### Editing bookmarks

Bookmarks are named automatically when they are placed. You can rename a bookmark in the Bookmarks window to give it some meaningful name. To do so make a single mouse click on the bookmark name and edit it. Press Enter to accept your changes or Esc to cancel editing and revert to the original name. You can also rename a bookmark by right-clicking on it and selecting the **Rename** command from a context menu.

All bookmarks are highlighted in Editor View view for easy

|            | 00000090  |   | 72 | 0F | 81 | BF | FE | 01   | 55   | AA    | 75  | 0C | FF | E3 | BE | в9 | 06 | EB | 11 | BE | D1 | 06 | EB  | 0C | BE | FO | r.́́гію.UЄu.я          |
|------------|-----------|---|----|----|----|----|----|------|------|-------|-----|----|----|----|----|----|----|----|----|----|----|----|-----|----|----|----|------------------------|
|            | 8A000000  | D | 06 | EB | 07 | BB | 07 | 00   | в4   | 0E    | CD  | 10 | AC | 84 | C0 | 75 | F4 | EB | FE | 49 | 6E | 76 | 61  | 6C | 69 | 64 | .л.»ґ.Н                |
|            | 000000000 |   | 20 | 70 | 61 | 72 | 74 | 69   | 74   | 69    | 6F  | 6E | 20 | 74 | 61 | 62 | 6C | 65 | 00 | 45 | 72 | 72 | 6F  | 72 | 20 | 6C | partition              |
|            | 8000000D8 |   | 6F | 61 | 64 | 69 | 6E | 67   | 20   | 6F    | 70  | 65 | 72 | 61 | 74 | 69 | 6E | 67 | 20 | 73 | 79 | 73 | 74  | 65 | 6D | 00 | oading oper            |
|            | 000000F0  |   | 4D | 69 | 73 | 73 | 69 | 6E   | 67   | 20    | 6F  | 70 | 65 | 72 | 61 | 74 | 69 | 6E | 67 | 20 | 73 | 79 | 73  | 74 | 65 | 6D | Missing ope            |
|            | 000000108 |   | 00 | 90 | 90 | 90 | 90 | 90   | 90   | 90    | 90  | 90 | 90 | 90 | 90 | 90 | 90 | 90 | 90 | 90 | 90 | 90 | 90  | 90 | 90 | 90 |                        |
|            | 000000120 |   | 90 | 90 | 90 | 90 | 90 | 90   | 90   | 90    | 90  | 90 | 90 | 90 | 90 | 90 | 90 | 90 | 90 | 90 | 90 | 90 | 90  | 90 | 90 | 90 | ֆիֆիֆիֆիֆիֆի           |
|            | 00000138  |   | 90 | 90 | 90 | 90 | 90 | 90   | 90   | 90    | 90  | 90 | 90 | 90 | 90 | 90 | 90 | 90 | 90 | 90 | 90 | 90 | 90  | 90 | 90 | 90 | ႦႦႦႦႦႦႦႦႦႦ             |
|            | 000000150 |   | 90 | 90 | 90 | 90 | 90 | 90   | 90   | 90    | 90  | 90 | 90 | 90 | 90 | 90 | 90 | 90 | 90 | 90 | 90 | 90 | 90  | 90 | 90 | 90 | ֆիֆիֆիֆիֆիֆի           |
|            | 00000168  |   | 90 | 90 | 90 |    |    |      |      |       |     |    | 90 | 90 | 90 | 90 | 90 | 90 | 90 | 90 | 90 | 90 | 90  | 90 | 90 | 90 | ზზზზზზზზზზზ            |
|            | 00000180  |   | 90 | 90 | 90 |    | Di | sabl | ed b | ookma | ark |    | 90 | 90 | 90 | 90 | 90 | 90 | 90 | 90 | 90 | 90 | 90  | 90 | 90 | 90 | ႦႦႦႦႦႦႦႦႦႦ             |
|            | 000000198 |   | 90 | 90 | 90 |    |    |      |      |       |     |    | 90 | 90 | 90 | 90 | 90 | 90 | 90 | 90 | 90 | 90 | 90  | 90 | 90 | 90 | ֆիֆիֆիֆիֆիֆի           |
|            | 0000001B0 |   | 90 | 90 | 90 | 90 | 90 | 0    | 20   | 90    | 90  | 90 | 90 | 90 | 90 | 80 | 80 | 01 | 01 | 00 | A5 | FE | 7 F | FC | 3F | 00 | <u>ֆֆֆֆֆֆֆֆֆֆֆ</u> ֆֆֆ |
|            | 00000108  |   | 00 | 00 | 7E | ~  | 1C | 00   | 80   | 00    | 41  | FD | Α5 | FE | FF | DE | BD | C5 | 7C | 00 | 62 | 27 | 76  | 00 | 00 | 00 | ~E .B.A∋I              |
|            | 0000001E0 |   | 00 | 00 | 00 | 00 | 00 | 00   | 00   | 00    | 00  | 00 | 00 | 00 | 00 | 00 | 00 | 00 | 00 | 00 | 00 | 00 | 00  | 00 | 00 | 00 |                        |
|            | 000001F8  | D | 00 | 00 | 00 | 00 | 00 | 00   | 55   | AA    | 00  | 00 | 00 | 00 | 00 | 00 | 00 | 00 | 00 | 00 | 00 | 00 | 00  | 00 | 00 | 00 | <mark>ue</mark>        |
| noviantion | 000000210 |   | 00 | 00 | 00 | 00 | 00 | 00   | 00   | 00    | 00  | 00 | 00 | 00 | 00 | 00 | 00 | 00 | 00 | 00 | 00 | 00 | 00  | 00 | 00 | 00 |                        |
| navigation |           | - |    |    |    |    |    |      |      |       |     |    |    |    |    |    |    |    |    |    |    |    |     |    |    |    |                        |

#### Figure 18: Bookmarks in Editor view

Sometimes instead of deleting a bookmark it is useful to temporarily disable it. A disabled bookmark will not be counted when moving to the next bookmark. Uncheck a bookmark in the Bookmarks window to disable it. To disable all bookmarks at once click Disable all bookmarks in a toolbar or select this command in a context menu.

#### Related information

Disk Editor tools and views on page 25

## Searching in Disk Editor

To search text or byte sequence in Disk Editor view :

- Click Ctrl+F shortcut key or
- Use Find button in Disk Editor's toolbar then Find text dialog will appear.

| Find text                         | x                                                                                                    |  |  |  |  |  |  |  |  |  |  |  |
|-----------------------------------|----------------------------------------------------------------------------------------------------|--|--|--|--|--|--|--|--|--|--|--|
| Find what                         |                                                                                                    |  |  |  |  |  |  |  |  |  |  |  |
| ANSI:                             | data fragment                                                                                              |  |  |  |  |  |  |  |  |  |  |  |
| Hex:                              | Hex: 64 61 74 61 20 66 72 61 67 6D 65 6E 74                                                                |  |  |  |  |  |  |  |  |  |  |  |
| Unicode:                          | Unicode: 慤摺映備涅茨                                                                                            |  |  |  |  |  |  |  |  |  |  |  |
| Find option<br>Search dir<br>Use: | Find options         Search direction:       Search down          Use:       Regular expressions           |  |  |  |  |  |  |  |  |  |  |  |
| Search for                        | provided criteria at every <b>offset</b> position in each <b>data block</b> starting from <b>beginning</b> |  |  |  |  |  |  |  |  |  |  |  |
| Calculate                         | first block from: O Current cursor position  Beginning of object                                           |  |  |  |  |  |  |  |  |  |  |  |
| Offset in I                       | block: 0 Block size: Default block size 🔽 (bytes)                                                          |  |  |  |  |  |  |  |  |  |  |  |
| Restore De                        | faults <u>E</u> ind <u>Find All</u> Close                                                                  |  |  |  |  |  |  |  |  |  |  |  |

#### Figure 19: Dialog Find

#### **Dialog options**

#### Find what

Search pattern to find. Required. Can be set in one of the following formats:

- ANSI text pattern, Regular expressions and wildcards can be used. History of ANSI search patters is preserved for next sessions and can be selected from drop-down list.
- HEX search pattern in hexadecimal format.
- Unicode search pattern in **Unicode** format.
- **Note:** When search pattern is entered in one of the find what text fields, the other two related fields will interpret entered value in correspondent format.

#### **Find options**

Regular expressions and wildcards can provide even greater search capabilities.

Search direction will specify search direction from the current cursor position.

Not option search for characters that do not correspond to the Find what parameter.

Ignore case disables case-sensitivity in text search

#### Per block search

When this option is on, then search applies on per block fragments of context object. This method could be useful to search for repeated pattern, for instance at certain position (offset) in each and every sector (block).

**Find** command will initiate search process and will pause at first search result entry. Use **Next** button on dialog or **F3** keyboard shortcut to continue paused search.

When using **Find All** command, list of all search entries will appear in Find Results view. Use this list to navigate between search result entries (if any).

#### **Browsing search results**

After search completed, result entries (if any) are listed in Find Results view, grouped in subsequent search results, with offset (address) and short preview snippet. To focus on individual search result entry doubleclick on it in list or use **Goto** button in view's toolbar.

| View View ASCII U Unicode |                                        |                                                                                                    |                                      |  |  |  |  |  |  |  |  |
|---------------------------|----------------------------------------|----------------------------------------------------------------------------------------------------|--------------------------------------|--|--|--|--|--|--|--|--|
| Offset                    | 00 01 02 03 04 05 06 07 (              | 8 09 0A 0B 0C 0D 0E 0F 10 11 12 13 14 15 16 17                                                                                                    | ASCII Uni                            |  |  |  |  |  |  |  |  |
| 00000000                  | FF D8 FF E1 00 4A 45 78                | 9 Find Results                                                                                                    | яШяб.JExifII*                        |  |  |  |  |  |  |  |  |
| 00000018                  | 05 00 01 00 00 00 32 00 0              |                                                                                                    | 2                                    |  |  |  |  |  |  |  |  |
| 00000030                  | 03 00 01 00 00 00 02 00 (              | p                                                                                                    | p                                    |  |  |  |  |  |  |  |  |
| 00000048                  | 00 00 01 00 00 00 FF ED (              | 0 # Oliset Data p                                                                                                    | ян., Photoshop 3.0                   |  |  |  |  |  |  |  |  |
| 00000060                  | 38 42 49 4D 03 ED 00 00 (              | o according to a skill be a skill be a skill | 8ВІМ.нрр                             |  |  |  |  |  |  |  |  |
| 00000078                  | 00 01 00 01 FF E2 0C 58                | 9 0 00000000C2 MSF1IEC SRGB                                                                                                    | яв.XICC_PROFILE ĀĀ                   |  |  |  |  |  |  |  |  |
| 00000090                  | OC 48 4C 69 6E 6F 02 10 (              | 0 1 000000021E descsRGB IEC61966-2.1sRGB IE                                                                                                    | .HLinomntrRGB XYZ .0                 |  |  |  |  |  |  |  |  |
| 8A000000                  | 00 02 00 09 00 06 00 31 0              | 2 00000023BSRGB IEC6 1966-2.1                                                                                                    | 1acspMSFTIE Ä                        |  |  |  |  |  |  |  |  |
| 000000000                 | 43 20 <mark>73 52 47 42</mark> 00 00 ( | 0 3 000000387 our space - sRGBIEC 61966-2.1 Defaul                                                                                                    | С <mark>sRGB</mark> цЦ <mark></mark> |  |  |  |  |  |  |  |  |
| 8000000B                  | 00 00 00 00 D3 2D 48 50 2              | 0 4 0000003C0 our space - sRGBdesc                                                                                                    |                                      |  |  |  |  |  |  |  |  |
| 000000F0                  | 00 00 00 00 00 00 00 00 00             |                                                                                                    |                                      |  |  |  |  |  |  |  |  |
| 00000108                  | 00 00 00 00 00 00 00 00 00             | 5                                                                                                    | cprtP3de                             |  |  |  |  |  |  |  |  |
| 00000120                  | 73 63 00 00 01 84 00 00 0              | ю   В                                                                                                    | sc,.lwtptpbk                         |  |  |  |  |  |  |  |  |
| 00000138                  | 70 74 00 00 02 04 00 00 (              | B                                                                                                    | ptrXYZgX                             |  |  |  |  |  |  |  |  |
| 00000150                  | 59 5A 00 00 02 2C 00 00 (              |                                                                                                    | YZ,bXYZ@dm                           |  |  |  |  |  |  |  |  |
| 00000168                  | 6E 64 00 00 02 54 00 00 0              | 5                                                                                                    | ndTpdmddД€vu                         |  |  |  |  |  |  |  |  |
| 00000180                  | 65 64 00 00 03 4C 00 00 (              | 5                                                                                                    | edLtview\$lu                         |  |  |  |  |  |  |  |  |
| 00000198                  | 6D 69 00 00 03 F8 00 00 (              | 0 14 60 65 61 73 00 00 04 00 00 00 24 74 65                                                                                                    | mi\$te                               |  |  |  |  |  |  |  |  |
| 000001B0                  | 63 68 00 00 04 30 00 00 0              | 0 0C 72 54 52 43 00 00 04 3C 00 00 08 0C 67 54                                                                                                    | ch0rTRC <gt< td=""></gt<>            |  |  |  |  |  |  |  |  |
| 000001C8                  | 52 43 00 00 04 3C 00 00 0              | 8 0C 62 54 52 43 00 00 04 3C 00 00 08 0C 74 65                                                                                                    | RC <btrcte< td=""></btrcte<>         |  |  |  |  |  |  |  |  |
| 000001E0                  | 78 74 00 00 00 00 43 6F                | 0 79 72 69 67 68 74 20 28 63 29 20 31 39 39 38                                                                                                    | xtCopyright (c) 1998                 |  |  |  |  |  |  |  |  |
| 000001F8                  | 20 48 65 77 6C 65 74 74                | D 50 61 63 6B 61 72 64 20 43 6F 6D 70 61 6E 79                                                                                                    | Hewlett-Packard Company              |  |  |  |  |  |  |  |  |
| 00000210                  | 00 00 64 65 73 63 00 00 0              | 0 00 00 00 00 12 <mark>73 52 47 42</mark> 20 49 45 43 36 31                                                                                                    | descsRGB IEC61                       |  |  |  |  |  |  |  |  |
| 00000228                  | 39 36 36 2D 32 2E 31 00 (              | 0 00 00 00 00 00 00 00 00 00 12 73 52 47 42 20                                                                                                    | 966-2.1sRGB1                         |  |  |  |  |  |  |  |  |
| 00000240                  | 49 45 43 36 31 39 36 36                | D 32 2E 31 00 00 00 00 00 00 00 00 00 00 00 00 00                                                                                                    | IEC61966-2.1                         |  |  |  |  |  |  |  |  |

#### Figure 20: Find results in Disk Editor

All search results are highlighted in Disk Editor view.

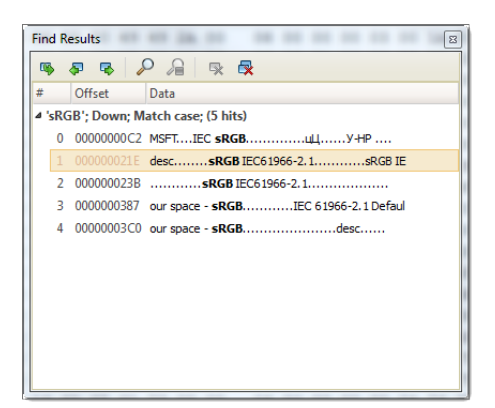

#### Figure 21: Find Results view

#### View actions

#### **Goto location**

Move cursor and position Disk Editor view on selected search result

#### **Goto Previous**

Move cursor to previous search result

#### **Goto Next**

Move cursor to next search result

#### Find

Open Find dialog for a new search

#### Stop

Terminate current search process

#### Remove

Remove selected search result or search group from list

#### **Remove All**

Clear search result list

Use context menu in Find result view to interact with each search entry individually.

#### **Related information**

Disk Editor tools and views on page 25 Active Bookmarks on page 28

## **Disk Management**

Active@ Disk Editor is advanced disk utility and allows you to perform disk partitioning tasks, such as creating partitions and volumes, formatting them, and assigning drive letters. Initialize raw disk, edit partition tables and more.

Most of these changes to disk partitioning are recorded in dedicated backup files thus at any time these changes could be rollback at certain point. See Rollback partition changes on page 40 for more information.

The main features of Partition Manager are:

- Initialize new disk (physical device) on page 34
- Create partition on page 36
- Format partition on page 39
- Resize a partition or logical drive (volume) on page 38

### Initialize new disk (physical device)

Physical Disks Initialization

To make disk accessible for application it needs to be initialized first by one of the following partition style:

- Master Boot Record (MBR);
- GUID Partition Table

To initialize physical disk proceed as follows:

1. Select disk to initialize

In Disk Explorer select not-initialized Disk (Physical Disk).

- 2. Open the Initialize Disk dialog
  - From the Disk Explorer toolbar click Initialize button or use command Actions > Initialize ... from main menu;
  - Right-click the selected item and click Initialize... command from the context menu.

Confirm disk selection and other options in opened dialog.

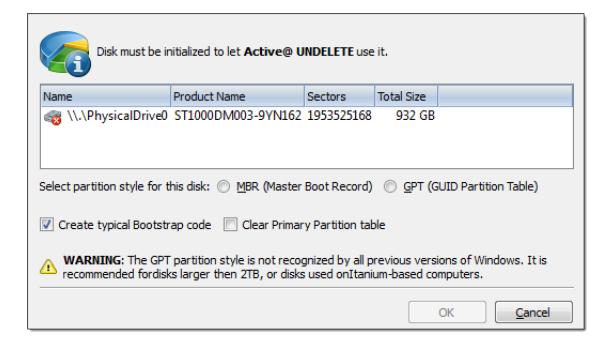

#### Figure 22: Initialize Disk dialog

#### **Dialog options**

#### **Partition style**

Select either MBR (Master Boot Record) or GPT (GUID Partition Table) partition style.

**Note:** GPT partition style is not supported by older versions of Windows. It is recommended for disks larger then 2TB. For all other purposes we recommend to use MBR partition style

#### Create typical bootstrap code

Default generic bootstrap code will be written if this option is on.

#### **Clear primary partition table**

Primary partition table records will be cleared.

Warning: It is highly recommended to not clear primary partition table in case of restoring deleted or damaged disk partitioning.

#### 3. Click OK to complete disk initialization

After disk initialization it should be visible and accessible in Disk Explorer for other actions, such as Create partition on page 36 and more.

#### Related tasks Convert MBR and GPT disks on page 41

#### **Partition management**

Active@ Disk Editor provides essential functionality to handle disk partitioning under windows environment, such as:

- Create partition on page 36
- Change partition attributes on page 38
- Resize a partition or logical drive (volume) on page 38
- Format partition on page 39

One of the unique feature of **Active@ Disk Editor** is Rollback partition changes on page 40 - ability to revert any if the actions mentioned above.

#### **Related tasks**

Initialize new disk (physical device) on page 34 Physical Disks Initialization

#### **Related information**

Disk editing on page 41

#### **Create partition**

To create new partition (logical drive or volume):

- 1. Select partition location
  - In Disk Explorer select a disk (physical device) or unallocated space node.
- 2. Open the Create New Partition dialog
  - From the toolbar click **Create New Partition** button or use command **Actions** > **Create New Partition...** from main menu.
  - Right-click the selected item and click Create New Partition command from the context menu.
3. Adjust dialog options

Use sliders to specify partition boundaries - offset and size. Mouse click on unallocated space will select it to utilize all space available.

| To create New Partition on Data Storage Device select partition by<br>attributes are optional.<br>N. PhysicalDrive0 [1953525168 sectors]<br>932 GB Unallocated<br>2048 531475806 | ooundaries within unallocated space. Formatting and other partition        |
|----------------------------------------------------------------------------------------------------|----------------------------------------------------------------------------|
| Partition Geometry                                                                                                    | Partition Attributes                                                       |
| Aximum Partition size: 932 GB                                                                                                    | Fromat New Partition Fromat New Partition Fromat New Partition             |
| Sector offset: 2048 Size, MB: 259508                                                                                                    | Volume label: New Volume File System: FAT32  Allocation unit size: Default |
| Measure in Sectors                                                                                                    | ✓ Perform a quick format                                                   |
| New Logical Drive will be created in Primary Partition, starting from 2048                                                                                                    | 3 sector with size 253 GB [531473758 sectors].                             |
|                                                                                                    | Create Cancel Help                                                         |

Figure 23: Create Partition dialog

#### **Partition Geometry**

#### **Primary or Extended**

Partition can be created as *Primary* partition (of number of available Primary partitions are not exceeded) or as *Extended* partition.

#### Sector Offset

First sector of created partition. It can be set exact by numerical value entered in text box or by moving left slider in **Device View** control;

#### **Partition Size**

Partition size can be set in megabytes or in sectors, depending on state of **Measure in Sectors** check box;

#### **Partition Attributes**

### **Mark Partition as Active**

Newly created partition will be set as Active Partition;

#### **Assign Drive letter**

For Primary Partition or Logical Drive on extended partition drive letter can be assigned from the list of available in the system drive letters;

#### **Format Partition [optional]**

#### Volume label

Text label of partition (disk). This field can be blank

#### **File System**

Select file one of the supported file systems: FAT, FAT 32 or NTFS.

#### **Unit Allocation Size**

Depending on selected file system and total partition (disk) size available allocated unit size may be different. Default value of unit size is recommended.

#### 4. Click Create button to create new partition

After partition created, it should appear in Disk Explorer available for other actions like formatting.

### **Related tasks**

Format partition on page 39 Change partition attributes on page 38 Edit partition table

### Change partition attributes

To change logical drive (partition) attributes:

1. Select volume

In Disk Explorer, select a logical drive (partition) node.

- 2. Open the Partition Attributes dialog
  - From the Disk Explorer toolbar click Change Attributes button or use command Actions > Change Attributes from main menu;
  - Right-click the selected item and click Change Attributes from the context menu.

| Chenge drive letter and volume label for selected drive. |                        |  |  |  |  |
|----------------------------------------------------------|------------------------|--|--|--|--|
| Assign the fol                                           | lowing drive letter: F |  |  |  |  |
| Volume Label                                             | DATA                   |  |  |  |  |
|                                                          | OK Cancel              |  |  |  |  |

### Figure 24: Create Partition dialog

Select new drive letter from drop-down list of available drive letters and enter volume label if necessary.

**3.** Click **OK** to complete changes

After command is complete, volume item should appear in Partition Manager with new attributes.

#### **Related tasks**

Create partition on page 36 Format partition on page 39

#### Resize a partition or logical drive (volume)

Existing logical drive (volume) can be extended to use unallocated space available right after that partition or shrunk to utilize unused space. To resize *Logical Drive* (*Partition*):

- 1. In Disk Explorer select a Logical Drive (volume) node.
- 2. Open the Resize Volume dialog:
  - From the toolbar click Resize button or use command Actions > Resize... from main menu.
  - Right-click the selected item and click Resize... command from the context menu.

#### 3. Define new partition size

Using Resize Volume dialog to define new partition (volume) size

| To resize volume select resize option below or drag-n-release right side volume slider to choose desired volume size. For exact volume size enter new volume size in Size field.                                                                                                    |
|----------------------------------------------------------------------------------------------------|
| Farm (E:)<br>15.6 GB Logical NTF5                                                                                                    |
| Used space Actual space Extended space Unallocated space                                                                                                    |
| Up-size (extend) partition from 11328 MB to maximum size [35583 MB] using available 24255 MB of unallocated space     Down-size (shrink) partition from 11328 MB to minimum available size [3077 MB] using 8251 MB of free space on that partition     Custom Partition Resize     Size, MB: 14183 |
| Partition (volume) will be extended to 14183 MB                                                                                                    |
| Resize Cancel Help                                                                                                    |

#### Figure 25: Resize Volume dialog

#### **Dialog options**

#### **Resize options**

Use radio buttons to expand to use maximum space available or shrink to last used cluster. Use **custom** option to define exact new size of partition.

#### Note:

Use device control drug'n'release feature to set approximate partition size.

#### **Warning**:

Logical drive (volume) resize is not part of Rollback feature - all changes are final and can not be undone.

4. Click Resize to complete changes

#### **Related tasks**

Change partition attributes on page 38 Related information Partition management on page 35

#### Format partition

To format volume (partition):

1. Select volume

In Disk Explorer select a Logical Drive (Partition) node.

- 2. Open the Format Partition dialog
  - From the toolbar click Format button or use command Actions > Format... from main menu.
  - Right-click the selected item and click Format... command from the context menu.

#### 3. Adjust dialog options

| Format selected volume with selected File System<br>and Allocation size unit. Volume label is optional. |
|----------------------------------------------------------------------------------------------------|
| Volume label: lont                                                                                      |
| File System: FAT32  Allocation unit size: Default                                                       |
| Perform a quick format                                                                                  |
| Format Cancel                                                                                           |

### Figure 26: Format Partition dialog

### **Dialog options**

### Volume label

Text label of partition (disk). This field can be blank

### **File System**

Select file one of the supported file systems: FAT, FAT 32 or NTFS.

### **Unit Allocation Size**

Depending on selected file system and total partition (disk) size available allocated unit size may be different. **Default** value of unit size is recommended.

### 4. Click Format button to start formatting process

### **DANGER:**

All data on formatting Logical Drive (partition) will be lost! Backup all your valuable data before formatting.

When formatting is complete, volume item should appear in Disk Explorer with new attributes and file system.

#### **Related information**

Partition management on page 35 Rollback partition changes on page 40

#### **Rollback partition changes**

Some critical partition layout changes made to a physical device are backed up by default. Users can rollback these changes at any point by using the **Rollback Partition Changes** tool. These changes are:

- Initialize disk
- Create partition
- Format partition
- Delete partition

To open the Rollback Partition Changes dialog, do one of the following:

- From the Tools menu, choose the Rollback Partition Changes command.
- From the Tools tab in Command Bar, choose the Rollback Partition Changes command.
- For a selected physical device (disk) node use the context menu **Rollback Partition Changes** command.

|                  | Action type Date/Time Status                                                                                                    |                         |
|------------------|----------------------------------------------------------------------------------------------------|-------------------------|
| 15 M             | Partition Created 18/05/12 15:38:49 Valid                                                                                                    |                         |
|                  | Real Martinion Deleted 18/05/12 15:40:36 Valid                                                                                                    |                         |
|                  | 🙀 Partition Deleted 18/05/12 15:42:00 Valid                                                                                                    |                         |
| 5T 1000DM00      | Representation Deleted 18/05/12 15:43:12 Valid                                                                                                    |                         |
|                  | Representation Deleted 18/05/12 15:43:22 Valid                                                                                                    |                         |
| EV.              | Representation Deleted 18/05/12 15:43:28 Valid                                                                                                    |                         |
|                  | Partition Created 18/05/12 15:51:16 Valid                                                                                                    |                         |
| ST21000524AS     | Partition Created 18/05/12 20:45:20 Valid                                                                                                    |                         |
| 3131000324A3     | Real Partition Deleted 21/05/12 10:18:29 Valid                                                                                                    |                         |
|                  | Reg Partition Deleted 21/05/12 10:18:37 Valid                                                                                                    |                         |
| ( )              | Partition Deleted 21/05/12 10:18:45 Valid                                                                                                    |                         |
|                  | Repeatition Deleted 21/05/12 10:18:56 Valid                                                                                                    |                         |
| ST31000524AS     | Partition Deleted 21/05/12 10:19:02 Valid                                                                                                    |                         |
|                  | Partition Deleted<br>Date: Monday, 21 May, 2012 10:18:29;<br>Partition deleted at sector: 745244675; Total Sectors: 218402816;<br>File System Code: 6; |                         |
| OCZ-VERTEX3      | Source Backup File: d:\projects_Development\Active Undelete 8\!Binaries\backups                                                                        | \disk_ST1000DM003-9YN16 |
| All changes made | e to device ST1000DM003-9YN162 will be reverted to modification 'Partition Deleted                                                                     | , made at 21/05/12      |

To rollback changes made to a physical device, select a restore point in the chronologically ordered list and click the **Roll Back** button to complete the changes.

### **Related information**

Partition management on page 35 Disk editing on page 41

### **Disk editing**

Disk editing in Disk Explorer includes:

• Convert MBR and GPT disks on page 41

These features available not only from Disk Explorer itself, but also from any other view that uses partition of hard drives in a same manner as in Disk Explorer view.

#### **Related tasks**

Initialize new disk (physical device) on page 34 Physical Disks Initialization

#### **Related information**

Partition management on page 35

#### **Convert MBR and GPT disks**

For freshly initialized (empty) physical disk partition style can be changed at any time from *MBR* to *GPT* or from *GPT* to *MBR*.

To convert partition style:

- 1. Select disk in Disk Explorer
- 2. Change partition style
  - Use Actions > Convert to MBR [GPT] command from main menu or
  - Use Convert to MBR [GPT] command from context menu

If conversion is successful, then device partitioning will be changed and property label will indicate new attribute.

| Fixed Disk<br>Samsung SSD 850 PRO<br>256GB<br>MBR (Basic)<br>238 GB | System Reserved (<br>387 MB Primary NTF:<br>238 GB Primary NTF5 |
|---------------------------------------------------------------------|-----------------------------------------------------------------|
| Fixed Disk<br>ST31000524AS ATA<br>Device<br>MBR (Basic)<br>932 GB   | Major (D:)<br>932 GB Primary NTFS                               |
| Fixed Disk<br>ST31000524AS ATA<br>Device<br>MBR (Basic)<br>932 GB   | Games (G:)<br>932 GB Primary NTFS                               |
| Fixed Disk<br>WDC<br>WD1002FAEX-00Z3A0<br>ATA Device<br>MBR (Basic) | Photos (P:)<br>932 GB Primary NTF5                              |

### Figure 27: Disk partitioning style

### Related tasks

Initialize new disk (physical device) on page 34 Physical Disks Initialization

### **Related information**

Disk Explorer on page 6 Disk editing on page 41

# Appendix

### Preferences

Active@ Disk Editor Preferences dialog is the central location where **Active@ Disk Editor** features and settings can be configured.

To open Preferences dialog:

- From main menu choose Tools > Preferences...
  - or
- Press F10 F2 keyboard shortcut at any time

Preferences dialog divided into several Active@ Disk Editor sections:

Preferences allow to configure all the settings needed for the application proper operation.

### **General Settings**

The General Settings section allows to configure general preferences as well as the application's visual and sound representation.

### **Device Control Layout**

These settings control visual disk behavior in Disk Explorer on page 6 and allow to Show or Hide a System Disk and devices which are not ready (offline).

#### Default serial number detection method

Select how **Active@ Disk Editor** retrieves the disk serial number by default. Values are: **SMART**, **IOControl** & **WMI**.

#### Local devices initialization

Select which types of devices appear in **Active@ Disk Editor** by default: **Dynamic Disks, Fixed disks**, **Removable disks**, **CD/DVD/BD** and **Floppies**.

#### **Computer ID**

Configure how the **Active@ Disk Editor** workstation is identified in logs & reports. Values are: **None**, **BIOS Serial Number**, **Motherboard Serial Number**.

### **Application Log File Settings**

These settings apply to the log file generated by the application. All operations performed in a **Active@ Disk Editor** session will be saved in this log.

#### Log file location

Allows the user to specify where the application log file is saved. By default this is set to a **Active@ Disk Editor** installation directory.

#### Application log detail level

Manipulate the amount of details included in the logs. Options are: Minimum and Maximum .

#### Initialize application log when application starts

This setting configures whether **Active@ Disk Editor** generates a new log file for every session (erasing the log of the previous session) or appends new sessions to one log file. Moreover, logs can be placed to the files being named using naming pattern specified.

#### Environment

These are configurable options pertaining to the applications user interface and user experience.

#### **Application style**

Configures the color scheme used in the application. Values are: Blue, Olive, None (Use OS default), Silver and Dark.

#### Default toolbar style

Configures how icons are shown in the toolbar. Values are: Large icons, no text; Large icons, with text beside icon; Large icons, with text under icon; Small icons, with text beside icon; Small icons, no text.

#### **Default help source**

If available, user can select help documentation source to be addressed when requested. Values are: **PDF**, **Context Help** and **On-line web help**.

#### Show notification dialog after process complete

Show or hides final process confirmation dialog.

#### **Reset all dialogs**

Resets all the settings to the default state.

#### Sound Notifications

These are configurable options related to application sounds: you can use either predefined values or assign your own sounds (User defined sound file).

#### **Use Sound Notifications**

Toggles sound tones being used for notifying the user of the completion of a task, errors and notification during an operation: **Success**, **With Warnings**, **With Errors**, **Failure**.

#### **Action Triggers**

Configure actions performed while application is running.

### Automatically check for software updates

If this option set, application will check for a new update after every start up.

#### Action after all processes complete

Select either None, Hibernate, Shutdown or Restart system after all running processes completed.

**CAUTION:** 

You will have 30 seconds to abort system hibernation, restart or shutdown.

#### Export erase certificates and application log to all detected removable media

Upon erase completion all certificates and logs will be automatically exported to attached USB disks (all detected media of removable type).

### **Disk Editor preferences**

### Attributes

#### Auto load objects

Load (open) edited objects in Disk Editor at each application start if they present in system.

#### **Open as Read Only**

Open objects in Read Only mode by default.

#### Show Data Inspector pane

Show\Hide Data Inspector pane by default

#### Show Bookmark pane

Show\Hide Bookmark pane by default

#### Show Cluster Chain pane

Show\Hide Cluster Chain pane for edited files by default.

#### File view mode

Toggles default file view mode - files can be viewed as data

#### Auto apply template

If this option is ON, then most suitable data structure template for opened object will be applied and set visible.

### Use template coloring

Toggle between template coloring or transparent template fields presentation.

### **Editor View attributes**

#### **Hexadecimal offset**

Toggle between decimal and hexadecimal offset format

#### Show ASCII

Show\Hide ASCII decoding column

#### Show UNICODE

Show\Hide UNICODE decoding column

#### **Bytes per line**

Defines bytes per line representation. Minimum 8 bytes and maximum 255 bytes per line.

#### Lines per wheel scroll

Number of lines on each single mouse wheel scroll action.

#### Pages per scroll

Pages to scroll on each PageUp or PageDown keyboard button action.

#### Font name

List of mono-space font faces available in system to use in Disk Editor view.

#### Font size

Toggle between relative font size.

### **Error Handling**

Error Handling section has the advanced settings to configure error handling while erasing or cloning the data.

#### Error handling attributes

Active@ Disk Editor allows to select one of ways to handle Read/Write Errors:

#### Abort entire group processing

If erase Batch is in progress and one of the disks has errors, the erase process for ALL the disks in the Batch will be terminated.

### Abort only failed disk from group processing

This is the default setting. Failed disks return an error and terminate the erase process. Other disks in the Batch will continue current operation.

#### Ignore error for group processing

Ignores the read/write error and continues erasing whatever is possible on the disk. None active or forth going operations will be terminated.

#### **Terminate process after number of errors**

Sets the error threshold to a certain amount before the disk operation is terminated and deemed unsuccessful.

#### Number of read/write attempts

Sets the number of attempts **Active@ Disk Editor** makes to perform an operation when an error is encountered before it stops execution.

### Ignore preceding results

Errors (if any) on previous steps (i.e. Examination) are ignored and following steps (i.e. Erase, Clone) will be executed. If turned off the errors on previous steps will stop all further actions.

#### Use disk lock

Locks disks from being used by any other applications while operation is in progress.

### Ignore disk lock errors

Errors encountered with **Active@ Disk Editor** not being able to access locked disks will be ignored. **Ignore read/write errors** 

Toggle whether read errors or write errors will be just ignored.

### Rely upon disk performance

Sets a minimum acceptable read/write speed in megabytes per second for disks to flag underperforming drives.

#### SMART Diagnostics

S.M.A.R.T attributes can be used in error handling. Threshold limits can be set for some disks or for all the disks based on S.M.A.R.T parameters. This can speed up processing by terminating operations with unusable drives immediately.

| Use S.M.A.R.T. attributes do determine t<br>due to disk failures, if any of define SM/ | hreshold limits to terminate any long-going disk action, such as Erase or Disk Examine to avoid unstable behav<br>ART attributes rules criteria is met. |
|----------------------------------------------------------------------------------------|----------------------------------------------------------------------------------------------------|
| Critical device status attributes                                                      |                                                                                                    |
| [003] Spin-Up Time                                                                     | Might indicate either a controller or a spindle bearing problem                                                                                         |
| [005] Reallocated Sectors Count                                                        | Indicates how many defective sectors were discovered on the drive and remapped using a spare sectors poo                                                |
| <ul> <li>[010] Spin-up Retries</li> </ul>                                              | Indicates severe controller or bearing problem                                                                                                    |
| [197] Current Pending Sectors                                                          | Indicates how many suspected defective sectors are pending for further investigation                                                                    |
| [198] Off-line Uncorrectable                                                           | Indicates how many defective sectors were found during the off-line scan                                                                                |
| Device error attributes                                                                |                                                                                                    |
| [007] Seek Error Rate                                                                  | Frequency of the errors during disk head positioning                                                                                                    |
| [013] Soft Read Error Rate                                                             |                                                                                                    |
| <ul> <li>[187] Reported Uncorrectable Errors</li> </ul>                                | The number of UNC errors, i.e. read errors which Error Correction Code (ECC) failed to recover                                                          |
| [200] Write Error Rate                                                                 | Rate of errors during write operations                                                                                                    |
| [201] Soft Read Error Rate                                                             |                                                                                                    |
| [250] Read Error Retry Rate                                                            |                                                                                                    |
| Drive lifetime information                                                             |                                                                                                    |
| [004] Start/Stop Count                                                                 | Estimated remaining life, based on the number of spin-up/spin-down cycles                                                                               |
| [009] Power-On Hours Count                                                             | Estimated remaining lifetime, based on the time a device was powered on                                                                                 |
| [192] Power-Off Retract Cycles                                                         | The number of unexpected power outages when the power was lost before a command to turn off the disk i                                                  |
| [240] Head Flying Hours                                                                | Time a disk head spent in the data zone, rather than in the parking area or on a head ramp                                                              |
| <                                                                                      |                                                                                                    |

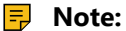

Query execution for S.M.A.R.T attributes is time consuming and resource consuming operation. Single query can interrupt disk erasure procedure for several seconds. Thus it is recommended to validate these attributes less frequently.

#### **Related information**

S.M.A.R.T Monitor

## Searching patterns

### Wildcards

A *wildcard* is a character that can be used as a substitute for any of a class of characters in a search. Wildcard characters are often used in place of one or more characters when you do not know what the real character is or you do not want to enter the entire name. In **Active@ Disk Editor** three types of wildcard are used: **star** or asterisk(\*), **question mark** (?) and **number sign** (#).

| Examples | of | using | wildcards: |
|----------|----|-------|------------|
|          |    |       |            |

| Wildcard character | Example     | Description                                                                                                    |
|--------------------|-------------|----------------------------------------------------------------------------------------------------|
| Asterisk (*)       | docum*      | Use the asterisk as a substitute for zero or more characters if you are looking for a file that you know what it starts with and you cannot remember the rest of the file name. The example locates all files of any file type that begin with <b>"docum"</b> including <i>documents.txt, document_01.doc</i> and <i>documentum.doc</i> . |
|                    | docum*.doc  | To narrow the search to a specific type of file, include<br>the file extension. The example locates all files that<br>begin with <b>"docum"</b> and have the file name extension<br><b>.doc</b> , such as <i>document_01.doc</i> and <i>documentum.doc</i> .                                                                              |
| Question mark (?)  | doc?.doc    | Use the question mark as a substitute for a single character in a file name. In the example, you will locate the file <i>docs.doc</i> or <i>doc1.doc</i> but not <i>documents.doc</i> .                                                                                                    |
| Number sign (#)    | doc_###.doc | Use the number sign (also known as the pound<br>or hash sign) as a substitute for a single number<br>in a name. In the example, you will locate the file<br><i>doc_012.doc</i> or <i>doc_211.doc</i> but not <i>doc_ABS.doc</i> .                                                                                                    |

#### Regular expressions

Regular expressions are special search patterns, more capable then wildcards to define search criteria.

Examples of using regular expressions:

^\d\d?\$ - match integers 0 to 99

^\S+\$ - match strings without white space

**\b(mail|letter|correspondence)\b** - match strings containing 'mail' or 'letter' or 'correspondence' but only match whole words i. e. not 'email'

&(?!amp;) - match ampersands but not &

\b(Eric|Eirik)\b - match Eric or Eirik

## Hardware diagnostic file

If you want to contact our technical support a file that contains a summary of your local devices and hardware configuration is very helpful and it is required to submit it for the proper problem investigation.

Application allows you to create a hardware summary file in XML format. This data format is "humanreadable" and can help our technical support staff to analyze your computer configuration or point out disk failures or abnormal behavior.

To create a hardware diagnostic file, click Save Hardware Info as from the File menu.

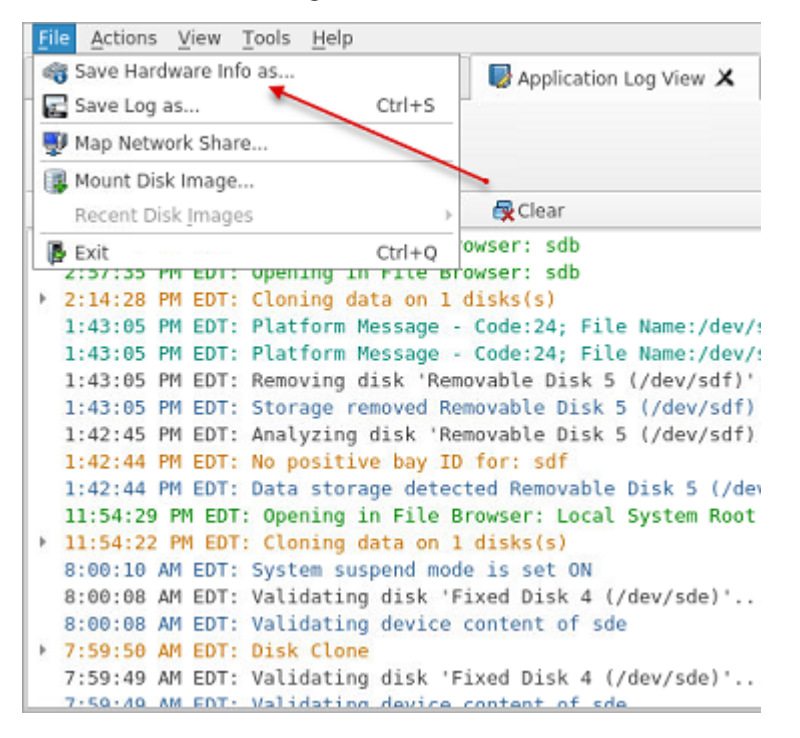

#### 

To save time on initial contact with our technical support staff we highly recommend that you submit a hardware diagnostic file, otherwise, most likely, it will be requested from you by our support team later on.

#### Related information

Application Log

### Knowledge base

#### Knowledge Base overview

To understand underlying mechanisms of data storage and logical organization, data recovery and analysis, the following topics will give essential concepts:

#### **Understanding Hardware and Disk Organization**

Basic information about Hard Disk Drives (HDD) and low-level disk organization.

#### **Understanding File System (FAT)**

The FAT file system is a simple file system originally designed for small disks and simple folder structures. The FAT file system is named for its method of organization, the File Allocation Table, which resides at the beginning of the volume. To protect the volume, two copies of the table are kept, in case one becomes

damaged. In addition, the file allocation tables and the root folder must be stored in a fixed location so that the files needed to start the system can be correctly located.

### **Understanding File System (NTFS)**

The Windows NT file system (NTFS) provides a combination of performance, reliability, and compatibility not found in the FAT file system. It is designed to quickly perform standard file operations such as read, write, and search — and even advanced operations such as file-system recovery — on very large hard disks.

### Hardware and Disk Architecture

### Hardware and Disk Organization

Understanding of underlying mechanisms of data storage, organization and data recovery.

Here you can get some information about Hard Disk Drives (HDD) and low-level disk organization:

- Hard Disk Drive Basics on page 49
- Master Boot Record (MBR) on page 51
- Partition Table on page 52

### Hard Disk Drive Basics

Understanding of underlying mechanisms of data storage, organization and data recovery.

A hard disk is a sealed unit containing a number of *platters* in a stack. Hard disks may be mounted in a horizontal or a vertical position. In this description, the hard drive is mounted horizontally. Electromagnetic read/write *heads* are positioned above and below each platter. As the platters spin, the drive heads move in toward the center surface and out toward the edge. In this way, the drive heads can reach the entire surface of each platter.

Each disk consists of platters, rings on each side of each platter called tracks, and sections within each track called sectors. A sector is the smallest physical storage unit on a disk, almost always 512 bytes in size.

Figure below illustrates a hard disk with two platters. The remainder of this section describes the terms used on the figure.

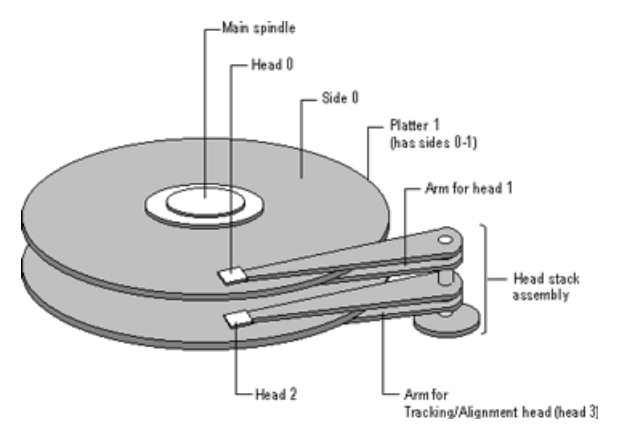

Figure 28: Two plated hard disk

The cylinder/head/sector notation scheme described in this section is slowly being eliminated. All new disks use some kind of translation factor to make their actual hardware layout appear as something else, mostly to work with MS-DOS and Windows 95.

### **Tracks and Cylinders**

On hard disks, the data are stored on the disk in thin, concentric bands called *tracks*. There can be more than a thousand tracks on a 3½ inch hard disk. Tracks are a logical rather than physical structure, and are established when the disk is low-level formatted. Track numbers start at 0, and track 0 is the outermost track of the disk. The highest numbered track is next to the spindle. If the disk geometry is being translated,

the highest numbered track would typically be 1023. Next figure shows track 0, a track in the middle of the disk, and track 1023.

A *cylinder* consists of the set of tracks that are at the same head position on the disk. In a figure below, cylinder 0 is the four tracks at the outermost edge of the sides of the platters. If the disk has 1024 cylinders (which would be numbered 0-1023), cylinder 1023 consists of all of the tracks at the innermost edge of each side.

Most disks used in personal computers today rotate at a constant angular velocity. The tracks near the outside of the disk are less densely populated with data than the tracks near the center of the disk. Thus, a fixed amount of data can be read in a constant period of time, even though the speed of the disk surface is faster on the tracks located further away from the center of the disk.

Modern disks reserve one side of one platter for track positioning information, which is written to the disk at the factory during disk assembly. It is not available to the operating system. The disk controller uses this information to fine tune the head locations when the heads move to another location on the disk. When a side contains the track position information, that side cannot be used for data. Thus, a disk assembly containing two platters has three sides that are available for data.

### Sectors and Clusters

Each track is divided into sections called *sectors*. A sector is the smallest physical storage unit on the disk. The data size of a sector is always a power of two, and is almost always 512 bytes.

Each track has the same number of sectors, which means that the sectors are packed much closer together on tracks near the center of the disk. Next figure shows sectors on a track. You can see that sectors closer to the spindle are closer together than those on the outside edge of the disk. The disk controller uses the sector identification information stored in the area immediately before the data in the sector to determine where the sector itself begins.

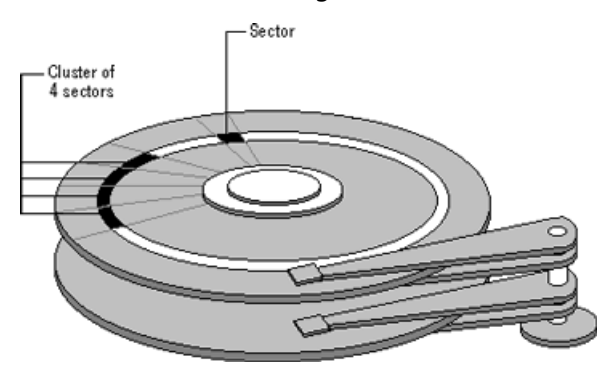

#### Figure 29: Clusters and sectors

As a file is written to the disk, the file system allocates the appropriate number of *clusters* to store the file's data. For example, if each cluster is 512 bytes and the file is 800 bytes, two clusters are allocated for the file. Later, if you update the file to, for example, twice its size (1600 bytes), another two clusters are allocated.

If contiguous clusters (clusters that are next to each other on the disk) are not available, the data are written elsewhere on the disk, and the file is considered to be *fragmented*. Fragmentation is a problem when the file system must search several different locations to find all the pieces of the file you want to read. The search causes a delay before the file is retrieved. A larger cluster size reduces the potential for fragmentation, but increases the likelihood that clusters will have unused space.

Using clusters larger than one sector reduces fragmentation, and reduces the amount of disk space needed to store the information about the used and unused areas on the disk.

The stack of platters rotate at a constant speed. The drive head, while positioned close to the center of the disk reads from a surface that is passing by more slowly than the surface at the outer edges of the disk. To compensate for this physical difference, tracks near the outside of the disk are less-densely populated

with data than the tracks near the center of the disk. The result of the different data density is that the same amount of data can be read over the same period of time, from any drive head position.

The disk space is filled with data according to a standard plan. One side of one platter contains space reserved for hardware track-positioning information and is not available to the operating system. Thus, a disk assembly containing two platters has three sides available for data. Track-positioning data is written to the disk during assembly at the factory. The system *disk controller* reads this data to place the drive heads in the correct sector position.

#### **Related concepts**

Hardware and Disk Organization on page 49 Understanding of underlying mechanisms of data storage, organization and data recovery.

Master Boot Record (MBR) on page 51 Understanding of underlying mechanisms of data storage, organization and data recovery.

Partition Table on page 52 Understanding of underlying mechanisms of data storage, organization and data recovery.

#### Master Boot Record (MBR)

Understanding of underlying mechanisms of data storage, organization and data recovery.

The *Master Boot Record*, created when you create the first partition on the hard disk, is probably the most important data structure on the disk. It is the first sector on every disk. The location is always track (cylinder) 0, side (head) 0, and sector 1.

The Master Boot Record contains the Partition Table on page 52 for the disk and a small amount of executable code. On x86-based computers, the executable code examines the Partition Table, and identifies the system partition. The Master Boot Record then finds the system partition's starting location on the disk, and loads an copy of its Partition Boot Sector into memory. The Master Boot Record then transfers execution to executable code in the Partition Boot Sector.

#### Note:

Although there is a Master Boot Record on every hard disk, the executable code in the sector is used only if the disk is connected to an x86-based computer and the disk contains the system partition.

Figure below shows a hex dump of the sector containing the Master Boot Record. The figure shows the sector in two parts. The first part is the Master Boot Record, which occupies the first 446 bytes of the sector. The disk signature (FD 4E F2 14) is at the end of the Master Boot Record code. The second part is the Partition Table on page 52.

| Physical S | Sect          | or | : C | yl ( | 0, 9 | Side | e 0, | , Se | ecto | r 1 |    |    |    |    |    |    |    |                  |
|------------|---------------|----|-----|------|------|------|------|------|------|-----|----|----|----|----|----|----|----|------------------|
| 00000000:  | 00            | 33 | C0  | 8E   | DO   | BC   | 00   | 7C   | -    | 8B  | F4 | 50 | 07 | 50 | 1F | FB | FC | .3 P.P           |
| 00000010:  | BF            | 00 | 06  | В9   | 00   | 01   | F2   | A5   | -    | ΕA  | 1D | 06 | 00 | 00 | ΒE | BE | 07 |                  |
| 00000020:  | В3            | 04 | 80  | 3C   | 80   | 74   | 0E   | 80   | -    | 3C  | 00 | 75 | 1C | 83 | C6 | 10 | FE | <.t<.u           |
| 00000030:  | CB            | 75 | EF  | CD   | 18   | 8B   | 14   | 8B   | -    | 4C  | 02 | 8B | ΕE | 83 | C6 | 10 | FE | .uL              |
| 00000040:  | CB            | 74 | 1A  | 80   | 3C   | 00   | 74   | F4   | -    | BE  | 8B | 06 | AC | 3C | 00 | 74 | 0B | .t<.t<.t.        |
| 00000050:  | 56            | BB | 07  | 00   | В4   | 0E   | CD   | 10   | -    | 5E  | ΕB | FO | ΕB | FE | BF | 05 | 00 | V^               |
| 00000060:  | BB            | 00 | 7C  | В8   | 01   | 02   | 57   | CD   | -    | 13  | 5F | 73 | 0C | 33 | C0 | CD | 13 | W s.3            |
| 00000070:  | $4\mathrm{F}$ | 75 | ED  | ΒE   | A3   | 06   | EΒ   | D3   | -    | BE  | C2 | 06 | BF | FE | 7D | 81 | 3D | Ou}.=            |
| 00000080:  | 55            | AA | 75  | C7   | 8B   | F5   | EA   | 00   | -    | 7C  | 00 | 00 | 49 | 6E | 76 | 61 | 6C | U.u Inval        |
| 00000090:  | 69            | 64 | 20  | 70   | 61   | 72   | 74   | 69   | -    | 74  | 69 | 6F | 6E | 20 | 74 | 61 | 62 | id partition tab |
| 000000A0:  | 6C            | 65 | 00  | 45   | 72   | 72   | 6F   | 72   | -    | 20  | 6C | 6F | 61 | 64 | 69 | 6E | 67 | le.Error loading |
| 000000B0:  | 20            | 6F | 70  | 65   | 72   | 61   | 74   | 69   | -    | 6E  | 67 | 20 | 73 | 79 | 73 | 74 | 65 | operating syste  |
| 00000000:  | 6D            | 00 | 4D  | 69   | 73   | 73   | 69   | 6E   | -    | 67  | 20 | 6F | 70 | 65 | 72 | 61 | 74 | m.Missing operat |
| 000000D0:  | 69            | 6E | 67  | 20   | 73   | 79   | 73   | 74   | -    | 65  | 6D | 00 | 00 | 80 | 45 | 14 | 15 | ing systemE      |
| 000000E0:  | 00            | 00 | 00  | 00   | 00   | 00   | 00   | 00   | -    | 00  | 00 | 00 | 00 | 00 | 00 | 00 | 00 |                  |
| 000000F0:  | 00            | 00 | 00  | 00   | 00   | 00   | 00   | 00   | -    | 00  | 00 | 00 | 00 | 00 | 00 | 00 | 00 |                  |
| 00000100:  | 00            | 00 | 00  | 00   | 00   | 00   | 00   | 00   | -    | 00  | 00 | 00 | 00 | 00 | 00 | 00 | 00 |                  |
| 00000110:  | 00            | 00 | 00  | 00   | 00   | 00   | 00   | 00   | -    | 00  | 00 | 00 | 00 | 00 | 00 | 00 | 00 |                  |
| 00000120:  | 00            | 00 | 00  | 00   | 00   | 00   | 00   | 00   | -    | 00  | 00 | 00 | 00 | 00 | 00 | 00 | 00 |                  |
| 00000130:  | 00            | 00 | 00  | 00   | 00   | 00   | 00   | 00   | -    | 00  | 00 | 00 | 00 | 00 | 00 | 00 | 00 |                  |
| 00000140:  | 00            | 00 | 00  | 00   | 00   | 00   | 00   | 00   | -    | 00  | 00 | 00 | 00 | 00 | 00 | 00 | 00 |                  |
| 00000150:  | 00            | 00 | 00  | 00   | 00   | 00   | 00   | 00   | -    | 00  | 00 | 00 | 00 | 00 | 00 | 00 | 00 |                  |
| 00000160:  | 00            | 00 | 00  | 00   | 00   | 00   | 00   | 00   | -    | 00  | 00 | 00 | 00 | 00 | 00 | 00 | 00 |                  |
| 00000170:  | 00            | 00 | 00  | 00   | 00   | 00   | 00   | 00   | -    | 00  | 00 | 00 | 00 | 00 | 00 | 00 | 00 |                  |
| 00000180:  | 00            | 00 | 00  | 00   | 00   | 00   | 00   | 00   | -    | 00  | 00 | 00 | 00 | 00 | 00 | 00 | 00 |                  |

### Important: Viruses Can Infect the Master Boot Record

Many destructive viruses damage the Master Boot Record and make it impossible to start the computer from the hard disk. Because the code in the Master Boot Record executes before any operating system is started, no operating system can detect or recover from corruption of the Master Boot Record. You can use, for example, the DiskProbe program on *Windows NT Workstation Resource Kit* CD to display the Master Boot Record, and compare it to the Master Boot Record shown above. There are also utilities on the Microsoft Windows Resource Kits that enable you to save and restore the Master Boot Record.

### 🚺 Tip:

For more detailed information see resource kits on Microsoft's web site <a href="http://www.microsoft.com/windows/reskits/webresources/default.asp">http://www.microsoft.com/windows/reskits/webresources/default.asp</a> or Microsoft Developers Network (MSDN) <a href="http://msdn.microsoft.com">http://msdn.microsoft.com</a>

#### **Related concepts**

Hardware and Disk Organization on page 49 Understanding of underlying mechanisms of data storage, organization and data recovery.

Hard Disk Drive Basics on page 49 Understanding of underlying mechanisms of data storage, organization and data recovery.

Partition Table on page 52 Understanding of underlying mechanisms of data storage, organization and data recovery.

#### **Partition Table**

Understanding of underlying mechanisms of data storage, organization and data recovery.

The information about primary partitions and an extended partition is contained in the Partition Table, a 64-byte data structure located in the same sector as the Master Boot Record (MBR) on page 51 (cylinder 0, head 0, sector 1). The Partition Table conforms to a standard layout that is independent of the operating system. Each Partition Table entry is 16 bytes long, making a maximum of four entries available. Each entry starts at a predetermined offset from the beginning of the sector, as follows:

- Partition 1 0x01BE (446)
- Partition 2 0x01CE (462)
- Partition 3 0x01DE (478)
- Partition 4 0x01EE (494)

The last two bytes in the sector are a signature word for the sector and are always 0x55AA.

The next figure is a printout of the Partition Table for the disk shown in a Master Boot Record (MBR) on page 51 earlier in this chapter. When there are fewer than four partitions, the remaining fields are all zeros.

 000001B0:
 80 01
 ...

 000001C0:
 01 00 06 0F 7F 96 3F 00 - 00 00 51 42 06 00 00 00
 ....#.?...QB....

 000001D0:
 41 97 07 0F FF 2C 90 42 - 06 00 A0 3E 06 00 00 00
 A....,B...>...

 000001E0:
 C1 2D 05 0F FF 92 30 81 - 0C 00 A0 91 01 00 00 00
 A....,B...>...

 000001F0:
 C1 93 01 0F FF A6 D0 12 - 0E 00 C0 4E 00 00 55 AA
 .....N..U.

The following table describes each entry in the Partition Table. The sample values correspond to the information for partition 1.

### Table 1: Partition Table Fields

| Byte<br>Offset | Field<br>t Lengt | Sampl<br>Value           | Meaning                                                                                                    |
|----------------|------------------|--------------------------|----------------------------------------------------------------------------------------------------|
| 00             | BYTE             | 0x80                     | Boot Indicator. Indicates whether the partition is the system partition. Legal values are: 00 = Do not use for booting. 80 = System partition.                                                    |
| 01             | BYTE             | 0x01                     | Starting Head.                                                                                                    |
| 02             | 6 bits           | 0x01                     | Starting Sector. Only bits 0-5 are used. Bits 6-7 are the upper two bits for the Starting Cylinder field.                                                                                         |
| 03             | 10<br>bits       | 0x00                     | Starting Cylinder. This field contains the lower 8 bits of the cylinder value. Starting cylinder is thus a 10-bit number, with a maximum value of 1023.                                           |
| 04             | BYTE             | 0x06                     | System ID. This byte defines the volume type. In Windows NT, it also indicates that a partition is part of a volume that requires the use of the HKEY_LOCAL_MACHINE \SYSTEM\DISK Registry subkey. |
| 05             | BYTE             | 0x0F                     | Ending Head.                                                                                                    |
| 06             | 6 bits           | 0x3F                     | Ending Sector. Only bits 0-5 are used. Bits 6-7 are the upper two bits for the Ending Cylinder field.                                                                                             |
| 07             | 10<br>bits       | 0x196                    | Ending Cylinder. This field contains the lower 8 bits of the cylinder value. Ending cylinder is thus a 10-bit number, with a maximum value of 1023.                                               |
| 08             | DWOF             | R <b>B</b> F 00<br>00 00 | Relative Sector.                                                                                                    |
| 12             | DWOF             | R <b>D</b> 1 42<br>06 00 | Total Sectors.                                                                                                    |

The remainder of this section describes the uses of these fields. Definitions of the fields in the Partition Table is the same for primary partitions, extended partitions, and logical drives in extended partitions.

### **Boot Indicator Field**

The Boot Indicator field indicates whether the volume is the system partition. On x-86-based computers, only one primary partition on the disk should have this field set. This field is used only on x86-based computers. On RISC-based computers, the NVRAM contains the information for finding the files to load.

On x86-based computers, it is possible to have different operating systems and different file systems on different volumes. For example, a computer could have MS-DOS on the first primary partition and Windows 95, UNIX, OS/2, or Windows NT on the second. You control which primary partition (active partition in FDISK) to use to start the computer by setting the Boot Indicator field for that partition in the Partition Table.

### System ID field

For primary partitions and logical drives, the System ID field describes the file system used to format the volume. Windows NT uses this field to determine what file system device drivers to load during startup. It also identifies the extended partition, if there is one defined.

#### Table 2: System ID field description

| Value | Meaning                                                                                                 |
|-------|----------------------------------------------------------------------------------------------------|
| 0x01  | 12-bit FAT primary partition or logical drive. The number of sectors in the volume is fewer than 32680. |

| Value | Meaning                                                                                                    |
|-------|----------------------------------------------------------------------------------------------------|
| 0x04  | 16-bit FAT primary partition or logical drive. The number of sectors is between 32680 and 65535.                                        |
| 0x05  | Extended partition. See section titled "Logical Drives and Extended Partitions," presented later in this chapter, for more information. |
| 0x06  | BIGDOS FAT primary partition or logical drive.                                                                                          |
| 0x07  | NTFS primary partition or logical drive.                                                                                                |

Figure presented earlier in this section, has examples of a BIGDOS FAT partition, an NTFS partition, an extended partition, and a 12-bit FAT partition.

If you install Windows NT on a computer that has Windows 95 preinstalled, the FAT partitions might be shown as unknown. If you want to be able to use these partitions when running Windows NT, your only option is to delete the partitions.

OEM versions of Windows 95 support the following four partition types for FAT file systems that Windows NT cannot recognize.

| Value | Meaning                                                          |
|-------|------------------------------------------------------------------|
| 0x0B  | Primary Fat32 partition, using interrupt 13 (INT 13) extensions. |
| 0x0C  | Extended Fat32 partition, using INT 13 extensions.               |
| 0x0E  | Extended Fat16 partition, using INT 13 extensions.               |
| 0x0F  | Primary Fat16 partition, using INT 13 extensions.                |

When you create a volume set or a stripe set, Disk Administrator sets the high bit of the System ID field for each primary partition or logical drive that is a member of the volume. For example, a FAT primary partition or logical drive that is a member of a volume set or a stripe set has a System ID value of 0x86. An NTFS primary partition or logical drive has a System ID value of 0x87. This bit indicates that Windows NT needs to use the HKEY\_LOCAL\_MACHINE\SYSTEM\DISK Registry subkey to determine how the members of the volume set or stripe set relate to each other. Volumes that have the high bit set can only be accessed by Windows NT.

When a primary partition or logical drive that is a member of a volume set or a stripe set has failed due to write errors or cannot be accessed, the second most significant bit is set. The System ID byte is set to C6 in the case of a FAT volume, or C7 in the case of an NTFS volume.

### 🗗 Note:

If you start up MS-DOS, it can only access primary partitions or logical drives that have a value of 0x01, 0x04, 0x05, or 0x06 for the System ID. However, you should be able to delete volumes that have the other values. If you use a MS-DOS-based low-level disk editor, you can read and write any sector, including ones that are in NTFS volumes.

On Windows NT Server, mirror sets and stripe sets with parity also require the use of the Registry subkey HKEY\_LOCAL\_MACHINE\SYSTEM\DISK to determine how to access the disks.

#### Starting and Ending Head, Sector, and Cylinder Fields

On x86-based computers, the Starting and Ending Head, Cylinder, and Sector fields on the start-up disk are very important for starting up the computer. The code in the Master Boot Record uses these fields to find and load the Partition Boot Sector.

The Ending Cylinder field in the Partition Table is ten bits long, which limits the maximum number of cylinders that can be described in the Partition Table to 1024. The Starting and Ending Head fields are one byte long, which limits this field to the range 0 – 255. The Starting and Ending Sector field is 6 bits

long, limiting its range to 0 - 63. However, sectors start counting at 1 (versus 0 for the other fields), so the maximum number of sectors per track is 63.

Since current hard disks are low-level formatted with the industry standard 512-byte sector size, the maximum capacity disk that can be described by the Partition Table can be calculated as follows:

MaxCapacity = (sector size) x (sectors per track) x (cylinders) x (heads)

Substituting the maximum possible values yields:

512 x 63 x 1024 x 256 = 8,455,716,864 bytes or 7.8 GB

The maximum formatted capacity is slightly less than 8 GB.

However, the maximum cluster size that you can use for FAT volumes when running Windows NT is 64K, when using a 512 byte sector size. Therefore, the maximum size for a FAT volume is 4 GB.

If you have a dual-boot configuration with Windows 95 or MS-DOS, FAT volumes that might be accessed when using either of those operating systems are limited to 2 GB. In addition, Macintosh computers that are viewing volumes on a computer running Windows NT cannot see more than 2 GB. If you try to use a FAT volume larger than 2 GB when running MS-DOS or Windows 95, or access it from a Macintosh computer, you might get a message that there are 0 bytes available. The same limit applies to OS/2 system and boot partitions.

The maximum size of a FAT volume on a specific computer depends on the disk geometry, and the maximum values that can fit in the fields described in this section. The next table shows the typical size of a FAT volume when translation is enabled, and when it is disabled. The number of cylinders in both situations is 1024.

| Translation mode | Numb<br>of<br>heads | Sector<br>per<br>track | Maximur<br>size<br>for<br>system<br>or<br>boot<br>partitior |
|------------------|---------------------|------------------------|-------------------------------------------------------------|
| Disabled         | 64                  | 32                     | 1 GB                                                        |
| Enabled          | 255                 | 63                     | 4 GB                                                        |

- Note:

RISC-based computers do not have a limit on the size of the system or boot partitions.

If a primary partition or logical drive extends beyond cylinder 1023, all of these fields will contain the maximum values.

#### **Relative Sectors and Number of Sectors Fields**

For primary partitions, the Relative Sectors field represents the offset from the beginning of the disk to the beginning of the partition, counting by sectors. The Number of Sectors field represents the total number of sectors in the partition. For a description of these fields in extended partitions, see the section Logical Drives and Extended Partitions.

Windows NT uses these fields to access all partitions. When you format a partition when running Windows NT, it puts data into the Starting and Ending Cylinder, Head, and Sector fields only for backward compatibility with MS-DOS and Windows 95, and to maintain compatibility with the BIOS interrupt (INT) 13 for start-up purposes.

#### **Logical Drives and Extended Partitions**

When more than four logical disks are required on a single physical disk, the first partition should be a primary partition. The second partition can be created as an extended partition, which can contain all the remaining unpartitioned space on the disk.

#### P Note:

A primary partition is one that can be used as the system partition. If the disk does not contain a system partition, you can configure the entire disk as a single, extended partition.

Some computers create an EISA configuration partition as the first partition on the hard disk.

Windows NT detects an extended partition because the System ID byte in the Partition Table entry is set to 5. There can be only one extended partition on a hard disk.

Within the extended partition, you can create any number of logical drives. As a practical matter, the number of available drive letters is the limiting factor in the number of logical drives that you can define.

When you have an extended partition on the hard disk, the entry for that partition in the Partition Table (at the end of the Master Boot Record) points to the first disk sector in the extended partition. The first sector of each logical drive in an extended partition also has a Partition Table, which is the last 66 bytes of the sector. (The last two bytes of the sector are the end-of-sector marker.)

These are the entries in an extended Partition Table:

- The first entry is for the current logical drive.
- The second entry contains information about the next logical drive in the extended partition.
- Entries three and four are all zeroes.

This format repeats for every logical drive. The last logical drive has only its own partition entry listed. The entries for partitions 2-4 are all zeroes.

The Partition Table entry is the only information on the first side of the first cylinder of each logical drive in the extended partition. The entry for partition 1 in each Partition Table contains the starting address for data on the current logical drive. And the entry for partition 2 is the address of the sector that contains the Partition Table for the next logical drive.

The use of the Relative Sector and Total Sectors fields for logical drives in an extended partition is different than for primary partitions. For the partition 1 entry of each logical drive, the Relative Sectors field is the sector from the beginning of the logical drive that contains the Partition Boot Sector. The Total Sectors field is the number of sectors from the Partition Boot Sector to the end of the logical drive.

For the partition 2 entry, the Relative Sectors field is the offset from the beginning of the extended partition to the sector containing the Partition Table for the logical drive defined in the Partition 2 entry. The Total Sectors field is the total size of the logical drive defined in the Partition 2 entry.

#### P Note:

If a logical drive is part of a volume set, the Partition Boot Sector is at the beginning of the first member of the volume set. Other members of the volume set have data where the Partition Boot Sector would normally be located.

#### 🚺 Tip:

For more detailed information see resource kits on Microsoft's web site <a href="http://www.microsoft.com/windows/reskits/webresources/default.asp">http://www.microsoft.com/windows/reskits/webresources/default.asp</a> or Microsoft Developers Network (MSDN) <a href="http://msdn.microsoft.com">http://msdn.microsoft.com</a>

#### **Related concepts**

Hardware and Disk Organization on page 49 Understanding of underlying mechanisms of data storage, organization and data recovery.

#### Hard Disk Drive Basics on page 49

Understanding of underlying mechanisms of data storage, organization and data recovery.

#### Master Boot Record (MBR) on page 51

Understanding of underlying mechanisms of data storage, organization and data recovery.

### Disk arrays (RAID)

Redundant array of independent disks (RAID)

Redundant array of independent disks (RAID) is a storage technology that combines multiple disk drive components into a logical unit. Data is distributed across the drives in one of several ways called "RAID levels", depending on what level of redundancy and performance (via parallel communication) is required.

### RAID types

#### RAID-0

This technique has striping but no redundancy of data. It offers the best performance but no fault-tolerance.

### RAID-1

This type is also known as disk mirroring and consists of at least two drives that duplicate the storage of data. There is no striping. Read performance is improved since either disk can be read at the same time. Write performance is the same as for single disk storage. RAID-1 provides the best performance and the best fault-tolerance in a multi-user system.

#### RAID-2

This type uses striping across disks with some disks storing error checking and correcting (ECC) information. It has no advantage over RAID-3.

#### RAID-3

This type uses striping and dedicates one drive to storing parity information. The embedded error checking (ECC) information is used to detect errors. Data recovery is accomplished by calculating the exclusive OR (XOR) of the information recorded on the other drives. Since an I/O operation addresses all drives at the same time, RAID-3 cannot overlap I/O. For this reason, RAID-3 is best for single-user systems with long record applications.

#### RAID-4

This type uses large stripes, which means you can read records from any single drive. This allows you to take advantage of overlapped I/O for read operations. Since all write operations have to update the parity drive, no I/O overlapping is possible. RAID-4 offers no advantage over RAID-5.

#### RAID-5

This type includes a rotating parity array, thus addressing the write limitation in RAID-4. Thus, all read and write operations can be overlapped. RAID-5 stores parity information but not redundant data (but parity information can be used to reconstruct data). RAID-5 requires at least three and usually five disks for the array. It's best for multi-user systems in which performance is not critical or which do few write operations.

| Left Synchronous  |   |   |    |  |  |  |
|-------------------|---|---|----|--|--|--|
| 0                 | 5 | 6 | Р  |  |  |  |
| 1                 | 4 | Р | 11 |  |  |  |
| 2                 | Р | 7 | 10 |  |  |  |
| Ρ                 | 3 | 8 | 9  |  |  |  |
|                   |   |   |    |  |  |  |
| Left Asynchronous |   |   |    |  |  |  |

6

Ρ

Ρ

9

#### Parity tables

0

1

3

4

| Left Asynchronous  |   |   |    |
|--------------------|---|---|----|
| 2                  | Р | 7 | 10 |
| Ρ                  | 5 | 8 | 11 |
|                    |   |   |    |
| Right Synchronous  |   |   |    |
| Р                  | 5 | 6 | 11 |
| 0                  | Р | 7 | 10 |
| 1                  | 4 | Р | 9  |
| 2                  | 3 | 8 | Р  |
|                    |   |   |    |
| Right Asynchronous |   |   |    |
| Р                  | 3 | 6 | 9  |
| 0                  | Р | 7 | 10 |
| 1                  | 4 | Р | 11 |
| 2                  | 5 | 8 | Р  |

### Logical Disk Manager

Understanding of underlying mechanisms of data storage, organization and data recovery.

Dynamic disks provide features that basic disks do not, such as the ability to create volumes that span multiple disks (spanned and striped volumes), and the ability to create fault tolerant volumes (mirrored and RAID-5 volumes). All volumes on dynamic disks are known as dynamic volumes.

There are five types of dynamic volumes:

#### Simple

A dynamic volume made up of disk space from a single dynamic disk. A simple volume can consist of a single region on a disk or multiple regions of the same disk that are linked together. If the simple volume is not a system volume or boot volume, you can extend it within the same disk or onto additional disks. If you extend a simple volume across multiple disks, it becomes a spanned volume. You can create simple volumes only on dynamic disks. Simple volumes are not fault tolerant, but you can mirror them to create mirrored volumes on computers running the Windows 2000 Server or Windows Server 2003 families of operating systems.

#### Spanned

A dynamic volume consisting of disk space on more than one physical disk. You can increase the size of a spanned volume by extending it onto additional dynamic disks. You can create spanned volumes only on dynamic disks. Spanned volumes are not fault tolerant and cannot be mirrored.

#### Striped

A dynamic volume that stores data in stripes on two or more physical disks. Data in a striped volume is allocated alternately and evenly (in stripes) across the disks. Striped volumes offer the best performance of all the volumes that are available in Windows, but they do not provide fault tolerance. If a disk in a striped volume fails, the data in the entire volume is lost. You can create striped volumes only on dynamic disks. Striped volumes cannot be mirrored or extended.

### Mirrored

A fault-tolerant volume that duplicates data on two physical disks. A mirrored volume provides data redundancy by using two identical volumes, which are called mirrors, to duplicate the information contained on the volume. A mirror is always located on a different disk. If one of the physical disks fails, the data on the failed disk becomes unavailable, but the system continues to operate in the mirror on the remaining disk. You can create mirrored volumes only on dynamic disks on computers running the Windows 2000 Server or Windows Server 2003 families of operating systems. You cannot extend mirrored volumes.

### RAID-5

A fault-tolerant volume with data and parity striped intermittently across three or more physical disks. Parity is a calculated value that is used to reconstruct data after a failure. If a portion of a physical disk fails, Windows recreates the data that was on the failed portion from the remaining data and parity. You can create RAID-5 volumes only on dynamic disks on computers running the Windows 2000 Server or Windows Server 2003 families of operating systems. You cannot mirror or extend RAID-5 volumes. In Windows NT 4.0, a RAID-5 volume was known as a striped set with parity.

Mirrored and RAID-5 volumes are fault tolerant and are available only on computers running Windows 2000 Server, Windows 2000 Advanced Server, Windows 2000 Datacenter Server, or the Windows Server 2003 family of operating systems. You can, however, use a computer running Windows XP Professional to remotely create mirrored and RAID-5 volumes on these operating systems.

Regardless of whether the dynamic disk uses the master boot record (MBR) or GUID partition table (GPT) partition style, you can create up to 2,000 dynamic volumes, although the recommended number of dynamic volumes is 32 or less.

For information about how to manage dynamic volumes, see Manage dynamic volumes.

#### Virtual Disks

KillDisk provides full support for Virtual Disks - dynamic disks created and managed by:

- Logical Disk Manager (LDM on Windows)
- Logical Volume Manager (LVM on Linux)
- Windows Storage Spaces (WSS on Windows)

Virtual Disks are virtual devices which look like regular physical disks to all applications. These virtual devices are stored on one or more physical disks and emulate different types of volumes and RAID disk arrays not on a hardware level (inside disk controller), but on Operating System level (software emulation). Virtual devices are fully supported by the **KillDisk**. These disks will appear in **Local Devices** view like any other regular disks. When you launch an erase for the virtual disk, the progress is displayed in the same color on all components of the composite virtual drive.

| <b>@</b>                                                                                                    |                                                                                                    | 21% total progress                                                                                                    | _ 0 >                                                        |  |  |  |  |
|----------------------------------------------------------------------------------------------------|----------------------------------------------------------------------------------------------------|----------------------------------------------------------------------------------------------------|--------------------------------------------------------------|--|--|--|--|
| File Actions View Tools                                                                                         | Help                                                                                                    |                                                                                                    |                                                              |  |  |  |  |
| Refresh Stop All Erase Disk Wipe Dis                                                                            | sk File Browser                                                                                                    | Stop                                                                                                    |                                                              |  |  |  |  |
| Virtual Logical Manager 0                                                                                       |                                                                                                    | Wiping DYN-SPAN (J:) progress: 18% el                                                                                       | apsed: 00:32:54 😑                                            |  |  |  |  |
| Virtual LDM<br>Serial: (6d4bf17-<br>b2b2-11e7-80d9-0014fd186f63<br>Type: Virtual Manager Size: 1.20 TB          | DYN-<br>MIRR (2)<br>File System                                                                                                    | One Pass Zeros: pass 1 of 1 (0x00000000000)<br>18% complete 01:58:55 left                                                   | DYN-<br>STRIPE (D:<br>File System                            |  |  |  |  |
| PhysicalDrive1<br>Ready<br>TS 326SSD370<br>Serai: C434630270<br>Type: Fixed Disk, SSD, Dynamic<br>Sze: 29.8 GB  | Microsoft<br>File Syster<br>Size: 1289                                                                                                    | Partition WSS<br>File System: Partition WSS Size: 29.7 GB                                                                   | Unallocal<br>Size: 840                                       |  |  |  |  |
| PhysicalDrive2<br>Ready<br>ADATA SP600<br>Senai: 262620022181<br>Type: Fixed Disk, SSD, Dynamic<br>Sze: 29.8 GB | Partition WSS<br>File System: Partition WSS Size: 29.7 GB                                                                                                    | Unallocal<br>Size: 840                                                                                                    |                                                              |  |  |  |  |
| PhysicalDrive3                                                                                                  |                                                                                                    | Wiping DYN-SPAN (J:) progress: 18% el                                                                                       | apsed: 00:32:54 😑                                            |  |  |  |  |
| WDC WD10EFRX-68FYTN0<br>Serial: WD-WCC4J0PRX95N<br>Type: Fixed Disk, Dynamic Size: 932 GB                       | Unalloc<br>Size: 99 STRIPE (<br>File Syst                                                                                                    | One Pass Zeros: pass 1 of 1 (0x00000000000)         U           IRR (2<br>e Syst         18% complete         01:58:55 left | Inallor<br>ize: 1. Netadata A<br>Rie System:<br>Size: 1.00 M |  |  |  |  |
| PhysicalDrive4                                                                                                  |                                                                                                    | Wiping DYN-SPAN (J:) progress: 18% el                                                                                       | apsed: 00:32:54 😑                                            |  |  |  |  |
| WDC WD32005D-01KNB0<br>Serial: WD-WCAMR2435935<br>Type: Fixed Disk, Dynamic Size: 298 GB                        | Unalloc<br>Size:99         DYN-<br>STRPE i<br>Rie Syst         DYN-<br>MIRR (2<br>Rie Syst         One Pass Zeros: pass 1 of 1 (0x00000000000)<br>18% complete 01:58:55 left         Unalloc<br>Size: 1. |                                                                                                    |                                                              |  |  |  |  |
| PhysicalDrive5                                                                                                  | (                                                                                                    | Wiping WSS-Stripe (I:) progress: 24% el                                                                                     | apsed: 00:00:22 📒                                            |  |  |  |  |
| Microsoft Storage Space Device<br>Type: Fixed Disk Size: 2.00 GB                                                | Microsoft<br>File Systen<br>Size: 32.01                                                                                                    | US DoD 5220.22-M: pass 1 of 3 (0x0000000000)<br>24% complete 00:00:57 left                                                  | Unallocal<br>Size: 47.5                                      |  |  |  |  |

#### Figure 30: Erasing a Virtual Drive (Striped Disk Array)

Note: By default Virtual Disks are not being displayed in the list of devices. To display Virtual Disks go to Preferences > General Settings and turn on Initialize virtual disks option.

### **File Systems**

#### Windows NT File System (NTFS)

Understanding of underlying mechanisms of data storage, organization and data recovery.

The Windows NT file system (NTFS) provides a combination of performance, reliability, and compatibility not found in the FAT file system. It is designed to quickly perform standard file operations such as read, write, and search — and even advanced operations such as file-system recovery — on very large hard disks.

Formatting a volume with the NTFS file system results in the creation of several system files and the Master File Table (MFT), which contains information about all the files and folders on the NTFS volume.

The first information on an NTFS volume is the Partition Boot Sector, which starts at sector 0 and can be up to 16 sectors long. The first file on an NTFS volume is the Master File Table (MFT).

| partition<br>boot Master File Table s<br>sector | system file area<br>files |
|-------------------------------------------------|---------------------------|
|-------------------------------------------------|---------------------------|

### Figure 31: Layout of NTFS volume after formatting

See the next sections for more information about NTFS:

- NTFS Partition Boot Sector on page 61
- NTFS Master File Table (MFT) on page 63
- NTFS File Types on page 64

Data Integrity and Recoverability with NTFS on page 69

The NTFS file system includes security features required for file servers and high-end personal computers in a corporate environment. The NTFS file system also supports data access control and ownership privileges that are important for the integrity of critical data. While folders shared on a Windows NT computer are assigned particular permissions, NTFS files and folders can have permissions assigned whether they are shared or not. NTFS is the only file system on Windows NT that allows you to assign permissions to individual files.

The NTFS file system has a simple, yet very powerful design. Basically, everything on the volume is a file and everything in a file is an attribute, from the data attribute, to the security attribute, to the file name attribute. Every sector on an NTFS volume that is allocated belongs to some file. Even the file system metadata (information that describes the file system itself) is part of a file.

#### What's New in NTFS5 (Windows 2000)

#### Encryption

The Encrypting File System (EFS) provides the core file encryption technology used to store encrypted files on NTFS volumes. EFS keeps files safe from intruders who might gain unauthorized physical access to sensitive, stored data (for example, by stealing a portable computer or external disk drive).

#### **Disk quotas**

Windows 2000 supports disk quotas for NTFS volumes. You can use disk quotas to monitor and limit disk-space use.

#### **Reparse points**

Reparse points are new file system objects in NTFS that can be applied to NTFS files or folders. A file or folder that contains a reparse point acquires additional behaviour not present in the underlying file system. Reparse points are used by many of the new storage features in Windows 2000, including volume mount points.

#### **Volume mount points**

Volume mount points are new to NTFS. Based on reparse points, volume mount points allow administrators to graft access to the root of one local volume onto the folder structure of another local volume.

#### **Sparse files**

Sparse files allow programs to create very large files but consume disk space only as needed.

#### Distributed link tracking

NTFS provides a link-tracking service that maintains the integrity of shortcuts to files as well as OLE links within compound documents.

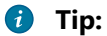

For more detailed information see resource kits on Microsoft's web site <a href="http://www.microsoft.com/windows/reskits/webresources/default.asp">http://www.microsoft.com/windows/reskits/webresources/default.asp</a> or Microsoft Developers Network (MSDN) <a href="http://msdn.microsoft.com">http://www.microsoft.com</a>/ msdn.microsoft Developers Network (MSDN) <a href="http://www.microsoft.com">http://www.microsoft.com</a>/ msdn.microsoft Developers Network (MSDN) <a href="http://www.microsoft.com">http://www.microsoft.com</a>/

#### NTFS Partition Boot Sector

Understanding of underlying mechanisms of data storage, organization and data recovery.

Next table describes the boot sector of a volume formatted with NTFS. When you format an NTFS volume, the format program allocates the first 16 sectors for the boot sector and the bootstrap code.

| Byte<br>Offset | Field<br>Length | Field Name       |
|----------------|-----------------|------------------|
| 0x00           | 3 bytes         | Jump Instruction |
| 0x03           | LONGLON         | I@EM ID          |
| 0x0B           | 25 bytes        | BPB              |
| 0x24           | 48 bytes        | Extended BPB     |

| Byte<br>Offset | Field<br>Length | Field Name           |
|----------------|-----------------|----------------------|
| 0x54           | 426<br>bytes    | Bootstrap Code       |
| 0x01FE         | WORD            | End of Sector Marker |

On NTFS volumes, the data fields that follow the BPB form an extended BPB. The data in these fields enables Ntldr (NT loader program) to find the master file table (MFT) during start up. On NTFS volumes, the MFT is not located in a predefined sector, as on FAT16 and FAT32 volumes. For this reason, the MFT can be moved if there is a bad sector in its normal location. However, if the data is corrupted, the MFT cannot be located, and Windows NT/2000 assumes that the volume has not been formatted.

The following example illustrates the boot sector of an NTFS volume formatted while running Windows 2000. The printout is formatted in three sections:

- Bytes 0x00- 0x0A are the jump instruction and the OEM ID (shown in bold print).
- Bytes 0x0B–0x53 are the BPB and the extended BPB.
- The remaining code is the bootstrap code and the end of sector marker (shown in bold print).

| Physical  | Sect | cor      | : C        | 71 ( | ), 9       | Side       | e 1, | , Se       | ect | tor      | 1                      |            |          |               |           |           |           |                 |
|-----------|------|----------|------------|------|------------|------------|------|------------|-----|----------|------------------------|------------|----------|---------------|-----------|-----------|-----------|-----------------|
| 00000000: | EB   | 52       | 90         | 4E   | 54         | 46         | 53   | 20         | _   | 20       | 20                     | 20         | 00       | 02            | 08        | 00        | 00        | .R.NTFS         |
| 00000010: | 00   | 00       | 00         | 00   | 00         | F8         | 00   | 00         | _   | 3F       | 00                     | FF         | 00       | 3F            | 00        | 00        | 00        | ???             |
| 00000020: | 00   | 00       | 00         | 00   | 80         | 00         | 80   | 00         | -   | 4A       | F5                     | 7 F        | 00       | 00            | 00        | 00        | 00        | J               |
| 00000030: | 04   | 00       | 00         | 00   | 00         | 00         | 00   | 00         | -   | 54       | $\mathbf{F}\mathbf{F}$ | 07         | 00       | 00            | 00        | 00        | 00        | T               |
| 00000040: | F6   | 00       | 00         | 00   | 01         | 00         | 00   | 00         | -   | 14       | A5                     | 1B         | 74       | С9            | 1B        | 74        | 1C        | ttt.            |
| 00000050: | 00   | 00       | 00         | 00   | FA         | 33         | C0   | 8E         | -   | D0       | BC                     | 00         | 7C       | $\mathbf{FB}$ | <b>B8</b> | C0        | 07        | 3               |
| 00000060: | 8E   | D8       | <b>E</b> 8 | 16   | 00         | в8         | 00   | <b>0</b> D | -   | 8E       | <b>C0</b>              | 33         | DB       | C6            | 06        | <b>0E</b> | 00        |                 |
| 00000070: | 10   | E8       | 53         | 00   | 68         | 00         | 0D   | 68         | -   | 6A       | 02                     | СВ         | 8A       | 16            | 24        | 00        | в4        | \$.hhj\$        |
| 00000080: | 08   | CD       | 13         | 73   | 05         | в9         | FF   | FF         | -   | 8A       | F1                     | 66         | 0F       | в6            | C6        | 40        | 66        | <b>sf</b> @f    |
| 00000090: | 0F   | в6       | D1         | 80   | E2         | 3F         | F7   | E2         | -   | 86       | CD                     | C0         | ED       | 06            | 41        | 66        | 0F        | Af.             |
| 000000A0: | в7   | C9       | 66         | F7   | E1         | 66         | A3   | 20         | -   | 00       | C3                     | в4         | 41       | BB            | AA        | 55        | 8A        | ffAU.           |
| 000000B0: | 16   | 24       | 00         | CD   | 13         | 72         | 0F   | 81         | -   | FB       | 55                     | AA         | 75       | 09            | F6        | C1        | 01        | .ŞrU.u          |
| 000000C0: | 74   | 04       | FE         | 06   | 14         | 00         | C3   | 66         | -   | 60       | 1E                     | 06         | 66       | Al            | 10        | 00        | 66        | tf`ff           |
| 000000D0: | 03   | 06       | 10         | 00   | 66         | 3B         | 06   | 20         | -   | 00       | OF                     | 82         | 3A       | 00            | 1E        | 66        | 6A        | f;fj            |
| 000000E0: | 00   | 66       | 50         | 06   | 53         | 66         | 68   | 10         | -   | 00       | 01                     | 00         | 80       | 3E            | 14        | 00        | 00        | .fP.Sfh>        |
| 000000F0: | OF   | 85       | 00         | 00   | E8         | B3         | FF   | 80         | -   | 3E       | 14                     | 00         | 00       | OF            | 84        | 61        | 00        | >a.             |
| 00000100: | B4   | 42       | 8A         | 10   | 24         | 00         | 10   | TF.        | -   | 88       | E'4                    | CD         | 13       | 66            | 58        | 5B        | 07        | .BŞIX[          |
| 00000110: | 60   | 20       | 00         | 28   | TF.        | EB<br>07   | 20   | 60         | _   | 33       |                        | 60         | OF<br>C1 | B/            | 10        | 10        | 26        |                 |
| 00000120: | 17   | <u> </u> | E T        | DE   | 07         | 16         | 24   | 00         |     | 00       | D0                     | 00         | E1       | DA<br>OC      | 10        | E /       | 20        | ÷               |
| 00000130: | 01   | 00       | 00         | 13   | 0A<br>0F   | 10         | 10   | 00         | Ξ.  | oA<br>9C | E0                     | 05         | 20       | 00            | 0A<br>0F  | co        | 66        |                 |
| 00000140. | EE.  | 02       | 10         | 10   | UF<br>FF   | 02         | 19   | 00         |     | 00       | 95                     | 65         | 20       | 07            | 10        | 66        | 61        |                 |
| 00000150. | C3   | 20       | <b>F</b> 8 | 01   | <b>F</b> 8 | 00         | 00   | 20         | _   | FB       | 01                     | <b>F</b> 8 | 03       | 00            | FB        | FB        | 10        | ·····           |
| 00000170  | B4   | 01       | 8B         | FO   | AC         | 30         | 00   | 74         | _   | 09       | B4                     | 0E         | BB       | 07            | 00        | CD        | 10        | < +             |
| 00000180  | EB   | F2       | C3         | 00   | 0A         | 41         | 20   | 64         | _   | 69       | 73                     | 6B         | 20       | 72            | 65        | 61        | 64        | A disk read     |
| 00000190: | 20   | 65       | 72         | 72   | 6F         | 72         | 20   | 6F         | _   | 63       | 63                     | 75         | 72       | 72            | 65        | 64        | 00        | error occurred. |
| 000001A0: | 0D   | 0A       | 4E         | 54   | 4C         | 44         | 52   | 20         | _   | 69       | 73                     | 20         | 6D       | 69            | 73        | 73        | 69        | NTLDR is missi  |
| 000001B0: | 6E   | 67       | 00         | 0D   | 0A         | <b>4</b> E | 54   | 4C         | -   | 44       | 52                     | 20         | 69       | 73            | 20        | 63        | 6F        | ngNTLDR is co   |
| 000001C0: | 6D   | 70       | 72         | 65   | 73         | 73         | 65   | 64         | -   | 00       | 0D                     | 0A         | 50       | 72            | 65        | 73        | 73        | mpressedPress   |
| 000001D0: | 20   | 43       | 74         | 72   | 6C         | 2B         | 41   | 6C         | -   | 74       | 2B                     | 44         | 65       | 6C            | 20        | 74        | <b>6F</b> | Ctrl+Alt+Del to |
| 000001E0: | 20   | 72       | 65         | 73   | 74         | 61         | 72   | 74         | -   | 0D       | 0A                     | 00         | 00       | 00            | 00        | 00        | 00        | restart         |
| 000001F0: | 00   | 00       | 00         | 00   | 00         | 00         | 00   | 00         | -   | 83       | <b>A</b> 0             | в3         | C9       | 00            | 00        | 55        | AA        | U.              |

The following table describes the fields in the BPB and the extended BPB on NTFS volumes. The fields starting at 0x0B, 0x0D, 0x15, 0x18, 0x1A, and 0x1C match those on FAT16 and FAT32 volumes. The sample values correspond to the data in this example.

#### Table 3: BIOS Parameter Block and Extended BIOS Parameter Block Fields

| Byte<br>Offset | Field Sampl Field Name<br>Lengtl Value |
|----------------|----------------------------------------|
| 0x0B           | WORD 0x0002Bytes Per Sector            |
| 0x0D           | BYTE 0x08 Sectors Per Cluster          |
| 0x0E           | WORD 0x0000Reserved Sectors            |

Byte Field Sampl Field Name Offset Lengtl Value

| Offse | t Lengtl Value                                                           |
|-------|--------------------------------------------------------------------------|
| 0x10  | 3 0x0000 <b>0</b> ways 0<br>BYTES                                        |
| 0x13  | WORD 0x0000not used by NTFS                                              |
| 0x15  | BYTE 0xF8 Media Descriptor                                               |
| 0x16  | WORD 0x0000always 0                                                      |
| 0x18  | WORD 0x3F00Sectors Per Track                                             |
| 0x1A  | WORD 0xFF00 Number Of Heads                                              |
| 0x1C  | DWORDx3F00000den Sectors                                                 |
| 0x20  | DWORDx000000000sed by NTFS                                               |
| 0x24  | DWORDx80008000sed by NTFS                                                |
| 0x28  | LONGL <b>0:14/4</b> .F577562003222606200                                 |
| 0x30  | LONGL <b>0x04</b> 00 <b>0660ໝመመንጨመ</b> Number for the file \$MFT         |
| 0x38  | LONGL <b>0X\$G</b> FF <b>0760000000000</b> Number for the file \$MFTMirr |
| 0x40  | DWORDxF6000000sters Per File Record Segment                              |
| 0x44  | DWOR <b>D</b> x0100 <b>0000</b> ters Per Index Block                     |
| 0x48  | LONGL <b>OXIG</b> A5 <b>1/8/7/46@5%27/41 (</b> Sumber                    |
| 0x50  | DWORD x0000 COM A sum                                                    |
|       |                                                                          |

#### Protecting the Boot Sector

Because a normally functioning system relies on the boot sector to access a volume, it is highly recommended that you run disk scanning tools such as **chkdsk** regularly, as well as back up all of your data files to protect against data loss if you lose access to a volume.

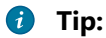

For more detailed information see resource kits on Microsoft's web site <a href="http://www.microsoft.com/windows/reskits/webresources/default.asp">http://www.microsoft.com/windows/reskits/webresources/default.asp</a> or Microsoft Developers Network (MSDN) <a href="http://msdn.microsoft.com">http://msdn.microsoft.com</a>

### NTFS Master File Table (MFT)

Understanding of underlying mechanisms of data storage, organization and data recovery.

Each file on an NTFS volume is represented by a record in a special file called the master file table (MFT). NTFS reserves the first 16 records of the table for special information. The first record of this table describes the master file table itself, followed by a MFT *mirror record*. If the first MFT record is corrupted, NTFS reads the second record to find the MFT mirror file, whose first record is identical to the first record of the MFT. The locations of the data segments for both the MFT and MFT mirror file are recorded in the boot sector. A duplicate of the boot sector is located at the logical center of the disk.

The third record of the MFT is the log file, used for file recovery. The seventeenth and following records of the master file table are for each file and directory (also viewed as a file by NTFS) on the volume.

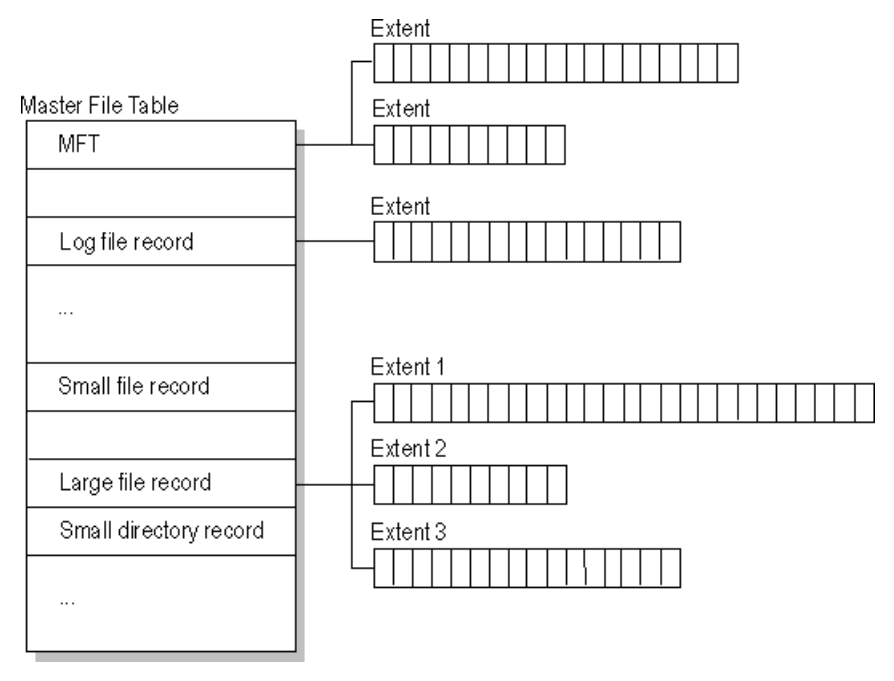

### Figure 32: Simplified illustration of the MFT structure

The master file table allocates a certain amount of space for each file record. The attributes of a file are written to the allocated space in the MFT. Small files and directories (typically 1500 bytes or smaller), such as the file illustrated in next figure, can entirely be contained within the master file table record.

| Standard<br>information | File or<br>directory<br>name | Security<br>descriptor | Data or index |  |  |
|-------------------------|------------------------------|------------------------|---------------|--|--|
|-------------------------|------------------------------|------------------------|---------------|--|--|

### Figure 33: MFT Record for a Small File or Directory

This design makes file access very fast. Consider, for example, the FAT file system, which uses a file allocation table to list the names and addresses of each file. FAT directory entries contain an index into the file allocation table. When you want to view a file, FAT first reads the file allocation table and assures that it exists. Then FAT retrieves the file by searching the chain of allocation units assigned to the file. With NTFS, as soon as you look up the file, it's there for you to use.

Directory records are housed within the master file table just like file records. Instead of data, directories contain index information. Small directory records reside entirely within the MFT structure. Large directories are organized into B-trees, having records with pointers to external clusters containing directory entries that could not be contained within the MFT structure.

🚺 Tip:

For more detailed information see resource kits on Microsoft's web site <a href="http://www.microsoft.com/windows/reskits/webresources/default.asp">http://www.microsoft.com/windows/reskits/webresources/default.asp</a> or Microsoft Developers Network (MSDN) <a href="http://msdn.microsoft.com">http://www.microsoft.com</a>/ msdn.microsoft Developers Network (MSDN) <a href="http://www.microsoft.com">http://www.microsoft.com</a>/

#### **NTFS File Types**

Understanding of underlying mechanisms of data storage, organization and data recovery.

#### **NTFS File Attributes**

The NTFS file system views each file (or folder) as a set of file attributes. Elements such as the file's name, its security information, and even its data, are all file attributes. Each attribute is identified by an attribute type code and, optionally, an attribute name.

When a file's attributes can fit within the MFT file record, they are called resident attributes. For example, information such as file name and time stamp are always included in the MFT file record. When all of the information for a file is too large to fit in the MFT file record, some of its attributes are non-resident. The non-resident attributes are allocated one or more clusters of disk space elsewhere in the volume. NTFS creates the Attribute List attribute to describe the location of all of the attribute records.

Next table lists all of the file attributes currently defined by the NTFS file system. This list is extensible, meaning that other file attributes can be defined in the future.

| Attribute Type          | Description                                                                                                    |
|-------------------------|----------------------------------------------------------------------------------------------------|
| Standard<br>Information | Includes information such as timestamp and link count.                                                                                                    |
| Attribute List          | Lists the location of all attribute records that do not fit in the MFT record.                                                                                                    |
| File Name               | A repeatable attribute for both long and short file names. The long name of the file<br>can be up to 255 Unicode characters. The short name is the 8.3, case-insensitive<br>name for the file. Additional names, or hard links, required by POSIX can be included<br>as additional file name attributes. |
| Security Descriptor     | Describes who owns the file and who can access it.                                                                                                    |
| Data                    | Contains file data. NTFS allows multiple data attributes per file. Each file typically has one unnamed data attribute. A file can also have one or more named data attributes, each using a particular syntax.                                                                                           |
| Object ID               | A volume-unique file identifier. Used by the distributed link tracking service. Not all files have object identifiers.                                                                                                    |
| Logged Tool Stream      | Similar to a data stream, but operations are logged to the NTFS log file just like NTFS metadata changes. This is used by EFS.                                                                                                    |
| Reparse Point           | Used for volume mount points. They are also used by Installable File System (IFS) filter drivers to mark certain files as special to that driver.                                                                                                    |
| Index Root              | Used to implement folders and other indexes.                                                                                                    |
| Index Allocation        | Used to implement folders and other indexes.                                                                                                    |
| Bitmap                  | Used to implement folders and other indexes.                                                                                                    |
| Volume Information      | Used only in the \$Volume system file. Contains the volume version.                                                                                                    |
| Volume Name             | Used only in the \$Volume system file. Contains the volume label.                                                                                                    |

### **NTFS System Files**

NTFS includes several system files, all of which are hidden from view on the NTFS volume. A *system file* is one used by the file system to store its meta data and to implement the file system. System files are placed on the volume by the Format utility.

| Table 4: Meta-data | Stored in | n the Master | File Table |
|--------------------|-----------|--------------|------------|
|--------------------|-----------|--------------|------------|

| Syster File<br>File Name     | MFT<br>Recore | Purpose of the File                                                                                                    |
|------------------------------|---------------|----------------------------------------------------------------------------------------------------|
| Master\$Mft<br>file<br>table | 0             | Contains one base file record for each file and folder on an NTFS volume. If the allocation information for a file or folder is too large to fit within a single record, other file records are allocated as well. |

| Syster File MFT<br>File Name Recor              | Purpose of the File                                                                                                    |
|-------------------------------------------------|----------------------------------------------------------------------------------------------------|
| Master\$MftMi <b>i</b> r<br>file<br>table<br>2  | A duplicate image of the first four records of the MFT. This file guarantees access to the MFT in case of a single-sector failure.                                                                                            |
| Log \$LogFil <b>ê</b><br>file                   | Contains a list of transaction steps used for NTFS recoverability. Log file size depends on the volume size and can be as large as 4 MB. It is used by Windows NT/2000 to restore consistency to NTFS after a system failure. |
| Volume\$Volume                                  | Contains information about the volume, such as the volume label and the volume version.                                                                                                    |
| Attribu <b>t</b> AttrDe <b>f</b><br>definitions | A table of attribute names, numbers, and descriptions.                                                                                                    |
| Root \$5<br>file<br>name<br>index               | The root folder.                                                                                                    |
| Cluster\$Bitma <b>ɓ</b><br>bitmap               | A representation of the volume showing which clusters are in use.                                                                                                    |
| Boot \$Boot 7<br>sector                         | Includes the BPB used to mount the volume and additional bootstrap loader code used if the volume is bootable.                                                                                                    |
| Bad \$BadCl <b>&amp;</b> s<br>cluster<br>file   | Contains bad clusters for the volume.                                                                                                    |
| Security\$Secur <b>e</b><br>file                | Contains unique security descriptors for all files within a volume.                                                                                                    |
| Upcase\$Upcas <b></b> 0<br>table                | Converts lowercase characters to matching Unicode uppercase characters.                                                                                                    |
| NTFS \$Extend1<br>extension<br>file             | Used for various optional extensions such as quotas, reparse point data, and object identifiers.                                                                                                    |
| 12–<br>15                                       | Reserved for future use.                                                                                                    |

### **NTFS Multiple Data Streams**

NTFS supports multiple data streams, where the stream name identifies a new data attribute on the file. A handle can be opened to each data stream. A data stream, then, is a unique set of file attributes. Streams have separate opportunistic locks, file locks, and sizes, but common permissions.

This feature enables you to manage data as a single unit. The following is an example of an alternate stream:

myfile.dat:stream2

A library of files might exist where the files are defined as alternate streams, as in the following example:

| librar | File1 |
|--------|-------|
|        |       |
|        | File2 |
|        |       |
|        | File3 |
|        |       |

A file can be associated with more than one application at a time, such as Microsoft<sup>™</sup> Word and Microsoft<sup>™</sup> WordPad. For instance, a file structure like the following illustrates file association, but not multiple files:

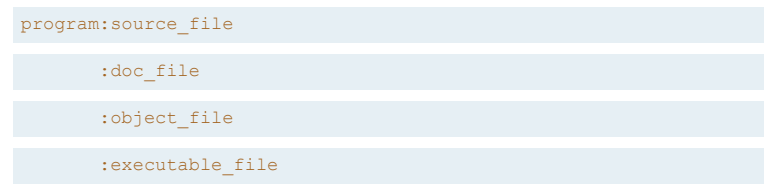

To create an alternate data stream, at the command prompt, you can type commands such as:

| echo | <pre>text&gt;program:source_file</pre>                    |  |
|------|-----------------------------------------------------------|--|
|      |                                                           |  |
| more | <program:source file<="" td=""><td></td></program:source> |  |

#### **Important:**

When you copy an NTFS file to a FAT volume, such as a floppy disk, data streams and other attributes not supported by FAT are lost.

#### **NTFS Compressed Files**

Windows NT/2000 supports compression on individual files, folders, and entire NTFS volumes. Files compressed on an NTFS volume can be read and written by any Windows-based application without first being decompressed by another program. Decompression occurs automatically when the file is read. The file is compressed again when it is closed or saved. Compressed files and folders have an attribute of **C** when viewed in Windows Explorer.

Only NTFS can read the compressed form of the data. When an application such as Microsoft<sup>™</sup> Word or an operating system command such as **copy** requests access to the file, the compression filter driver decompresses the file before making it available. For example, if you copy a compressed file from another Windows NT/2000–based computer to a compressed folder on your hard disk, the file is decompressed when read, copied, and then recompressed when saved.

This compression algorithm is similar to that used by the Windows 98 application DriveSpace 3, with one important difference — the limited functionality compresses the entire primary volume or logical volume. NTFS allows for the compression of an entire volume, of one or more folders within a volume, or even one or more files within a folder of an NTFS volume.

The compression algorithms in NTFS are designed to support cluster sizes of up to 4 KB. When the cluster size is greater than 4 KB on an NTFS volume, none of the NTFS compression functions are available.

Each NTFS data stream contains information that indicates whether any part of the stream is compressed. Individual compressed buffers are identified by "holes" following them in the information stored for that stream. If there is a hole, NTFS automatically decompresses the preceding buffer to fill the hole.

NTFS provides real-time access to a compressed file, decompressing the file when it is opened and compressing it when it is closed. When writing a compressed file, the system reserves disk space for the uncompressed size. The system gets back unused space as each individual compression buffer is compressed.

#### NTFS Encrypted Files (Windows 2000 only)

The Encrypting File System (EFS) provides the core file encryption technology used to store encrypted files on NTFS volumes. EFS keeps files safe from intruders who might gain unauthorized physical access to sensitive, stored data (for example, by stealing a portable computer or external disk drive).

EFS uses symmetric key encryption in conjunction with public key technology to protect files and ensure that only the owner of a file can access it. Users of EFS are issued a digital certificate with a public key and a private key pair. EFS uses the key set for the user who is logged on to the local computer where the private key is stored.

Users work with encrypted files and folders just as they do with any other files and folders. Encryption is transparent to the user who encrypted the file; the system automatically decrypts the file or folder when the user accesses. When the file is saved, encryption is reapplied. However, intruders who try to access the encrypted files or folders receive an "Access denied" message if they try to open, copy, move, or rename the encrypted file or folder.

To encrypt or decrypt a folder or file, set the encryption attribute for folders and files just as you set any other attribute. If you encrypt a folder, all files and subfolders created in the encrypted folder are automatically encrypted. It is recommended that you encrypt at the folder level.

### NTFS Sparse Files (Windows 2000 only)

A sparse file has an attribute that causes the I/O subsystem to allocate only meaningful (nonzero) data. Nonzero data is allocated on disk, and non-meaningful data (large strings of data composed of zeros) is not. When a sparse file is read, allocated data is returned as it was stored; non-allocated data is returned, by default, as zeros.

NTFS deallocates sparse data streams and only maintains other data as allocated. When a program accesses a sparse file, the file system yields allocated data as actual data and deallocated data as zeros.

NTFS includes full sparse file support for both compressed and uncompressed files. NTFS handles read operations on sparse files by returning allocated data and sparse data. It is possible to read a sparse file as allocated data and a range of data without retrieving the entire data set, although NTFS returns the entire data set by default.

With the sparse file attribute set, the file system can deallocate data from anywhere in the file and, when an application calls, yield the zero data by range instead of storing and returning the actual data. File system application programming interfaces (APIs) allow for the file to be copied or backed as actual bits and sparse stream ranges. The net result is efficient file system storage and access. Next figure shows how data is stored with and without the sparse file attribute set.

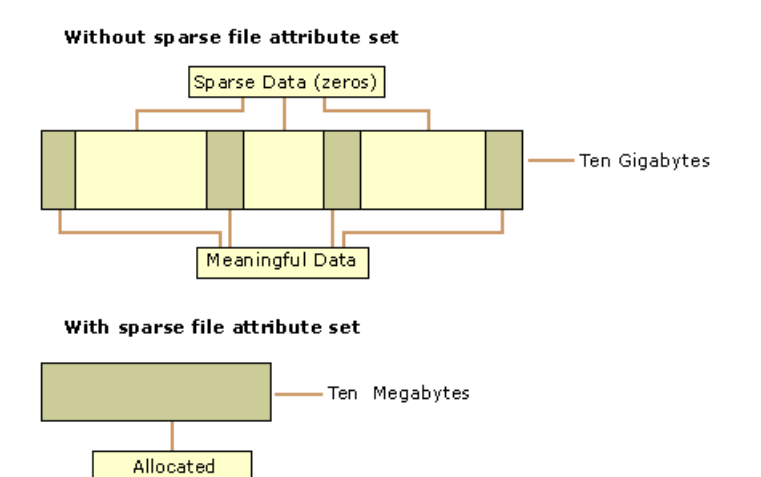

#### **Important:**

If you copy or move a sparse file to a FAT or a non-Windows 2000 NTFS volume, the file is built to its originally specified size. If the required space is not available, the operation does not complete.

### 🚺 Tip:

For more detailed information see resource kits on Microsoft's web site <a href="http://www.microsoft.com/windows/reskits/webresources/default.asp">http://www.microsoft.com/windows/reskits/webresources/default.asp</a> or Microsoft Developers Network (MSDN) <a href="http://msdn.microsoft.com">http://msdn.microsoft.com</a>

### Data Integrity and Recoverability with NTFS

Understanding of underlying mechanisms of data storage, organization and data recovery.

NTFS is a recoverable file system that guarantees the consistency of the volume by using standard transaction logging and recovery techniques. In the event of a disk failure, NTFS restores consistency by running a recovery procedure that accesses information stored in a log file. The NTFS recovery procedure is exact, guaranteeing that the volume is restored to a consistent state. Transaction logging requires a very small amount of overhead.

NTFS ensures the integrity of all NTFS volumes by automatically performing disk recovery operations the first time a program accesses an NTFS volume after the computer is restarted following a failure.

NTFS also uses a technique called cluster remapping to minimize the effects of a bad sector on an NTFS volume.

### **Important:**

If either the master boot record (MBR) or boot sector is corrupted, you might not be able to access data on the volume.

#### **Recovering Data with NTFS**

NTFS views each I/O operation that modifies a system file on the NTFS volume as a transaction, and manages each one as an integral unit. Once started, the transaction is either completed or, in the event of a disk failure, rolled back (such as when the NTFS volume is returned to the state it was in before the transaction was initiated).

To ensure that a transaction can be completed or rolled back, NTFS records the suboperations of a transaction in a log file before they are written to the disk. When a complete transaction is recorded in the log file, NTFS performs the suboperations of the transaction on the volume cache. After NTFS updates the cache, it commits the transaction by recording in the log file that the entire transaction is complete.

Once a transaction is committed, NTFS ensures that the entire transaction appears on the volume, even if the disk fails. During recovery operations, NTFS redoes each committed transaction found in the log file. Then NTFS locates the transactions in the log file that were not committed at the time of the system failure and undoes each transaction suboperation recorded in the log file. Incomplete modifications to the volume are prohibited.

NTFS uses the Log File service to log all redo and undo information for a transaction. NTFS uses the redo information to repeat the transaction. The undo information enables NTFS to undo transactions that are not complete or that have an error.

#### **Important:**

NTFS uses transaction logging and recovery to guarantee that the volume structure is not corrupted. For this reason, all system files remain accessible after a system failure. However, user data can be lost because of a system failure or a bad sector.

#### Cluster Remapping

In the event of a bad-sector error, NTFS implements a recovery technique called cluster remapping. When Windows 2000 detects a bad-sector, NTFS dynamically remaps the cluster containing the bad sector and allocates a new cluster for the data. If the error occurred during a read, NTFS returns a read error to the calling program, and the data is lost. If the error occurs during a write, NTFS writes the data to the new cluster, and no data is lost.

NTFS puts the address of the cluster containing the bad sector in its bad cluster file so the bad sector is not reused.

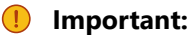

Cluster remapping is *not* a backup alternative. Once errors are detected, the disk should be monitored closely and replaced if the defect list grows. This type of error is displayed in the Event Log.

### 🚺 Tip:

For more detailed information see resource kits on Microsoft's web site <a href="http://www.microsoft.com/windows/reskits/webresources/default.asp">http://www.microsoft.com/windows/reskits/webresources/default.asp</a> or Microsoft Developers Network (MSDN) <a href="http://msdn.microsoft.com">http://www.microsoft.com</a>/ msdn.microsoft Developers Network (MSDN) <a href="http://www.microsoft.com">http://www.microsoft.com</a>/

### File System (FAT)

Understanding of underlying mechanisms of data storage, organization and data recovery.

The FAT file system is a simple file system originally designed for small disks and simple folder structures. The FAT file system is named for its method of organization, the File Allocation Table, which resides at the beginning of the volume. To protect the volume, two copies of the table are kept, in case one becomes damaged. In addition, the file allocation tables and the root folder must be stored in a fixed location so that the files needed to start the system can be correctly located.

A volume formatted with the FAT file system is allocated in clusters. The default cluster size is determined by the size of the volume. For the FAT file system, the cluster number must fit in 16 bits and must be a power of two.

| Partition<br>Boot<br>Sector | FAT1 | FAT2<br>(duplicate) | Root<br>folder | Other folders and all files. |
|-----------------------------|------|---------------------|----------------|------------------------------|
|-----------------------------|------|---------------------|----------------|------------------------------|

### Figure 34: FAT file system volume organization

See the next sections for more information about FAT:

- FAT Partition Boot Sector on page 70
- FAT File Allocation Table on page 72
- FAT Root Folder on page 73
- FAT Folder Structure on page 73
- FAT32 Features on page 74

#### Main differences between FAT12, FAT16, FAT32

- FAT12 file system contains 1.5 bytes per cluster within the file allocation table.
- FAT16 file system contains 2 bytes per cluster within the file allocation table.
- FAT32 file system includes 4 bytes per cluster within the file allocation table.

#### Related concepts

Windows NT File System (NTFS) on page 60 Understanding of underlying mechanisms of data storage, organization and data recovery.

Extended File System (exFAT) on page 83 Understanding of underlying mechanisms of data storage, organization and data recovery.

#### **FAT Partition Boot Sector**

Understanding of underlying mechanisms of data storage, organization and data recovery.

The Partition Boot Sector contains information that the file system uses to access the volume. On x86based computers, the Master Boot Record use the Partition Boot Sector on the system partition to load the operating system kernel files.

Next table describes the fields in the Partition Boot Sector for a volume formatted with the FAT file system.

Table 5: System ID field description

| Byte<br>Offset<br>(in<br>hex) | Field<br>Lengt | Sampl Meaning<br>Value        |
|-------------------------------|----------------|-------------------------------|
| 00                            | 3<br>bytes     | EB 3C Jump instruction<br>90  |
| 03                            | 8<br>bytes     | MSDO <b>SSEM</b> Name in text |
| OB                            | 25<br>bytes    | BIOS Parameter Block          |
| 24                            | 26<br>bytes    | Extended BIOS Parameter Block |
| 3E                            | 448<br>bytes   | Bootstrap code                |
| 1FE                           | 2<br>bytes     | 0x55AÆnd of sector marker     |

### Table 6: BIOS Parameter Block and Extended BIOS Parameter Block Fields

| Byte<br>Offset | Field<br>t Lengt | Samp<br>Value | l Meaning                                                                                                    |
|----------------|------------------|---------------|----------------------------------------------------------------------------------------------------|
| 0x0B           | WORD             | 0x0002        | 2Bytes per Sector. The size of a hardware sector. For most disks in use in the United States, the value of this field is 512.                                                                                                    |
| 0x0D           | BYTE             | 0x08          | Sectors Per Cluster. The number of sectors in a cluster. The default cluster size for a volume depends on the volume size and the file system.                                                                                                    |
| 0x0E           | WORD             | 0x0100        | OReserved Sectors. The number of sectors from the Partition Boot Sector to the start<br>of the first file allocation table, including the Partition Boot Sector. The minimum<br>value is 1. If the value is greater than 1, it means that the bootstrap code is too long<br>to fit completely in the Partition Boot Sector.                                                      |
| 0x10           | BYTE             | 0x02          | Number of file allocation tables (FATs). The number of copies of the file allocation table on the volume. Typically, the value of this field is 2.                                                                                                    |
| 0x11           | WORD             | 0x0002        | 2Root Entries. The total number of file name entries that can be stored in the root folder of the volume. One entry is always used as a Volume Label. Files with long file names use up multiple entries per file. Therefore, the largest number of files in the root folder is typically 511, but you will run out of entries sooner if you use long file names.                |
| 0x13           | WORD             | 0x0000        | 0Small Sectors. The number of sectors on the volume if the number fits in 16 bits<br>(65535). For volumes larger than 65536 sectors, this field has a value of 0 and the<br>Large Sectors field is used instead.                                                                                                    |
| 0x15           | BYTE             | 0xF8          | Media Type. Provides information about the media being used. A value of 0xF8 indicates a hard disk.                                                                                                    |
| 0x16           | WORD             | 0xC90         | OSectors per file allocation table (FAT). Number of sectors occupied by each of the file allocation tables on the volume. By using this information, together with the Number of FATs and Reserved Sectors, you can compute where the root folder begins. By using the number of entries in the root folder, you can also compute where the user data area of the volume begins. |

| Byte<br>Offset | Field<br>Lengt | Sampl<br>Value           | Meaning                                                                                                    |
|----------------|----------------|--------------------------|----------------------------------------------------------------------------------------------------|
| 0x18           | WORD           | 0x3F00                   | Sectors per Track. The apparent disk geometry in use when the disk was low-level formatted.                                                                                                    |
| 0x1A           | WORD           | 0x1000                   | DNumber of Heads. The apparent disk geometry in use when the disk was low-level formatted.                                                                                                    |
| 0x1C           | DWOR           | R <b>B</b> F 00<br>00 00 | Hidden Sectors. Same as the Relative Sector field in the Partition Table.                                                                                                    |
| 0x20           | DWOR           | 8⊡51 42<br>06 00         | Large Sectors. If the Small Sectors field is zero, this field contains the total number of sectors in the volume. If Small Sectors is nonzero, this field contains zero                                                                                                    |
| 0x24           | BYTE           | 0x80                     | Physical Disk Number. This is related to the BIOS physical disk number. Floppy drives are numbered starting with 0x00 for the A disk. Physical hard disks are numbered starting with 0x80. The value is typically 0x80 for hard disks, regardless of how many physical disk drives exist, because the value is only relevant if the device is the startup disk. |
| 0x25           | BYTE           | 0x00                     | Current Head. Not used by the FAT file system.                                                                                                    |
| 0x26           | BYTE           | 0x29                     | Signature. Must be either 0x28 or 0x29 in order to be recognized by Windows NT.                                                                                                    |
| 0x27           | 4<br>bytes     | CE 13<br>46 30           | Volume Serial Number. A unique number that is created when you format the volume.                                                                                                    |
| 0x2B           | 11<br>bytes    | NO<br>NAME               | Volume Label. This field was used to store the volume label, but the volume label is now stored as special file in the root directory.                                                                                                    |
| 0x36           | 8<br>bytes     | FAT16                    | System ID. Either FAT12 or FAT16, depending on the format of the disk.                                                                                                    |

### 🚺 Tip:

For more detailed information see resource kits on Microsoft's web site <a href="http://www.microsoft.com/windows/reskits/webresources/default.asp">http://www.microsoft.com/windows/reskits/webresources/default.asp</a> or Microsoft Developers Network (MSDN) <a href="http://msdn.microsoft.com">http://msdn.microsoft.com</a>

### **FAT File Allocation Table**

Understanding of underlying mechanisms of data storage, organization and data recovery.

The FAT file system is named for its method of organization, the file allocation table, which resides at the beginning of the volume. To protect the volume, two copies of the table are kept, in case one becomes damaged. In addition, the file allocation tables must be stored in a fixed location so that the files needed to start the system can be correctly located.

The file allocation table contains the following types of information about each cluster on the volume (see example below for FAT16):

- Unused (0x0000)
- Cluster in use by a file
- Bad cluster (0xFFF7)
- Last cluster in a file (0xFFF8-0xFFFF)

There is no organization to the FAT folder structure, and files are given the first available location on the volume. The starting cluster number is the address of the first cluster used by the file. Each cluster contains a pointer to the next cluster in the file, or an indication (0xFFF) that this cluster is the end of the file. These links and end of file indicators are shown below.
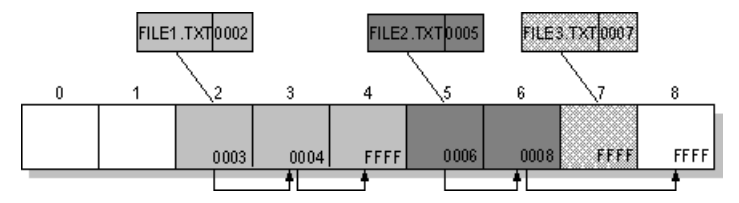

Figure 35: Example of File Allocation Table

This illustration shows three files. The file File1.txt is a file that is large enough to use three clusters. The second file, File2.txt, is a fragmented file that also requires three clusters. A small file, File3.txt, fits completely in one cluster. In each case, the folder entry (see folder entry for details) points to the first cluster of the file.

# Tip:

For more detailed information see resource kits on Microsoft's web site <a href="http://www.microsoft.com/windows/reskits/webresources/default.asp">http://www.microsoft.com/windows/reskits/webresources/default.asp</a> or Microsoft Developers Network (MSDN) <a href="http://msdn.microsoft.com">http://msdn.microsoft.com</a>

## FAT Root Folder

Understanding of underlying mechanisms of data storage, organization and data recovery.

The root folder contains an entry for each file and folder on the root. The only difference between the root folder and other folders is that the root folder is on a specified location on the disk and has a fixed size (512 entries for a hard disk, number of entries on a floppy disk depends on the size of the disk).

See FAT Folder Structure on page 73 topic for details about folder organization.

## 🚺 Tip:

For more detailed information see resource kits on Microsoft's web site <a href="http://www.microsoft.com/windows/reskits/webresources/default.asp">http://www.microsoft.com/windows/reskits/webresources/default.asp</a> or Microsoft Developers Network (MSDN) <a href="http://msdn.microsoft.com">http://msdn.microsoft.com</a>

## **FAT Folder Structure**

Understanding of underlying mechanisms of data storage, organization and data recovery.

Folders have set of 32-byte *Folder Entries* for each file and sub-folder contained in the folder (see example figure below).

The Folder Entry includes the following information:

- Name (eight-plus-three characters)
- Attribute byte (8 bits worth of information, described later in this section)
- Create time (24 bits)
- Create date (16 bits)
- Last access date (16 bits)
- Last modified time (16 bits)
- Last modified date (16 bits.)
- Starting cluster number in the file allocation table (16 bits)
- File size (32 bits)

There is no organization to the FAT folder structure, and files are given the first available location on the volume. The starting cluster number is the address of the first cluster used by the file. Each cluster contains a pointer to the next cluster in the file, or an indication (0xFFF) that this cluster is the end of the file. See File Allocation Table for details.

The information in the folder is used by all operating systems that support the FAT file system. In addition, Windows NT can store additional time stamps in a FAT folder entry. These time stamps show when the file was created or last accessed and are used principally by POSIX applications.

Because all entries in a folder are the same size, the attribute byte for each entry in a folder describes what kind of entry it is. One bit indicates that the entry is for a sub folder, while another bit marks the entry as a volume label. Normally, only the operating system controls the settings of these bits.

A FAT file has four attributes bits that can be turned on or off by the user — archive file, system file, hidden file, and read-only file.

## File names on FAT Volumes

Beginning with Windows NT 3.5, files created or renamed on FAT volumes use the attribute bits to support long file names in a way that does not interfere with how MS-DOS or OS/2 accesses the volume. Whenever a user creates a file with a long file name, Windows creates an eight-plus-three name for the file. In addition to this conventional entry, Windows creates one or more secondary folder entries for the file, one for each 13 characters in the long file name. Each of these secondary folder entries stores a corresponding part of the long file name in Unicode. Windows sets the volume, read-only, system, and hidden file attribute bits of the secondary folder entry to mark it as part of a long file name. MS-DOS and OS/2 generally ignore folder entries with all four of these attribute bits set, so these entries are effectively invisible to these operating systems. Instead, MS-DOS and OS/2 access the file by using the conventional eight-plus-three file name contained in the folder entry for the file.

Figure below shows all of the folder entries for the file Thequi~1.fox, which has a long name of The quick brown.fox. The long name is in Unicode, so each character in the name uses two bytes in the folder entry. The attribute field for the long name entries has the value 0x0F. The attribute field for the short name is 0x20.

| Γ |   | 2nd Ioi<br>(and Ia | ng entr<br>ist) | у            |               |             |             |               |                |              |                |         |         |      |              |          |    |
|---|---|--------------------|-----------------|--------------|---------------|-------------|-------------|---------------|----------------|--------------|----------------|---------|---------|------|--------------|----------|----|
|   |   | 0×42               | U               | N            | י<br>ו        | n           | 1           |               | 1              | f            | (              | )       | 0×0F    | 0×00 | check<br>sum | ×        |    |
|   | l | 0×0                | 000             | '<br>0×F     | FFF           | '<br>0×F    | FFF         | 0×F           | FFF            | O×F          | FFF            | 0×0     | 000     | 0×F  | FFF          | 0×FF     | FF |
|   | ſ | 0×01               |                 | Т            | ,<br>,        | h           | ,<br>,      | •             | 1              |              |                | 1       | 0×0F    | 0×00 | check<br>sum | י<br>ע   |    |
|   | ] |                    | i               | ,<br>,       | c             | ,<br>,<br>, | k           | 1             |                | ,<br>,<br>,  | )              | 0×0     | 000     |      | r<br>I       | · · ·    |    |
|   | ſ | т                  | н<br>н          | E            | ' ଦ<br>'      | U<br>U      | ,<br>,<br>, | ~             | '<br>1         | F            | 0              | ×       | 0×20    | NT   | Cr           | eate Tim | 10 |
|   | l | Creat              | e Date          | Last A<br>Da | lccess<br>ate | 0×0         | 000         | Last M<br>Tir | lodified<br>me | Last M<br>Da | odified<br>ite | First C | Cluster |      | File         | Size     |    |
|   | _ | Short              | entrv           |              |               |             |             |               |                |              |                |         |         |      |              |          |    |

—1st long entry

## Figure 36: Example of Folder Entries for the long file name

# 1 Tip:

For more detailed information see resource kits on Microsoft's web site <a href="http://www.microsoft.com/windows/reskits/webresources/default.asp">http://www.microsoft.com/windows/reskits/webresources/default.asp</a> or Microsoft Developers Network (MSDN) <a href="http://msdn.microsoft.com">http://www.microsoft.com</a>/ msdn.microsoft Developers Network (MSDN) <a href="http://www.microsoft.com">http://www.microsoft.com</a>/

## FAT32 Features

Understanding of underlying mechanisms of data storage, organization and data recovery.

## **File System Specifications**

FAT32 is a derivative of the File Allocation Table (FAT) file system that supports drives with over 2GB of storage. Because FAT32 drives can contain more than 65,526 clusters, smaller clusters are used than on large FAT16 drives. This method results in more efficient space allocation on the FAT32 drive.

The largest possible file for a FAT32 drive is 4GB minus 2 bytes.

The FAT32 file system includes four bytes per cluster within the file allocation table. Note that the high 4 bits of the 32-bit values in the FAT32 file allocation table are reserved and are not part of the cluster number.

| Modifications                | Description                                                                                                    |
|------------------------------|----------------------------------------------------------------------------------------------------|
| Reserved Sectors             | FAT32 drives contain more reserved sectors than FAT16 or FAT12 drives. The number of reserved sectors is usually 32, but can vary.                                                                                                    |
| Boot Sector<br>Modifications | Because a FAT32 BIOS Parameter Block (BPB), represented by the <b>BPB</b> structure, is larger than a standard BPB, the boot record on FAT32 drives is greater than 1 sector. In addition, there is a sector in the reserved area on FAT32 drives that contains values for the count of free clusters and the cluster number of the most recently allocated cluster. These values are members of the <b>BIGFATBOOTFSINFO</b> structure which is contained within this sector. These additional fields allow the system to initialize the values without having to read the entire file allocation table. |
| Root Directory               | The root directory on a FAT32 drive is not stored in a fixed location as it is on FAT16<br>and FAT12 drives. On FAT32 drives, the root directory is an ordinary cluster chain.<br>The <b>A_BF_BPB_RootDirStrtClus</b> member in the <b>BPB</b> structure contains the number<br>of the first cluster in the root directory. This allows the root directory to grow as<br>needed. In addition, the <b>BPB_RootEntries</b> member of <b>BPB</b> is ignored on a FAT32<br>drive.                                                                                                    |
| Sectors Per FAT              | The <b>A_BF_BPB_SectorsPerFAT</b> member of <b>BPB</b> is <i>always</i> zero on a FAT32 drive.<br>Additionally, the                                                                                                    |
|                              | A_BF_BPB_BigSectorsPerFat                                                                                                    |
|                              | and <b>A_BF_BPB_BigSectorsPerFatHi</b> members of the updated <b>BPB</b> provide equivalent information for FAT32 media.                                                                                                    |

#### **Boot Sector and Bootstrap Modifications**

## BPB (FAT32)

The BPB for FAT32 drives is an extended version of the FAT16/FAT12 BPB. It contains identical information to a standard BPB, but also includes several extra fields for FAT32 specific information.

This structure is implemented in Windows OEM Service Release 2 and later.

| A_BF_BPB |   |    | 5   | STRUC               |    |  |
|----------|---|----|-----|---------------------|----|--|
|          | Ā | BF | BPB | BytesPerSector      | DW |  |
|          | A | BF | BPB | SectorsPerCluster   | DB |  |
|          | A | BF | BPB | ReservedSectors     | DW |  |
|          | A | BF | BPB | NumberOfFATs        | DB |  |
|          | A | BF | BPB | RootEntries         | DW |  |
|          | A | BF | BPB | TotalSectors        | DW |  |
|          | A | BF | BPB | MediaDescriptor     | DB |  |
|          | A | BF | BPB | SectorsPerFAT       | DW |  |
|          | A | BF | BPB | SectorsPerTrack     | DW |  |
|          | A | BF | BPB | Heads               | DW |  |
|          | A | BF | BPB | HiddenSectors       | DW |  |
|          | Α | BF | BPB | HiddenSectorsHigh   | DW |  |
|          | Α | BF | BPB | BigTotalSectors     | DW |  |
|          | A | BF | BPB | BigTotalSectorsHigh | DW |  |
|          | A | BF | BPB | BigSectorsPerFat    | DW |  |
|          | Α | BF | BPB | BigSectorsPerFatHi  | DW |  |
|          | A | BF | BPB | ExtFlags            | DW |  |
|          | A | BF | BPB | FS Version          | DW |  |
|          | A | BF | BPB | RootDirStrtClus     | DW |  |

|   | A BF   | BPB | RootDirStrtClusHi | DW | ? |     |   |
|---|--------|-----|-------------------|----|---|-----|---|
|   | A BF   | BPB | FSInfoSec         | DW | ? |     |   |
|   | A BF   | BPB | BkUpBootSec       | DW | ? |     |   |
|   | A BF   | BPB | Reserved          | DW | 6 | DUP | ( |
| А | BF BPB | Ē   | ENDS              |    |   |     |   |

## A\_BF\_BPB\_BytesPerSector

The number of bytes per sector.

## A\_BF\_BPB\_SectorsPerCluster

The number of sectors per cluster.

## A\_BF\_BPB\_ReservedSectors

The number of reserved sectors, beginning with sector 0.

## A\_BF\_BPB\_NumberOfFATs

The number of File Allocation Tables.

## A\_BF\_BPB\_RootEntries

This member is ignored on FAT32 drives.

## A\_BF\_BPB\_TotalSectors

The size of the partition, in sectors.

## A\_BF\_BPB\_MediaDescriptor

The media descriptor. Values in this member are identical to standard BPB.

## A\_BF\_BPB\_SectorsPerFAT

The number of sectors per FAT.

**Note:** This member will always be zero in a FAT32 BPB. Use the values from **A\_BF\_BPB\_BigSectorsPerFat** and **A\_BF\_BPB\_BigSectorsPerFatHi** for FAT32 media.

## A\_BF\_BPB\_SectorsPerTrack

The number of sectors per track.

## A\_BF\_BPB\_Heads

The number of read/write heads on the drive.

## A\_BF\_BPB\_HiddenSectors

The number of hidden sectors on the drive.

## A\_BF\_BPB\_HiddenSectorsHigh

The high word of the hidden sectors value.

## A\_BF\_BPB\_BigTotalSectors

The total number of sectors on the FAT32 drive.

# A\_BF\_BPB\_BigTotalSectorsHigh

The high word of the FAT32 total sectors value.

## A\_BF\_BPB\_BigSectorsPerFat

The number of sectors per FAT on the FAT32 drive.

## A\_BF\_BPB\_BigSectorsPerFatHi

The high word of the FAT32 sectors per FAT value.

## A\_BF\_BPBExtFlags

Flags describing the drive. Bit 8 of this value indicates whether or not information written to the active FAT will be written to all copies of the FAT. The low 4 bits of this value contain the 0-based FAT number of the Active FAT, but are only meaningful if bit 8 is set. This member can contain a combination of the following values.

| Value                       | Description                                                                                                    |
|-----------------------------|----------------------------------------------------------------------------------------------------|
| BGBPB_F_ActiveFA<br>(000Fh) | T <b>Mals</b> k for low four bits.                                                                              |
| BGBPB_F_NoFATM<br>(0080h)   | intotask indicating FAT mirroring state. If set, FAT mirroring is disabled. If clear, FAT mirroring is enabled. |

\* Bits 4-6 and 8-15 are reserved.

## A\_BF\_BPB\_FS\_Version

The file system version number of the FAT32 drive. The high byte represents the major version, and the low byte represents the minor version.

## A\_BF\_BPB\_RootDirStrtClus

The cluster number of the first cluster in the FAT32 drive's root directory.

## A\_BF\_BPB\_RootDirStrtClusHi

The high word of the FAT32 starting cluster number.

#### A\_BF\_BPB\_FSInfoSec

The sector number of the file system information sector. The file system info sector contains a **BIGFATBOOTFSINFO** structure. This member is set to 0FFFFh if there is no FSINFO sector. Otherwise, this value must be non-zero and less than the reserved sector count.

## A\_BF\_BPB\_BkUpBootSec

The sector number of the backup boot sector. This member is set to 0FFFFh if there is no backup boot sector. Otherwise, this value must be non-zero and less than the reserved sector count.

## A\_BF\_BPB\_Reserved

Reserved member.

## **BIGFATBOOTFSINFO (FAT32)**

Contains information about the file system on a FAT32 volume. This structure is implemented in Windows OEM Service Release 2 and later.

```
BIGFATBOOTFSINFO STRUC

bfFSInf_Sig DD ?

bfFSInf_free_clus_cnt DD ?

bfFSInf_next_free_clus DD ?

bfFSInf_resvd DD 3 DUP (?)

BIGFATBOOTFSINFO ENDS
```

## bfFSInf\_Sig

The signature of the file system information sector. The value in this member is FSINFOSIG (0x61417272L).

## bfFSInf\_free\_clus\_cnt

The count of free clusters on the drive. Set to -1 when the count is unknown.

## bfFSInf\_next\_free\_clus

The cluster number of the cluster that was most recently allocated.

## bfFSInf\_resvd

Reserved member.

## **FAT Mirroring**

On all FAT drives, there may be multiple copies of the FAT. If an error occurs reading the primary copy, the file system will attempt to read from the backup copies. On FAT16 and FAT12 drives, the first FAT is always the primary copy and any modifications will automatically be written to all copies. However, on FAT32 drives, FAT mirroring can be disabled and a FAT other than the first one can be the primary (or "active") copy of the FAT.

Mirroring is enabled by clearing bit 0x0080 in the **extdpb\_flags** member of a FAT32 Drive Parameter Block (DPB) structure, **DPB**.

| Mirroring                          | Description                                                                                                    |
|------------------------------------|----------------------------------------------------------------------------------------------------|
| When Enabled (bit<br>0x0080 clear) | With mirroring enabled, whenever a FAT sector is written, it will also be written to every other FAT. Also, a mirrored FAT sector can be read from any FAT.                                                                                                    |
|                                    | A FAT32 drive with multiple FATs will behave the same as FAT16 and FAT12 drives with multiple FATs. That is, the multiple FATs are backups of each other.                                                                                                    |
| When Disabled<br>(bit 0x0080 set)  | With mirroring disabled, only one of the FATs is active. The active FAT is the one specified by bits 0 through 3 of the <b>extdpb_flags</b> member of <b>DPB</b> . The other FATs are ignored. Disabling mirroring allows better handling of a drive with a bad sector in one of the FATs. If a bad sector exists, access to the damaged FAT can be completely disabled. Then, a new FAT can be built in one of the inactive FATs and then made accessible by changing the active FAT value in <b>extdpb_flags</b> . |

## DPB (FAT32)

The DPB was extended to include FAT32 information. Changes are effective for Windows 95 OEM Service Release 2 and later.

DPB STRUC dpb\_drive DB ? dpb\_unit DB ?

dpb\_sector\_size DW dpb\_cluster\_mask DB dpb\_cluster\_shift DB dpb\_first\_fat DW dpb\_fat\_count DB dpb\_fat\_countDDdpb\_root\_entriesDWdpb\_first\_sectorDWdpb\_max\_clusterDWdpb\_fat\_sizeDWdpb\_dir\_sectorDWdpb\_reserved2DDdpb\_mediaDB ? dpb\_media ifdef NOTFAT32 ? dpb\_first\_access DB ? else dpb\_reserved DB ? endif dpb\_reserved3 DD ? dpb\_next\_free DW ? dpb\_free\_cnt DW ? ifndef\_NOTFAT32 def NOTFAT32
extdpb\_free\_cnt\_hi DW ?
extdpb\_flags DW ?
extdpb\_FSInfoSec DW ?
extdpb\_BKUpBootSec DW ?
extdpb\_max\_cluster DD ?
extdpb\_max\_cluster DD ?
extdpb\_fat\_size DD ?
extdpb\_root\_clus DD ?
extdpb\_next\_free DD ?
lif endif DPB ENDS

## dpb\_drive

The drive number (0 = A, 1 = B, and so on).

## dpb\_unit

Specifies the unit number. The device driver uses the unit number to distinguish the specified drive from the other drives it supports.

## dpb\_sector\_size

The size of each sector, in bytes.

## dpb\_cluster\_mask

The number of sectors per cluster minus 1.

## dpb\_cluster\_shift

The number of sectors per cluster, expressed as a power of 2.

## dpb\_first\_fat

The sector number of the first sector containing the file allocation table (FAT).

## dpb\_fat\_count

The number of FATs on the drive.

## dpb\_root\_entries

The number of entries in the root directory.

## dpb\_first\_sector

The sector number of the first sector in the first cluster.

## dpb\_max\_cluster

The number of clusters on the drive plus 1. This member is undefined for FAT32 drives.

## dpb\_fat\_size

The number of sectors occupied by each FAT. The value of zero indicates a FAT32 drive. Use the value in **extdpb\_fat\_size** instead.

## dpb\_dir\_sector

The sector number of the first sector containing the root directory. This member is undefined for FAT32 drives.

## dpb\_reserved2

Reserved member. Do not use.

#### dpb\_media

Specifies the media descriptor for the medium in the specified drive.

#### reserved

Reserved member. Do not use.

## dpb\_first\_access

Indicates whether the medium in the drive has been accessed. This member is initialized to -1 to force a media check the first time this DPB is used.

## dpb\_reserved3

Reserved member. Do not use.

## dpb\_next\_free

The cluster number of the most recently allocated cluster.

#### dpb\_free\_cnt

The number of free clusters on the medium. This member is OFFFFh if the number is unknown.

## extdpb\_free\_cnt\_hi

The high word of free count.

## extdpb\_flags

Flags describing the drive. The low 4 bits of this value contain the 0-based FAT number of the Active FAT. This member can contain a combination of the following values.

# Value Description

BGBPB\_F\_ActiveFAT**Maks**k for low four bits. (000Fh) BGBPB\_F\_NoFATMinDoor not mirror active FAT to inactive FATs. (0080h) Bits 4-6 and 8-15 are reserved.

#### extdpb\_FSInfoSec

The sector number of the file system information sector. This member is set to 0FFFFh if there is no FSINFO sector. Otherwise, this value must be non-zero and less than the reserved sector count.

#### extdpb\_BkUpBootSec

The sector number of the backup boot sector. This member is set to 0FFFFh if there is no backup boot sector. Otherwise, this value must be non-zero and less than the reserved sector count.

#### extdpb\_first\_sector

The first sector of the first cluster.

## extdpb\_max\_cluster

The number of clusters on the drive plus 1.

## extdpb\_fat\_size

The number of sectors occupied by the FAT.

#### extdpb\_root\_clus

The cluster number of the first cluster in the root directory.

#### extdpb\_next\_free

The number of the cluster that was most recently allocated.

## **Partition Types**

The following are all the valid partition types and their corresponding values for use in the **Part\_FileSystem** member of the **s\_partition** structure.

## **Table 7: Partition Types**

| Value                  | Description                                                                  |
|------------------------|------------------------------------------------------------------------------|
| PART_UNKNOWN<br>(00h)  | Unknown                                                                      |
| PART_DOS2_FAT<br>(01h) | 12-bit FAT                                                                   |
| PART_DOS3_FAT<br>(04h) | 16-bit FAT. Partitions smaller than 32MB.                                    |
| PART_EXTENDED<br>(05h) | Extended MS-DOS Partition                                                    |
| PART_DOS4_FAT<br>(06h) | 16-bit FAT. Partitions larger than or equal to 32MB.                         |
| PART_DOS32 (0Bh)       | 32-bit FAT. Partitions up to 2047GB.                                         |
| PART_DOS32X<br>(0Ch)   | Same as PART_DOS32 (0Bh), but uses Logical Block Address Int 13h extensions. |

| Value                 | Description                                                                     |
|-----------------------|---------------------------------------------------------------------------------|
| PART_DOSX13 (0Eh)     | Same as PART_DOS4_FAT (06h), but uses Logical Block Address Int 13h extensions. |
| PART_DOSX13X<br>(0Fh) | Same as PART_EXTENDED (05h), but uses Logical Block Address Int 13h extensions. |

## s\_partition (FAT32)

```
s_partition STRUC

Part_BootInd DB ?

Part_FirstHead DB ?

Part_FirstSector DB ?

Part_FirstTrack DB ?

Part_FileSystem DB ?

Part_LastHead DB ?

Part_LastSector DB ?

Part_LastTrack DB ?

Part_StartSector DD ?

Part_NumSectors DD ?

s partition ENDS
```

## Part\_BootInd

Specifies whether the partition is bootable or not. This value could be set to PART\_BOOTABLE (80h), or PART\_NON\_BOOTABLE(00h). The first partition designated as PART\_BOOTABLE is the boot partition. All others are not. Setting multiple partitions to PART\_BOOTABLE will result in boot errors.

## Part\_FirstHead

The first head of this partition. This is a 0-based number representing the offset from the beginning of the disk. The partition includes this head.

## Part\_FirstSector

The first sector of this partition. This is a 1-based, 6-bit number representing the offset from the beginning of the disk. The partition includes this sector. Bits 0 through 5 specify the 6-bit value; bits 6 and 7 are used with the **Part\_FirstTrack** member.

## Part\_FirstTrack

The first track of this partition. This is an inclusive 0-based, 10-bit number that represents the offset from the beginning of the disk. The high 2 bits of this value are specified by bits 6 and 7 of the **Part\_FirstSector** member.

## PartFileSystem

Specifies the file system for the partition.

#### **Table 8: Acceptable values**

| Value                                                                | Description                               |  |  |  |  |  |  |  |
|----------------------------------------------------------------------|-------------------------------------------|--|--|--|--|--|--|--|
| PART_UNKNOWN(                                                        | PART_UNKNOWN(00h)known.                   |  |  |  |  |  |  |  |
| PART_DOS2_FAT(0                                                      | ነክይ-bit FAT.                              |  |  |  |  |  |  |  |
| PART_DOS3_FAT(04                                                     | 4ħ6-bit FAT. Partition smaller than 32MB. |  |  |  |  |  |  |  |
| PART_EXTENDED(C                                                      | Hartended MS-DOS Partition.               |  |  |  |  |  |  |  |
| PART_DOS4_FAT(06ħ)6-bit FAT. Partition larger than or equal to 32MB. |                                           |  |  |  |  |  |  |  |
| PART_DOS32(0Bh)                                                      | 32-bit FAT. Partition up to 2047GB.       |  |  |  |  |  |  |  |
| 1                                                                    |                                           |  |  |  |  |  |  |  |

| Value           | Description                                                                               |
|-----------------|-------------------------------------------------------------------------------------------|
| PART_DOS32X(0Ch | n)Same as PART_DOS32(0Bh), but uses Logical Block Address <b>Int 13h</b><br>extensions.   |
| PART_DOSX13(0Eh | )Same as PART_DOS4_FAT(06h), but uses Logical Block Address <b>Int 13h</b><br>extensions. |
| PART_DOSX13X(0F | t§ame as PART_EXTENDED(05h), but uses Logical Block Address <b>Int 13h</b> extensions.    |

## Part\_LastHead

The last head of the partition. This is a 0-based number that represents the offset from the beginning of the disk. The partition includes the head specified by this member.

## Part\_LastSector

The last sector of this partition. This is a 1-based, 6-bit number representing offset from the beginning of the disk. The partition includes the sector specified by this member. Bits 0 through 5 specify the 6-bit value; bits 6 and 7 are used with the **Part\_LastTrack** member.

## Part\_LastTrack

The last track of this partition. This is a 0-based, 10-bit number that represents offset from the beginning of the disk. The partition includes this track. The high 2 bits of this value are specified by bits 6 and 7 of the **Part\_LastSector** member.

## Part\_StartSector

Specifies the 1-based number of the first sector on the disk. This value may not be accurate for extended partitions. Use the **Part\_FirstSector** value for extended partitions.

## Part\_NumSectors

The 1-based number of sectors in the partition.

## F Note:

Values for head and track are 0-based. Sector values are 1-based. This structure is implemented in Windows OEM Service Release 2 and later.

## Extended File System (exFAT)

Understanding of underlying mechanisms of data storage, organization and data recovery.

Extended File System (exFAT) is a successor of FAT family of file systems (FAT12/16/32). It has similar design though renders many significant improvements:

- Larger volume and file size limits
- Native Unicode file names
- Bigger boot area allowing a larger boot code
- Better performance
- Time zone offset support
- OEM parameters support

## exFAT vs. FAT32 Comparison

| Feature                       | FAT32         | exFAT  |
|-------------------------------|---------------|--------|
| Maximum Volume Size           | 8 TB*         | 128 PB |
| Maximum File Size             | 4 GB          | 16 EB  |
| Maximum Cluster Size          | 32 KB **      | 32 MB  |
| Maximum Cluster Count         | 228           | 232    |
| Maximum File Name Length      | 255           | 255    |
| Date/Time resolution          | 2 s           | 10 ms  |
| MBR Partition Type Identifier | 0x0B,<br>0x0C | 0x07   |

**Notice:** Windows cannot format FAT32 volumes bigger than 32GB, though itsupports larger volumes created by third party implementations; 16 TB is the maximum volume size if formatted with 64KB cluster

**Notice:** According to Microsoft KB184006 clusters cannot be 64KB or larger, though some third party implementations support up to 64KB.

## **Related concepts**

Volume Layout on page 84 Understanding of underlying mechanisms of data storage, organization and data recovery.

exFAT Directory Structure on page 89

Understanding of underlying mechanisms of data storage, organization and data recovery.

exFAT Defined Directory Entries on page 91

Understanding of underlying mechanisms of data storage, organization and data recovery.

## exFAT Cluster Heap on page 98

Understanding of underlying mechanisms of data storage, organization and data recovery.

## Volume Layout

Understanding of underlying mechanisms of data storage, organization and data recovery.

| Offset, sectors    | Size, sectors | Block                 | Comments |
|--------------------|---------------|-----------------------|----------|
| Main Boot Region   |               |                       |          |
| 0                  | 1             | Boot Sector           |          |
| 1                  | 8             | Extended Boot Sectors |          |
| 9                  | 1             | OEM Parameters        |          |
| 10                 | 1             | Reserved              |          |
| 11                 | 1             | Boot Checksum         |          |
| Backup Boot Region |               |                       |          |
| 12                 | 1             | Boot Sector           |          |
| 13                 | 8             | Extended Boot Sectors |          |
| 21                 | 1             | OEM Parameters        |          |
| 22                 | 1             | Reserved              |          |
| 23                 | 1             | Boot Checksum         |          |
| FAT Region         |               |                       |          |

| Offset, sectors                                                   | Size, sectors                                                                         | Block                  | Comments                                        |
|-------------------------------------------------------------------|---------------------------------------------------------------------------------------|------------------------|-------------------------------------------------|
| 24                                                                | FatOffset - 24                                                                        | FAT Alignment          | Boot Sectors contain<br>FatOffset               |
| FatOffset                                                         | FatLength                                                                             | First FAT              | Boot Sectors contain<br>FatOffset and FatLength |
| FatOffset + FatLength                                             | FatLength                                                                             | Second FAT             | For TexFAT only                                 |
| Data Region                                                       |                                                                                       |                        |                                                 |
| FatOffset + FatLength *<br>NumberOfFats                           | ClusterHeapOffset –<br>(FatOffset + FatLength *<br>NumberOfFats)                      | Cluster Heap Alignment |                                                 |
| ClusterHeapOffset                                                 | ClusterCount *<br>2^SectorsPerClusterShift                                            | Cluster Heap           |                                                 |
| ClusterHeapOffset<br>+ ClusterCount *<br>2^SectorsPerClusterShift | VolumeLength –<br>(ClusterHeapOffset<br>+ ClusterCount *<br>2^SectorsPerClusterShift) | Excess Space           |                                                 |

Navigate to detailed volume specification using following links:

- Boot Sector on page 85
- Extended Boot Sector on page 87
- OEM Parameters on page 87
- Boot Checksum on page 87
- File Allocation Table (FAT) on page 88

# **Boot Sector**

| Offset     | Size | Description          | Comments                                                                            |
|------------|------|----------------------|-------------------------------------------------------------------------------------|
| 0 (0x00)   | 3    | JumpBoot             | 0xEB7690                                                                            |
| 3 (0x03)   | 8    | FileSystemName       | "EXFAT "                                                                            |
| 11 (0x0B)  | 53   | MustBeZero           |                                                                                     |
| 64 (0x40)  | 8    | PartitionOffset      | In sectors; if 0, shall be<br>ignored                                               |
| 72 (0x48)  | 8    | VolumeLength         | Size of exFAT volume in sectors                                                     |
| 80 (0x50)  | 4    | FatOffset            | In sectors                                                                          |
| 84 (0x54)  | 4    | FatLength            | In sectors. May exceed<br>the required space in<br>order to align the second<br>FAT |
| 88 (0x58)  | 4    | ClusterHeapOffset    | In sectors                                                                          |
| 92 (0x5C)  | 4    | ClusterCount         | 2^32-11 is the maximum<br>number of clusters could<br>be described                  |
| 96 (0x60)  | 4    | RootDirectoryCluster |                                                                                     |
| 100 (0x64) | 4    | VolumeSerialNumber   |                                                                                     |

| Offset      | Size                           | Description             | Comments                                                                                                    |
|-------------|--------------------------------|-------------------------|----------------------------------------------------------------------------------------------------|
| 104 (0x68)  | 2                              | FileSystemRevision      | as MAJOR.minor, major<br>revision is high byte,<br>minor is low byte;<br>currently 01.00                                 |
| 106 (0x6A)  | 2                              | VolumeFlags (see below) |                                                                                                    |
| 108 (0x6C)  | 1                              | BytesPerSectorShift     | Power of 2. Minimum 9<br>(512 bytes per sector),<br>maximum 12 (4096 bytes<br>per sector)                                |
| 109 (0x6D)  | 1                              | SectorsPerCluster Shift | Power of 2. Minimum<br>0 (1 sector per cluster),<br>maximum 25 –<br>BytesPerSectorShift, so<br>max cluster size is 32 MB |
| 110 (0x6E)  | 1                              | NumberOfFats            | 2 is for TexFAT only                                                                                                    |
| 111 (0x6F)  | 1                              | DriveSelect             | Extended INT 13h drive<br>number; typically 0x80                                                                         |
| 112 (0x70)  | 1                              | PercentInUse            | 0100 – percentage<br>of allocated clusters<br>rounded down to<br>the integer 0xFF –<br>percentage is not<br>available    |
| 113 (0x71)  | 7                              | Reserved                |                                                                                                    |
| 120 (0x78)  | 390                            | BootCode                |                                                                                                    |
| 510 (0x1FE) | 2                              | BootSignature           | 0xAA55                                                                                                    |
| 512 (0x200) | 2^BytesPerSectorShift -<br>512 | ExcessSpace             | Not used                                                                                                    |

# Table 9: Volume Flags

| Offset | Size | Field                                                                                                    |
|--------|------|----------------------------------------------------------------------------------------------------|
| 0      | 1    | ActiveFat 0 - First FAT and<br>Allocation Bitmap are active, 1 -<br>Second .                                                   |
| 1      | 1    | VolumeDirty (0-clean, 1-dirty)                                                                                                 |
| 2      | 1    | MediaFailure (0 – no failures<br>reported or they already marked<br>as BAD clusters) 1- some read/<br>write operations failed) |
| 3      | 1    | ClearToZero (no meaning)                                                                                                    |
| 4      | 12   | Reserved                                                                                                    |

## **Extended Boot Sector**

| Offset                       | Size                      | Description           | Comments   |
|------------------------------|---------------------------|-----------------------|------------|
| 0 (0x00)                     | 2^BytesPerSectorShift - 4 | ExtendedBootCode      |            |
| 2^BytesPerSectorShift -<br>4 | 4                         | ExtendedBootSignature | 0xAA550000 |

Whole sector is used for boot code except last 4 bytes used for signature in each sector. If Extended Boot Sector is not used, it should be filled with 0x00. Extended signature must be preserved.

## **OEM Parameters**

| Offset       | Size                           | Description   | Comments |
|--------------|--------------------------------|---------------|----------|
| 0 (0x00)     | 48                             | Parameters[0] |          |
|              |                                |               |          |
| 432 (0x1B0)  | 48                             | Parameters[9] |          |
| 480 (0x01E0) | 2^BytesPerSectorShift -<br>480 | Reserved      |          |

OEM parameters are ignored by Windows but can be used by OEM implementations. OEMs can define their own parameters with unique GUIDs. All unused Parameters fields must be described as unused by GUID\_NULL in ParameterType.

This structure must be preserved during exFAT formatting, except in the case of secure wipe.

## **Table 10: OEM Parameter Record**

| Offset | Size | Description    | Comments                                                                        |
|--------|------|----------------|---------------------------------------------------------------------------------|
| 0x00   | 16   | ParameterType  | OEM defined GUID ,<br>GUID_NULL indicate that<br>parameter value is not<br>used |
| 0x10   | 32   | ParameterValue | OEM specific                                                                    |

## **Boot Checksum**

This sector contains a repeating 32-bit checksum of the previous 11 sectors. The checksum calculation excludes VolumeFlags and PercentInUse fields in Boot Sector (bytes 106, 107, 112). The checksum is repeated until the end of the sector. The number of repetitions depends on the size of the sector.

```
UINT32 BootChecksum(const unsigned char data[], int bytes)
{
  UINT32 checksum = 0;
  for (int i = 0; i < bytes; i++)
  {
    if (i == 106 || i == 107 || i == 112)
        continue;
        checksum = (checksum << 31) | (checksum >> 1) + data[i];
    }
    return checksum;
}
```

## File Allocation Table (FAT)

File Allocation Table (FAT) may contain 1 or 2 FATs, as defined in NumberOfFats field. ActiveFat field in VolumeFlags in the Main Boot Sector determines which FAT is active.

The first cluster is cluster 2, as in FAT32. Each FatEntry represents one cluster

In exFAT, FAT is not used for tracking an allocation; an Allocation Bitmap is used for this purpose. FAT is only used for keeping chains of clusters of fragmented files. If a file is not fragmented, FAT table does not need to be updated. A Stream Extensions Directory Entry should be consulted to determine if the FAT chain is valid or not. If FAT chain is not valid, it does not need to be zeroed.

| Offset                 | Size                | Description                   | Comments                            |
|------------------------|---------------------|-------------------------------|-------------------------------------|
| 0 (0x00)               | 4                   | FatEntry[0]                   | Media type (should be<br>0xFFFFFF8) |
| 4 (0x04)               | 4                   | FatEntry[1]                   | Must be 0xFFFFFFFF                  |
| 8 (0x08)               | 4                   | FatEntry[2]                   | First cluster                       |
|                        |                     |                               |                                     |
| (ClusterCount + 1) * 4 | 4                   | FatEntry[ClusterCount +<br>1] | Last cluster                        |
| (ClusterCount + 2) * 4 | Remainder of sector | ExcessSpace                   |                                     |

## Valid values of FAT entries:

## 0x0000002

ClusterCount +1 (max 0xFFFFFF6) - next cluster in the chain

## 0xFFFFFF7

bad cluster

## 0xFFFFFF8

media descriptor

## **0xFFFFFFF**

end of file (EOF mark)

Value 0x00000000 does not mean the cluster is free, it is an undefined value.

The second FAT table (presents only in TexFAT) is located immediately after the first one and has the same size.

## Related concepts

Extended File System (exFAT) on page 83

Understanding of underlying mechanisms of data storage, organization and data recovery.

exFAT Directory Structure on page 89

Understanding of underlying mechanisms of data storage, organization and data recovery.

exFAT Defined Directory Entries on page 91

Understanding of underlying mechanisms of data storage, organization and data recovery.

exFAT Cluster Heap on page 98

Understanding of underlying mechanisms of data storage, organization and data recovery.

## exFAT Directory Structure

Understanding of underlying mechanisms of data storage, organization and data recovery.

exFAT uses tree structure to describe relationship between files and directories. The root of the directory tree is defined by directory located at RootDirectoryCluster. Subdirectories are single-linked to there parents. There is no special (.) and (..) directories pointing to itself and to parent like in FAT16/FAT32.

Each directory consists of a series of directory entries. Directory entries are classified as critical/benign and primary/secondary as follows:

- Primary Directory Entries
- Critical Primary Entries
- Benign Primary Entries
- Secondary Directory Entries
- Critical Secondary Entries
- Benign Secondary Entries

Critical entries are required while benign entries are optional. Primary directory entries correspond to the entries in file system and describe main characteristics. Secondary directory entries extend the metadata associated with a primary directory entry end follow it. A group of primary/secondary entries make up a directory entry set describing a file or directory. The first directory entry in the set is a primary directory entry. All subsequent entries, if any, must be secondary directory entries.

Each directory entry derives from Generic Directory Entry template. Size of directory entry is 32 bytes.

| Offset    | Size | Description           | Comments                                                        |
|-----------|------|-----------------------|-----------------------------------------------------------------|
| 0 (0x00)  | 1    | EntryType (see below) |                                                                 |
| 1 (0x01)  | 19   | CustomDefined         |                                                                 |
| 20 (0x14) | 4    | FirstCluster          | 0 – no cluster allocation<br>2ClusterCount+1 –<br>cluster index |
| 24 (0x18) | 8    | DataLength            | In bytes                                                        |

## **Table 11: Generic Directory Entry Template**

## Table 12: Entry Types description

| Bits | Size | Description   | Comments                                  |
|------|------|---------------|-------------------------------------------|
| 0-4  | 5    | Code          |                                           |
| 5    | 1    | Importance    | 0 – Critical entry, 1 –<br>Benign entry   |
| 6    | 1    | Category      | 0 – Primary entry, 1 –<br>Secondary entry |
| 7    | 1    | In use status | 0 – Not in use, 1 – In use                |

Entry Type can have the following values:

- **0x00** End Of Directory marker. All other fields in directory entry are invalid. All subsequent directory entries are also End Of Directory markers
- **0x01-0x7F** (InUse = 0). All other fields in this entry are not defined
- **0x81-0xFF** (InUse = 1). Regular record with all fields defined.

## **Table 13: Generic Primary Directory Entry Template**

| Offset    | Size | Description                        | Comments                                                                                                    |
|-----------|------|------------------------------------|----------------------------------------------------------------------------------------------------|
| 0 (0x00)  | 1    | EntryType                          |                                                                                                    |
| 1 (0x01)  | 1    | SecondaryCount                     | Number of secondary<br>entries which<br>immediately follow<br>this primary entry and<br>together comprise a<br>directory entry set. Valid<br>value is 0255 |
| 2 (0x02)  | 2    | SetChecksum                        | Checksum of all directory<br>entries in the given set<br>excluding this field. See<br>EntrySetCheckSum().                                                  |
| 4 (0x04)  | 2    | GeneralPrimaryFlags (see<br>below) |                                                                                                    |
| 6 (0x06)  | 14   | CustomDefined                      |                                                                                                    |
| 20 (0x14) | 4    | FirstCluster                       |                                                                                                    |
| 24 (0x18) | 8    | DataLength                         |                                                                                                    |

| Bits | Size | Description        | Comments                                                                                |
|------|------|--------------------|-----------------------------------------------------------------------------------------|
| 0    | 1    | AllocationPossible | 0-not possible<br>(FirstCluster and<br>DataLength undefined),<br>1-possible             |
| 1    | 1    | NoFatChain         | 0-FAT cluster chain is<br>valid 1-FAT cluster chain<br>is not used (contiguous<br>data) |
| 2    | 14   | CustomDefined      |                                                                                         |

All critical primary directory entries are located in root directory (except file directory entries). Benign primary directory entries are optional. If one benign primary entry is not recognized, all directory entry set is ignored.

```
// data points to directory entry set in memory
UINT16 EntrySetChecksum(const unsigned char data[], int secondaryCount)
{
UINT16 checksum = 0;
int bytes = (secondaryCount + 1) * 32;
for (int i = 0; i < bytes; i++)
{
if (i == 2 || i == 3)
continue;
checksum = (checksum << 15) | (checksum >> 1) + data[i];
}
```

return checksum;

#### Related concepts

Extended File System (exFAT) on page 83 Understanding of underlying mechanisms of data storage, organization and data recovery.

Volume Layout on page 84 Understanding of underlying mechanisms of data storage, organization and data recovery.

exFAT Defined Directory Entries on page 91 Understanding of underlying mechanisms of data storage, organization and data recovery.

exFAT Cluster Heap on page 98 Understanding of underlying mechanisms of data storage, organization and data recovery.

## exFAT Defined Directory Entries

Understanding of underlying mechanisms of data storage, organization and data recovery.

Main exFAT directory entries defined in table below:

## **Table 14: Defined Directory Entries list**

| Entry Type | Primary              | Critical             | Code | Directory Entry<br>Name            |
|------------|----------------------|----------------------|------|------------------------------------|
| 0x81       | state: available=yes | state: available=yes | 1    | Allocation Bitmap                  |
| 0x82       | state: available=yes | state: available=yes | 2    | Up-case Table                      |
| 0x83       | state: available=yes | state: available=yes | 3    | Volume Label                       |
| 0x85       | state: available=yes | state: available=yes | 5    | File                               |
| 0xA0       | state: available=yes | state: available=no  | 0    | Volume GUID                        |
| 0xA1       | state: available=yes | state: available=no  | 1    | TexFAT Padding                     |
| 0xA2       | state: available=yes | state: available=no  | 2    | Windows CE Access<br>Control Table |
| 0xC0       | state: available=no  | state: available=yes | 0    | Stream Extension                   |
| 0xC1       | state: available=no  | state: available=yes | 1    | File Name                          |

Read about Directory entries below:

- Allocation Bitmap Directory Entry on page 91
- Up-Case Table Directory Entry on page 92
- Volume Label Directory Entry on page 92
- File Directory Entry on page 93
- Volume GUID Directory Entry on page 95
- exFAT Padding Directory Entry on page 96
- Windows CE Access Control Table Directory Entry on page 96
- Stream Extension Directory Entry on page 96
- File Name Directory Entry on page 97

## **Allocation Bitmap Directory Entry**

| Offset   | Size | Description | Comments |
|----------|------|-------------|----------|
| 0 (0x00) | 1    | Entry type  | 0x81     |

| Offset    | Size | Description             | Comments                                                          |
|-----------|------|-------------------------|-------------------------------------------------------------------|
| 1 (0x01)  | 1    | BitmapFlags (see below) | Indicates which<br>Allocation Bitmap the<br>given entry describes |
| 2 (0x02)  | 18   | Reserved                |                                                                   |
| 20 (0x14) | 4    | First Cluster           |                                                                   |
| 24 (0x18) | 8    | Data Length             |                                                                   |

## Table 15: Bitmap Flags

| Bits | Size | Description      | Comments                          |
|------|------|------------------|-----------------------------------|
| 0    | 1    | BitmapIdentifier | 0 – 1st bitmap, 1 - 2nd<br>bitmap |
| 1    | 7    | Reserved         |                                   |

The number of bitmaps and therefore a number of Bitmap Allocation entries is equal to the number of FATs. In case of TexFAT two FATs are used and bit 0 of Flags indicates which bitmap and FAT are referred.

The First Allocation Bitmap shall be used in conjunction with the First FAT and the Second Allocation Bitmap shall be used with the Second FAT. ActiveFat field in Boot Sector defines which FAT and Allocation Bitmap are active.

Bitmap size in bytes must be a number of clusters in the volume divided by 8 and rounded up.

## **Up-Case Table Directory Entry**

| Offset    | Size | Description   | Comments               |
|-----------|------|---------------|------------------------|
| 0 (0x00)  | 1    | Entry type    | 0x82                   |
| 1 (0x01)  | 3    | Reserved1     |                        |
| 4 (0x04)  | 4    | TableChecksum | Up-case Table checksum |
| 8 (0x08)  | 12   | Reserved2     |                        |
| 20 (0x14) | 4    | FirstCluster  |                        |
| 24 (0x18) | 8    | DataLength    |                        |

The checksum is calculated against DataLength bytes of Up-case Table according to the following code:

```
UINT32 UpCaseTableChecksum(const unsigned char data[], int bytes)
{
  UINT32 checksum = 0;
  for (int i = 0; i < bytes; i++)
    checksum = (checksum << 31) | (checksum >> 1) + data[i];
  return checksum;
}
```

## **Volume Label Directory Entry**

| Offset   | Size | Description | Comments |
|----------|------|-------------|----------|
| 0 (0x00) | 1    | Entry type  | 0x83     |

| Offset    | Size | Description    | Comments                                 |
|-----------|------|----------------|------------------------------------------|
| 1 (0x01)  | 1    | CharacterCount | Length in Unicode<br>characters (max 11) |
| 2 (0x02)  | 22   | VolumeLabel    | Unicode string                           |
| 24 (0x18) | 8    | Reserved       |                                          |

If volume is formatted without a label, the Volume Label Entry will be present but Entry Type will be set to 0x03 (not in use).

## **File Directory Entry**

File directory entry describes files and directories. It is a primary critical directory entry and must be immediately followed by 1 Stream Extension directory entry and from 1 to 17 File Name directory entries. Those 3-19 directory entries comprise a directory entry set describing a single file or a directory.

| Offset    | Size | Description                | Comments                                           |
|-----------|------|----------------------------|----------------------------------------------------|
| 0 (0x00)  | 1    | Entry type                 | 0x85                                               |
| 1 (0x01)  | 1    | SecondaryCount             | Must be from 2 to 18                               |
| 2 (0x02)  | 2    | SetChecksum                |                                                    |
| 4 (0x04)  | 2    | FileAttributes (see below) |                                                    |
| 6 (0x06)  | 2    | Reserved1                  |                                                    |
| 8 (0x08)  | 4    | CreateTimestamp            |                                                    |
| 12 (0x0C) | 4    | LastModifiedTimestamp      |                                                    |
| 16 (0x10) | 4    | LastAccessedTimestamp      |                                                    |
| 20 (0x14) | 1    | Create10msIncrement        | 0199                                               |
| 21 (0x15) | 1    | LastModified10msIncreme    | er <b>û</b> t.199                                  |
| 22 (0x16) | 1    | CreateTimezoneOffset       | Offset from UTC in 15 min increments               |
| 23 (0x17) | 1    | LastModifiedTimezoneOff    | s@ffset from UTC in 15<br>min increments           |
| 24 (0x18) | 1    | LastAccessedTimezoneOf     | fs <b>@f</b> fset from UTC in 15<br>min increments |
| 25 (0x19) | 7    | Reserved2                  |                                                    |

## **Table 16: File Attributes**

| Bits | Size | Description | Comments |
|------|------|-------------|----------|
| 0    | 1    | ReadOnly    |          |
| 1    | 1    | Hidden      |          |
| 2    | 1    | System      |          |
| 3    | 1    | Reserved1   |          |
| 4    | 1    | Directory   |          |
| 5    | 1    | Archive     |          |

| Bits | Size | Description | Comments |
|------|------|-------------|----------|
| 6    | 10   | Reserved2   |          |

## Table 17: Time stamp Format

| Bits  | Size | Description                                  | Comments                     |
|-------|------|----------------------------------------------|------------------------------|
| 0-4   | 5    | Seconds (as number of<br>2-second intervals) | 029 29 represents 58 seconds |
| 5-10  | 6    | Minutes                                      | 059                          |
| 11-15 | 5    | Hour                                         | 023                          |
| 16-20 | 5    | Day                                          | 131                          |
| 21-24 | 4    | Month                                        | 112                          |
| 25-31 | 7    | Year (as offset from 1980)                   | 0 represents 1980            |

Time stamp format records seconds as 2 seconds intervals, so 10ms increments are used to increase precision from 2 seconds to 10 milliseconds. The valid values are from 0 to 199 in 10ms intervals which are added to correspondent time stamp. Time stamp is recorded in local time.

Time zone offset is expressed in 15 minutes increments.

## Table 18: Time Zone Offset Tablet

| Timezone Offset field | TZ Offset | Time Zone                        | Comments |
|-----------------------|-----------|----------------------------------|----------|
| 128 (0x80)            | UTC       | Greenwich Standard<br>Time       |          |
| 132 (0x84)            | UTC+01:00 | Central Europe Time              |          |
| 136 (0x88)            | UTC+02:00 | Eastern Europe Standard<br>Time  |          |
| 140 (0x8C)            | UTC+03:00 | Moscow Standard Time             |          |
| 144 (0x90)            | UTC+04:00 | Arabian Standard Time            |          |
| 148 (0x94)            | UTC+05:00 | West Asia Standard Time          |          |
| 152 (0x98)            | UTC+06:00 | Central Asia Standard<br>Time    |          |
| 156 (0x9C)            | UTC+07:00 | North Asia Standard<br>Time      |          |
| 160 (0xA0)            | UTC+08:00 | North Asia East Standard<br>Time |          |
| 164 (0xA4)            | UTC+09:00 | Tokyo Standard Time              |          |
| 168 (0xA8)            | UTC+10:00 | West Pacific Standard<br>Time    |          |
| 172 (0xAC)            | UTC+11:00 | Central Pacific Standard<br>Time |          |
| 176 (0xB0)            | UTC+12:00 | New Zealand Standard<br>Time     |          |
| 180 (0xB4)            | UTC+13:00 | Tonga Standard Time              |          |

| Timezone Offset field | TZ Offset | Time Zone                     | Comments |
|-----------------------|-----------|-------------------------------|----------|
| 208 (0xD0)            | UTC-12:00 | Dateline Standard Time        |          |
| 212 (0xD4)            | UTC-11:00 | Samoa Standard Time           |          |
| 216 (0xD8)            | UTC-10:00 | Hawaii Standard Time          |          |
| 220 (0xDC)            | UTC-09:00 | Alaska Standard Time          |          |
| 224 (0xE0)            | UTC-08:00 | Pacific Standard Time         |          |
| 228 (0xE4)            | UTC-07:00 | Mountain Standard Time        |          |
| 232 (0xE8)            | UTC-06:00 | Central Standard Time         |          |
| 236 (0xEC)            | UTC-05:00 | Eastern Standard Time         |          |
| 240 (0xF0)            | UTC-04:00 | Atlantic Standard time        |          |
| 242 (0xF2)            | UTC-03:30 | Newfoundland Standard<br>Time |          |
| 244 (0xF4)            | UTC-03:00 | Greenland Standard Time       |          |
| 248 (0xF8)            | UTC-02:00 | Mid-Atlantic Standard<br>Time |          |
| 252 (0xFC)            | UTC-01:00 | Azores Standard Time          |          |

# Volume GUID Directory Entry

In following table presented a benign primary directory entry and may not present in a file system.

| Offset    | Size | Description                      | Comments                                                            |
|-----------|------|----------------------------------|---------------------------------------------------------------------|
| 0 (0x00)  | 1    | EntryType                        | 0xA0                                                                |
| 1 (0x01)  | 1    | SecondaryCount                   | Must be 0x00                                                        |
| 2 (0x02)  | 2    | SetChecksum                      |                                                                     |
| 4 (0x04)  | 2    | GeneralPrimaryFlags (S<br>below) | See                                                                 |
| 6 (0x06)  | 16   | VolumeGuid                       | All values are valid<br>except null GUID<br>{00000000-0000-0000-000 |
| 22 (0x16) | 10   | Reserved                         |                                                                     |

# Table 19: Primary Flags Definitions

| Bits | Size | Description        | Comments  |
|------|------|--------------------|-----------|
| 0    | 1    | AllocationPossible | Must be 0 |
| 1    | 1    | NoFatChain         | Must be 0 |
| 2    | 14   | CustomDefined      |           |

## exFAT Padding Directory Entry

| Offset      | Size | Description | Comme |
|-------------|------|-------------|-------|
| 0<br>(0x00) | 1    | EntryType   | 0xA1  |
| 1<br>(0x01) | 31   | Reserved    |       |

## **!** Remember:

exFAT 1.00 does not define TexFAT Padding directory entry. TexFAT Padding directory entries are only valid in the first cluster of directory and occupy every directory entry of the cluster. The implementations should not move TexFAT Padding directory entries.

## Windows CE Access Control Table Directory Entry

| Offset      | Size | Description | Comm | ents |
|-------------|------|-------------|------|------|
| 0<br>(0x00) | 1    | EntryType   | 0xA2 |      |
| 1<br>(0x01) | 31   | Reserved    |      |      |

## **!** Remember:

exFAT 1.00 does not define Windows CE Access Control Table Directory Entry.

## **Stream Extension Directory Entry**

| Offset    | Size | Description                          | Comments                                                                            |
|-----------|------|--------------------------------------|-------------------------------------------------------------------------------------|
| 0 (0x00)  | 1    | EntryType                            | 0xC0                                                                                |
| 1 (0x01)  | 1    | GeneralSecondaryFlags<br>(see below) |                                                                                     |
| 2 (0x02)  | 1    | Reserved1                            |                                                                                     |
| 3 (0x03)  | 1    | NameLength                           | Length of Unicode name<br>contained in subsequent<br>File Name directory<br>entries |
| 4 (0x04)  | 2    | NameHash                             | Hash of up-cased file<br>name                                                       |
| 6 (0x06)  | 2    | Reserved2                            |                                                                                     |
| 8 (0x08)  | 8    | ValidDataLength                      | Must be between 0 and<br>DataLength                                                 |
| 16 (0x10) | 4    | Reserved3                            |                                                                                     |
| 20 (0x14) | 4    | FirstCluster                         |                                                                                     |
| 24 (0x18) | 8    | DataLength                           | For directories maximum<br>256 MB                                                   |

**Table 20: Secondary Flags Definitions** 

| Bits | Size | Description        | Comments  |
|------|------|--------------------|-----------|
| 0    | 1    | AllocationPossible | Must be 1 |
| 1    | 1    | NoFatChain         |           |
| 2    | 14   | CustomDefined      |           |

Stream Extension directory entry must immediately follow the File directory entry in the set. It could be only one Stream Extension entry in the set. If NoFatChain flag is set, all allocated clusters are contiguous.

The NameHash field facilitates the purpose of fast file name comparison and is performed on up-cased file name. NameHash verify against a mismatch, however matching hashes cannot guarantee the equality of file names. If name hashes match, a subsequent full name comparison must be performed.

```
// fileName points to up-cased file name
UINT16 NameHash(WCHAR *fileName, int nameLength) {
  UINT16 hash = 0;
  unsigned char *data = (unsigned char *)fileName;
  for (int i = 0; i < nameLength * 2; i++)
    hash = (hash << 15) | (hash >> 1) + data[i];
  return hash;
}
```

ValidDataLength determines how much actual data written to the file. Implementation shall update this field as data has been written. The data beyond the valid data length is undefined and implementation shall return zeros.

## **File Name Directory Entry**

| Offset   | Size | Description                          | Comments |
|----------|------|--------------------------------------|----------|
| 0 (0x00) | 1    | EntryType                            | 0xC1     |
| 1 (0x01) | 1    | GeneralSecondaryFlags<br>(see below) |          |
| 2 (0x02) | 30   | FileName                             |          |

## **Table 21: Secondary Flags Definitions**

| Bits | Size | Description        | Comments  |
|------|------|--------------------|-----------|
| 0    | 1    | AllocationPossible | Must be 0 |
| 1    | 1    | NoFatChain         | Must be 0 |
| 2    | 14   | CustomDefined      |           |

File Name directory entries must immediately follow the Steam Extension directory entry in the number of NameLength/15 rounded up. The maximum number of File Name entries is 17, each can hold up to 15 Unicode characters and the maximum file name length is 255. Unused portion of FileName field must be set to 0x0000.

## Table 22: Invalid File Name Characters

| Character Code  | Character | Description    |
|-----------------|-----------|----------------|
| 0x0000 – 0x001F |           | Control codes  |
| 0x0022          | 11        | Quotation mark |
| 0x002A          | *         | Asterisk       |
| 0x002F          | /         | Forward slash  |
| 0x003A          | :         | Colon          |
| 0x003C          | <         | Less than      |
| 0x003E          | >         | Greater than   |
| 0x003F          | ?         | Question mark  |
| 0x005C          | \         | Back slash     |
| 0x007C          |           | Vertical bar   |

## **Related concepts**

Extended File System (exFAT) on page 83 Understanding of underlying mechanisms of data storage, organization and data recovery.

Volume Layout on page 84 Understanding of underlying mechanisms of data storage, organization and data recovery.

exFAT Directory Structure on page 89 Understanding of underlying mechanisms of data storage, organization and data recovery.

## exFAT Cluster Heap on page 98

Understanding of underlying mechanisms of data storage, organization and data recovery.

## exFAT Cluster Heap

Understanding of underlying mechanisms of data storage, organization and data recovery.

The cluster heap is a set of clusters which hold data in exFAT. It contains:

- Root Directory
- Files
- Directories
- Allocation Bitmap on page 98
- Up-case Table on page 99

The allocation status of clusters in cluster heap is tracked by Bitmap Allocation Table which itself located inside the cluster heap.

## Allocation Bitmap

Allocation Bitmap keeps track of the allocation status of clusters. FAT does not serve this purpose as in FAT16/FAT32 file system. Allocation Bitmap consists of a number of 8 bit bytes which can be treated as a sequence of bits. Each bit in bitmap corresponds to a data cluster. If it has a value of 1, the cluster is occupied, if 0 - the cluster is free. The least significant bit of bitmap table refers to the first cluster, i.e. cluster 2.

| Offset | Size | Description | Comments       |
|--------|------|-------------|----------------|
| 0x00   | 1    | 1st byte    | Clusters 2-9   |
| 0x01   | 1    | 2nd byte    | Clusters 10-17 |

| Offset | Size | Description | Comments       |
|--------|------|-------------|----------------|
| 0x02   | 1    | 3rd byte    | Clusters 18-25 |
|        |      |             |                |

Bitmap allocation table resides in cluster heap and referred by Bitmap Directory entry in root directory.

In exFAT could be 2 Bitmap Allocation tables, otherwise there will be only one bitmap. The NumberOfFats field in Boot Sectors determines the number of valid Allocation Bitmap directory entries in the root directory and the number of Allocation Bitmaps.

## **Up-case Table**

Up-case table contains data used for conversion from lower-case to upper-case characters. File Name Directory Entry uses Unicode characters and preserves case when storing file name. exFAT itself is case insensitive, so it needs to compare file names converted to the upper-case during search operations.

Normally Up-case table is located right after Bitmap Allocation table but can be placed anywhere is the cluster heap. It has a corresponding primary critical directory entry in the root directory.

Up-case Table is an array of Unicode characters, an index of which represents the Unicode characters to be up-cased and the value is the target up-cased character. The Up-case Table shall contain at least 128 mandatory Unicode mappings. If implementation supports only mandatory 128 characters it may ignore the rest of Up-case Table. When up-casing file names such implementation shall up-case only characters from the mandatory 128 characters set and leave other characters intact. When comparing file names which are different only by characters in non-mandatory set, those file names shall be treated as equal.

| Index  | Value  | Comments                                         |
|--------|--------|--------------------------------------------------|
| 0x0000 | 0x0000 |                                                  |
| 0x0001 | 0x0001 |                                                  |
| 0x0002 | 0x0002 |                                                  |
|        |        |                                                  |
| 0x0041 | 0x0041 | 'A' is mapped into itself (identity mapping)     |
| 0x0042 | 0x0042 | 'B' is mapped into itself                        |
|        |        |                                                  |
| 0x061  | 0x041  | 'a' is mapped into 'A' (non-identity<br>mapping) |
| 0x062  | 0x0042 | 'b' is mapped into 'B'                           |
|        |        |                                                  |

Up-case Table can be written in compressed format where the series of identity mappings is represented with 0xFFFF followed by the number of identity mappings.

 Mandatory First 128 Up-case Table Entries

 Index |
 Table Entries

 0000 0000 0011 0002 0003 0004 0005 0006 0007 0008 0009 000A 000B 000C 000D 000E 000F

 0010 0010 0011 0012 0013 0014 0015 0016 0017 0018 0019 001A 001B 001C 001D 001E 001F

 0020 0020 0021 0022 0023 0024 0025 0026 0027 0028 0029 002A 002B 002C 002D 002E 002F

 0030 0030 0031 0032 0033 0034 0035 0036 0037 0038 0039 003A 003B 003C 003D 003E 003F

 0040 0040 0041 0042 0043 0044 0045 0046 0047 0048 0049 004A 004B 004C 004D 004E 004F

 0050 0050 0051 0052 0053 0054 0055 0056 0057 0058 0059 005A 005B 005C 005D 005E 005F

 0060 0060 0041 0042 0043 0044 0045 0046 0047 0048 0049 004A 004B 004C 004D 004E 004F

 0050 0050 0051 0052 0053 0054 0055 0056 0057 0058 0059 005A 005B 005C 005D 005E 005F

 0060 0060 0041 0042 0043 0044 0045 0046 0047 0048 0049 004A 004B 004C 004D 004E 004F

 0070 0050 0051 0052 0053 0054 0055 0056 0057 0058 0059 005A 005B 005C 005D 005E 005F

## Remember:

Non-identity mappings are highlighted in **bold**.

Mandatory First 128 Up-case Table Entries in compressed format Index | Table Entries 0000 - FFFF 0061 0041 0042 0043 0044 0045 0046 0047 0048 0049 004A 004B 004C 004D 004E 0010 - 004F 0050 0051 0052 0053 0054 0055 0056 0057 0058 0059 005A FFFF 0005

The first highlighted group describes that first 0x0061 characters (0x0000-0x0060) have identity mappings. The next character after it (0x0061) maps to 0x0041 etc. until the next compressed group is encountered.

#### **!** Remember:

The first highlighted **in bold** group describes that first 0x0061 characters (0x0000-0x0060) have identity mappings. The next character after it (0x0061) maps to 0x0041 etc. until the next compressed group is encountered.

#### **Related concepts**

Extended File System (exFAT) on page 83 Understanding of underlying mechanisms of data storage, organization and data recovery.

Volume Layout on page 84 Understanding of underlying mechanisms of data storage, organization and data recovery.

exFAT Directory Structure on page 89 Understanding of underlying mechanisms of data storage, organization and data recovery.

exFAT Defined Directory Entries on page 91 Understanding of underlying mechanisms of data storage, organization and data recovery.

## Erase Disk Concept

Understanding of underlying mechanisms of data storage organization and data erasure.

#### **Erasing Confidential Data**

Modern methods of data encryption are deterring network attackers from extracting sensitive data from stored database files.

Attackers (who want to retrieve confidential data) become more resourceful and look for places where data might be stored temporarily. For example, the Windows **DELETE** command merely changes the files attributes and location so that the operating system will not look for the file located on FAT/exFAT volumes. The situation with NTFS file system is similar.

One avenue of attack is the recovery of data from residual data on a discarded hard drive. When deleting confidential data from hard drives, removable disks or USB devices, it is important to extract all traces of the data so that recovery is not possible.

Most official guidelines regarding the disposal of confidential magnetic data do not take into account the depth of today's recording densities nor the methods used by the OS when removing data.

Removal of confidential personal information or company trade secrets in the past might have been performed using the **FORMAT** command or the **FDISK** command. Using these procedures gives users a sense of confidence that the data has been completely removed.

When using the FORMAT command Windows displays a message like this: Formatting a disk removes all information from the disk.

Actually the **FORMAT** utility creates new empty directories at the root area, leaving all previous data on the disk untouched. Moreover, an image of the replaced FAT tables is stored so that the **UNFORMAT** command can be used to restore them.

FDISK merely cleans the Partition Table (located in the drive's first sector) and does not touch anything else.

Moreover, most of hard disks contain hidden zones (disk areas that cannot be accessed and addressed on a logical access level).

#### International Standards in Data Removal

**KillDisk** conforms to more than 20 international standards for clearing and sanitizing data (US DoD 5220.22-M, Gutmann and others). You can be sure that sensitive information is destroyed forever once you erase a disk with KillDisk.

**KillDisk** is a professional security application that destroys data permanently on any computer that can be started using a bootable CD/DVD/BD or USB Flash Disk. Access to the drive's data is made on the physical level via the BIOS (Basic Input-Output System) bypassing the operating system's logical drive structure organization. Regardless of the operating system, file systems, or type of machine, this utility can destroy all the data on all storage devices. It does not matter which operating systems or file systems are located on the machine.

#### **Related information**

Sanitization Types on page 109 Disk Hidden Zones on page 110

#### Secure Erase Concepts

Secure Erase for SSD is used to permanently delete data from the media and to restore the drive's speed if it starts to drop to noticeably lower performance than stated (at the same time, we don't consider SLC-caching and other "official" reasons for speed reduction since it's hardware drive features).

The essence of the problem that Secure Erase can solve: drive began to work slowly (writing and reading data). There can be a lot of reasons, some of them are related to the hardware component and some to the software component. SSDs are very different in service from classic HDDs, therefore, simply deleting data or formatting the drive does not really mean resetting the cell - you need to clear it before recording, which slows down the process of recording new data. In theory, there shouldn't be such problems, because TRIM exists - a command to clear the data marked for deletion in cells. This command only works with 2.5" and M.2 SATA drives. For drives connected to the PCIe bus (M.2 or PCIe on the motherboard) there is an analogue - Deallocate. But it happens that these functions are disabled for some reason - an OS error, a user error in setting up a disk through third-party software, or the use of non-standard OS assemblies with unknown software components. So, the disk starts to work noticeably slower and it is quite noticeable without any benchmark performance measurements.

SSDs use a number of mapping layers that hide the physical layout of the flash-based memory, as well as help in managing how flash memory data integrity and lifetime are managed. Collectively, these layers are referred to as the Flash Translation Layer (FTL).

SSDs are also over-provisioned: they contain a bit more flash memory than what they're rated for. This extra memory is used internally by the FTL as empty data blocks, used when data needs to be rewritten, and as out-of-band sections for use in the logical to physical mapping.

The mapping layers, and how the flash controller manages memory allocation, pretty much ensure that either erasing or performing a conventional hard drive type of secure erase won't ensure all data is overwritten, or even erased at all.

One example of how data gets left behind intact is due to how data is managed in an SSD. When you edit a document and save the changes, the saved changes don't overwrite the original data (an in-place update). Instead, SSDs write the new content to an empty data block and then update the logical to physical map to point to the new location. This leaves the space the original data occupied on the SSD marked as free, but the actual data is left intact. In time, the data marked as free will be reclaimed by the SSD's garbage collection system, but until then, the data could be recovered.

A conventional Secure Erase, as used with hard drives, is unable to access all of the SSD's memory location, due to the FTL and how an SSD actually writes data, which could lead to intact data being left behind.

SSD manufacturers understand the need for an easy way to sanitize an SSD, and most have implemented the ATA command, Secure Erase Unit (used with SATA-based SSDs), or the NVMe command, Format NVM (used with PCIe-based SSDs) as a fast and effective method of securely erasing an SSD.

So, SSD drives have a non-trivial system of work, therefore, the scheme for the complete destruction of data should also not be the easiest. But in reality, this is not so at all. Any SSD has a controller that is the "brain" of the drive. He not only tells the system where to write data, but also encrypts the information passing through it and stores the key with himself. If you remove (or rather replace) a given key, then all the information will turn into a random set of 1 and 0 - it will be impossible to decrypt it in any way. Just one simple action by the user can solve the problem of safe data erasure. This method is the fastest and most effective.

## **Note:**

To protect information that is critical, both for serious organizations that are concerned about the safety of data and for public sector enterprises working with information classified as state secrets, information systems should usually use certified sanitation algorithms (US DoD 5220.22-M, Canadian OPS-II, NSA 130-2 etc.).

If you combine these two methods (replacing the key and resetting the cells), you get the perfect algorithm for obtaining a completely sterile disk in the state of its maximum performance. This, firstly, solves the problem that we raised at the very beginning, and, secondly, it can help us answer the question about the degree of drive wear.

It is important to note that some drives with built-in encryption can receive only one algorithm upon receipt of a safe erase command - it depends on the controller settings by the manufacturer. If you "reset" your SSD and compare the actual performance with the declared one, you will get the answer to this question. This procedure does not affect disk wear (which is very important). Note that these actions are designed specifically for analyzing the state of the disk, but it will not be possible to achieve a long-term increase in the read/write speed due to the peculiarities of the operation of SSD disks - the situation may depend on both the drive model and the controller firmware. And it must be noted that not all drives support encryption. In this case, the controller simply resets the cells.

## **Erase Methods**

## **One Pass Zeros or One Pass Random**

When using One Pass Zeros or One Pass Random standard, the number of passes is fixed and cannot be changed. When the write head passes through a sector, it writes only zeros or a series of random characters.

## US DoD 5220.22-M

The write head passes over each sector three times. The first time with zeros 0x00, second time with 0xFF and the third time with random characters. There is one final pass to verify random characters by reading.

## Canadian CSEC ITSG-06

The write head passes over each sector, writing a random character. On the next pass, writes the compliment of previously written character. Final pass is random, proceeded by a verify.

## Canadian OPS-II

The write head passes over each sector seven times (0x00, 0xFF, 0x00, 0xFF, 0x00, 0xFF, random). There is one final pass to verify random characters by reading.

## British HMG IS5 Baseline

Baseline method overwrites disk's surface with just zeros 0x00. There is one final pass to verify random characters by reading.

## **British HMG IS5 Enhanced**

Enhanced method - the write head passes over each sector three times. The first time with zeros 0x00, second time with 0xFF and the third time with random characters. There is one final pass to verify random characters by reading.

## Russian GOST p50739-95

The write head passes over each sector two times: 0x00, Random. There is one final pass to verify random characters by reading.

## **US Army AR380-19**

The write head passes over each sector three times. The first time with 0xFF, second time with zeros 0x00 and the third time with random characters. There is one final pass to verify random characters by reading.

## US Air Force 5020

The write head passes over each sector three times. The first time with random characters, second time with zeros 0x00 and the third time with 0xFF. There is one final pass to verify random characters by reading. NAVSO P-5329-26 RL

RL method - the write head passes over each sector three times: 0x01, 0x27FFFFFF, Random. There is one final pass to verify random characters by reading.

## NCSC-TG-025

The write head passes over each sector three times: 0x00, 0xFF, Random. There is one final pass to verify random characters by reading.

## NSA 130-2

The write head passes over each sector two times: Random, Random. There is one final pass to verify random characters by reading.

## NIST 800-88

Supported three NIST 800-88 media sanitation standards:

- 1. The write head passes over each sector one time (0x00).
- 2. The write head passes over each sector one time (Random).
- 3. The write head passes over each sector three times (0x00, 0xFF, Random).

For details about this, the most secure data clearing standard, you can read the original article at the link below: http://csrc.nist.gov/publications/nistpubs/800-88/NISTSP800-88\_with-errata.pdf

## German VSITR

The write head passes over each sector seven times.

#### **Bruce Schneier**

The write head passes over each sector seven times: 0xFF, 0x00, Random, Random, Random, Random, Random. There is one final pass to verify random characters by reading.

## Peter Gutmann

The write head passes over each sector 35 times. For details about this, the most secure data clearing standard, you can read the original article: http://www.cs.auckland.ac.nz/%7Epgut001/pubs/se %0Acure del.html

## Australian ISM-6.2.93

The write head passes over each sector once with random characters. There is one final pass to verify random characters by reading.

## Secure Erase (ANSI ATA, SE)

According to National Institute of Standards and Technology (NIST) Special Publication 800-88: Guidelines for Media Sanitation, Secure Erase is "An overwrite technology using firmware based process to overwrite a hard drive. Is a drive command defined in the ANSI ATA and SCSI disk drive interface specifications, which runs inside drive hardware. It completes in about 1/8 the time of 5220 block erasure." The guidelines also state that "degaussing and executing the firmware Secure Erase command (for ATA drives only) are acceptable methods for purging." ATA Secure Erase (SE) is designed for SSD controllers. The SSD controller resets all memory cells making them empty. In fact, this method restores the SSD to the factory state, not only deleting data but also returning the original performance. When implemented correctly, this standard processes all memory, including service areas and protected sectors.

## User Defined

User indicates the number of times the write head passes over each sector. Each overwriting pass is performed with a buffer containing user-defined or random characters. User Defined method allows to define any kind of new erase algorithms based on user requirements.

# Wipe Disk Concepts

## Wiping Unoccupied Disk's Space

You may have confidential data on your hard drive in spaces where data may have been stored temporarily.

You may also have deleted files by using the Windows Recycle Bin and then emptying it. While you are still using your local hard drive, there may be confidential information available in these unoccupied spaces.

Wiping the logical drive's deleted data does not delete existing files and folders. It processes all unoccupied drive space so that recovery of previously deleted files becomes impossible.

Installed applications and existing data are not touched by this process. When you wipe unoccupied drive space, the process is run from the bootable CD/DVD operating system. As a result, the wipe or erase process uses an operating system that is outside the local hard drive and is not impeded by Windows system caching. This means that deleted Windows system records can be wiped clean.

**KillDisk** wipes unused data residue from file slack space, unused sectors, and unused space in MTF records or directory records.

Wiping drive space can take a long time, so do this when the system is not being otherwise utilized. For example, this can be done overnight.

## Wipe Algorithms

The process of deleting files does not eliminate them from the hard drive. Unwanted information may still be left available for recovery on the computer. A majority of software that advertises itself as performing reliable deletions simply wipes out free clusters. Deleted information may be kept in additional areas of a drive. **KillDisk** therefore offers different wipe algorithms to ensure secure deletion: overwriting with zeros, overwriting with random values, overwriting with multiple passes using different patterns and much more. **KillDisk** supports more than 20 international data sanitizing standards, including US DoD 5220.22M and the most secure Gutmann's method overwriting with 35 passes.

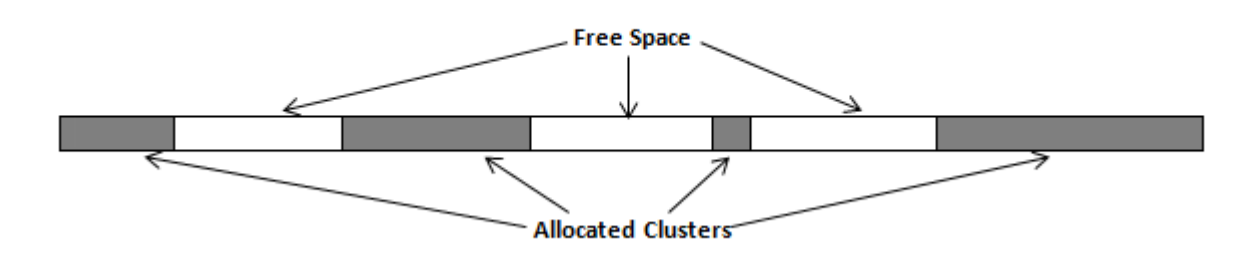

## Figure 37: Disk Free Space and Allocated Clusters

## Wiping File Slack Space

This relates to any regular files located on any file system. Free space to be wiped is found in the "tail" end of a file because disk space is usually allocated in 4 Kb clusters. Most files have sizes that are not 4 Kb increments and thus have slack space at their end.

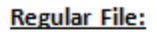

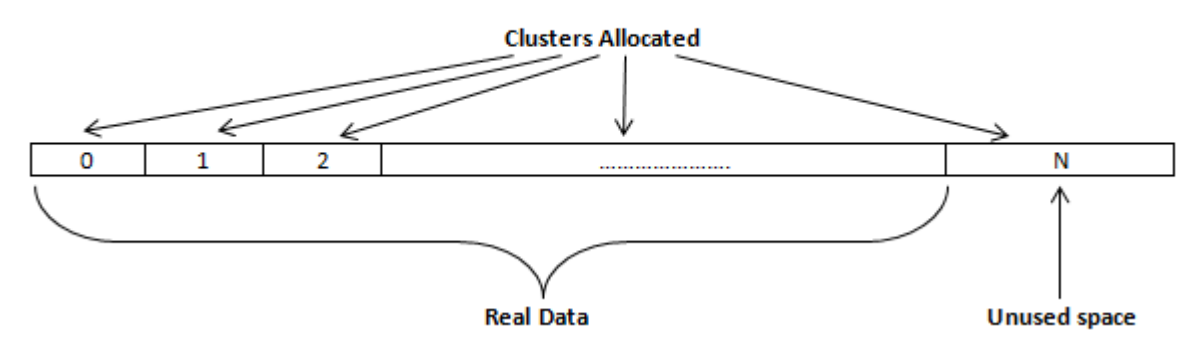

## Figure 38: File Slack Space and Allocated Clusters

## Specifics of Wiping Microsoft NTFS File System

#### **NTFS Compressed Files**

Wiping free space inside a file: The algorithm NTFS uses to "compress" a file operates by separating the file into compressed blocks (usually 64 Kb long). After it is processed, each of these blocks has been allocated a certain amount of space on the volume. If the compressed information takes up less space than the source file, then the rest of the space is labeled as sparse space and no space on the volume is allocated to it. Because the compressed data often doesn't have a size exactly that of the cluster, the end of each of these blocks in a compressed file and wipes the unusable space, erasing previously deleted information that was kept in those areas.

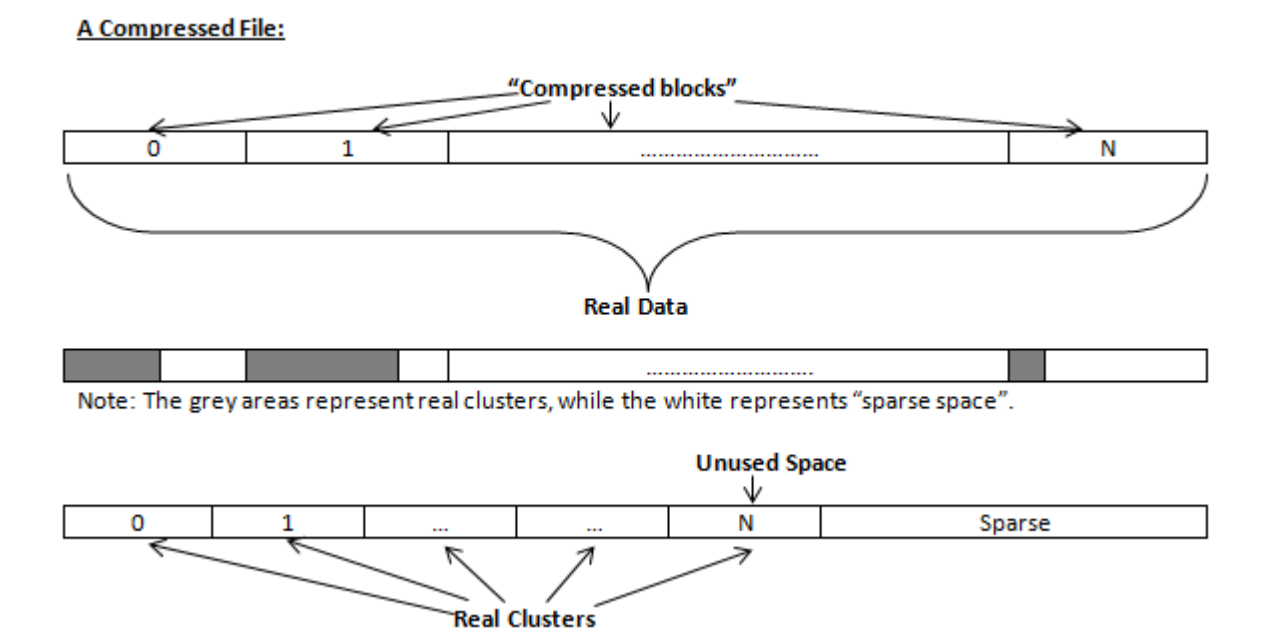

## Figure 39: Compressed File Structure

## The MFT (Master File Table) Area

Wiping the system information:

The MFT file contains records, describing every file on the volume. During the deletion of these files, the records of their deletion are left untouched - they are simply recorded as "deleted". Therefore file recovery software can use this information to recover anything from the name of the file and the structure of the deleted directories down to files smaller than 1Kb that are able to be saved in the MFT directly. The algorithm used by **KillDisk** wipes all of the unused information out of the MFT records and wipes the unusable space, making a recovery process impossible.

## \$MFT File:

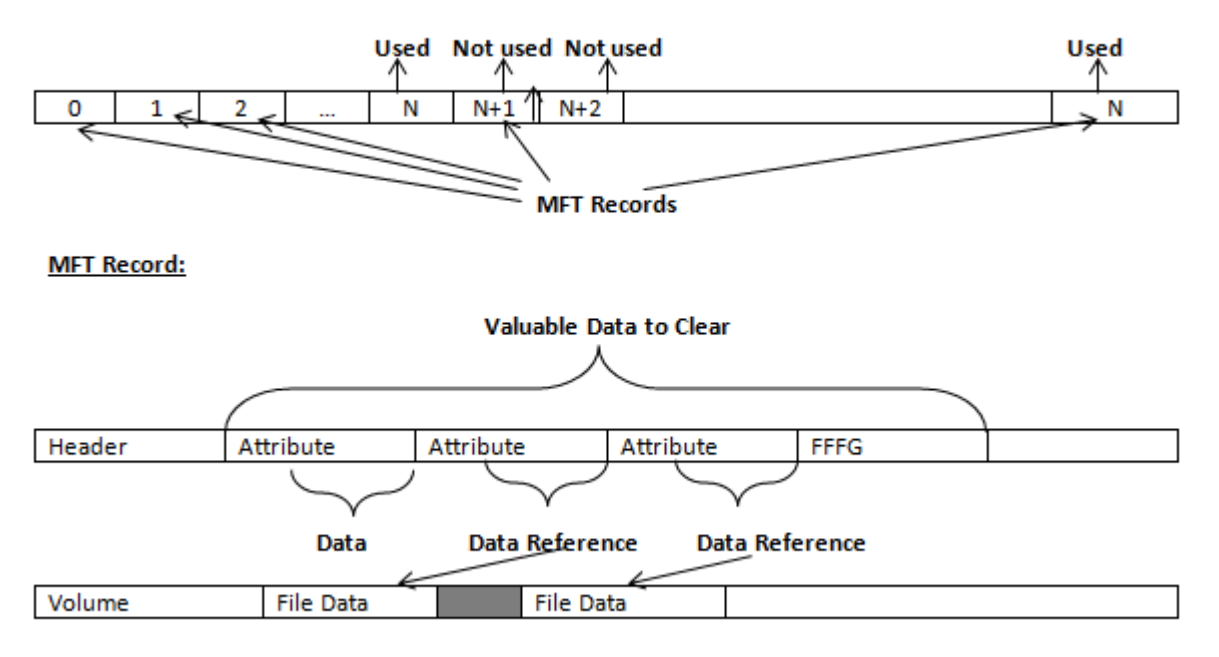

## Figure 40: MFT Structure

## Specifics of Wiping Microsoft FAT File System

## Wiping Directory Areas

Each directory on a FAT/FAT32 or an exFAT volume can be considered as a specific file, describing the contents of the directory. Inside this descriptor there are many 32-byte records, describing every file and other inner folders.

When you delete files this data is not being fully erased. It is just marked as deleted (hex symbol 0xE5). That's why data recovery software can detect and use these records to restore file names and full directory structures.

In some cases dependent on whether a space where item located has been overwritten yet or not, files and folders can be fully or partially recovered..

**KillDisk** makes data recovery impossible by using an algorithm that wipes out all unused information from directory descriptors. **KillDisk** not only removes unused information, but also defragments Directory Areas, thus speeding up directory access.

| Offset    | 0 1 2 3 4 5 6 7 8 9 A B C D E B                  |                                                                                                    |
|-----------|--------------------------------------------------|----------------------------------------------------------------------------------------------------|
| 00000000  | §7 4F 52 4B 20 20 20 20 20 20 20 08 00 00 00 00  | WORK Record 0:                                                                                                    |
| 00000010  | 00 00 00 00 00 00 24 27 A2 40 00 00 00 00 00 00  | \$ 98 Valid Volume Label "WORK"                                                                                                    |
| 00000020  | E5 64 00 65 00 6F 00 73 00 00 00 0F 00 55 FF FF  | edeos Unn Records 1-3:                                                                                                    |
| 00000030  | FF FF FF FF FF FF FF FF FF FF FF FF FF           | RAAAAAAAAA AAAA Deleted Folder "Photos & Videos" (begins with a cluster #25)                                                               |
| 00000040  | E5 21 00 20 00 50 00 68 00 6F 00 0F 00 55 74 00  | e! Pho Ut                                                                                                    |
| 00000050  | 6F 00 73 00 20 00 26 00 20 00 00 00 56 00 69 00  | os e Vi                                                                                                    |
| 00000060  | E5 50 48 4F 54 4F 7E 31 20 20 20 10 00 7F 2A 27  | eFHOTO~1 *'                                                                                                    |
| 00000070  | A2 40 A2 40 00 00 24 26 A2 40 19 00 00 00 00 00  | 9898 Sa98                                                                                                    |
| 00000080  | E5 42 00 75 00 73 00 73 00 69 00 0F 00 02 6E 00  | eBussi n Records 1.5                                                                                                    |
| 00000090  | 65 00 73 00 73 00 00 00 FF FF 00 00 FF FF FF FF  | 9 8 8 88 88 88 888 8888 Deleted Folder "Bussiness" (begins with a chuster #300104)                                                         |
| 000000A0  | E5 55 53 53 49 4E 7E 31 20 20 20 10 00 7C 0A 28  | eUSSIN~1   (                                                                                                    |
| 00000080  | A2 40 \$7 40 04 00 27 26 A2 40 48 94 00 00 00 00 | BANB 'SOBH"                                                                                                    |
| 000000000 | 41 44 00 6F 00 63 00 75 00 6D 00 0F 00 4A 65 00  | AD O C U M JP Bunch ( )                                                                                                    |
| 00000000  | 6E 00 74 00 61 00 74 00 69 00 00 00 6E 00 6E 00  | n t a t i o n Normal Folder "Documentation" (begins with a cluster #301886)                                                                |
| 00000050  | 44 4F 43 55 4D 45 7F 31 20 20 20 10 00 2B 0B 25  | DOCUMP+1 + (                                                                                                    |
| 00000020  | 12 40 12 40 04 00 77 26 12 40 38 98 00 00 00 00  | 000012-1 + (                                                                                                    |
| 000000100 | 50 52 47 43 45 43 54 53 20 20 20 10 00 24 59 20  |                                                                                                    |
| 00000110  | 50 52 42 48 45 45 54 55 20 20 20 10 00 24 65 20  | AG B _ c AG an Normal Falder "PROJECTS" (begins with a chuster d621227)                                                                    |
| 00000110  | A2 40 12 41 09 00 AD 20 A2 40 A8 7A 00 00 00 00  | yo A sysez                                                                                                    |
| 00000120  | ES 4D 4F 4B 49 4E 47 20 20 20 20 10 00 35 72 28  | PROKING SE (Record 9:<br>Deleted Folder "SMOKTNO" (begins with a chuster 463868)                                                           |
| 00000130  | A2 40 A2 40 09 00 B6 26 A2 40 6C 9C 00 00 00 00  | 2939 46391P                                                                                                    |
| 00000140  | 24 52 45 43 59 43 4C 45 42 49 4E 16 00 26 6A 32  | SRECYCLEBIN 5]2 Record IO:<br>Named Falder TERCOVITENCY Charles with a characteristic                                                      |
| 00000150  | A2 40 A2 40 0A 00 6B 32 A2 40 C5 01 00 00 00 00  | \$8\$8 k2\$8E Noma Faloer SKECTCLE.BLV (Degits with a cluster particular)                                                                  |
| 00000160  | 4C 44 4D 20 20 20 20 20 54 58 54 20 10 A8 87 23  | LDM TXT E + ! Record 11: Normal File "LDM.TXT"                                                                                             |
| 00000170  | D5 40 D5 40 09 00 8A B3 D5 40 07 1F CF 11 00 00  | X8X8 JaiX8 II (regins with a cluster #597787 and has the size 4559 bytes)                                                                  |
| 00000180  | E5 52 43 48 49 56 45 20 5A 49 50 20 00 7A D9 B5  | GRCHIVE ZIP ZHA Record 12:                                                                                                    |
| 00000190  | A2 40 A2 40 20 00 00 2E 00 70 00 0F 00 3C 61 00  | \$8\$8 . p <a "_rchive.zip"="" #2100992="" (begins="" a="" and<br="" cluster="" deleted="" file="" with="">San the rise \$122355 beta)</a> |
| 000001A0  | 00 00 00 00 00 00 00 00 00 00 00 00 00           |                                                                                                    |
| 000001B0  | 00 00 00 00 00 00 00 00 00 00 00 00 00           |                                                                                                    |

In this example red rectangles display deleted records.

Figure 41: FAT Directory before Wipe

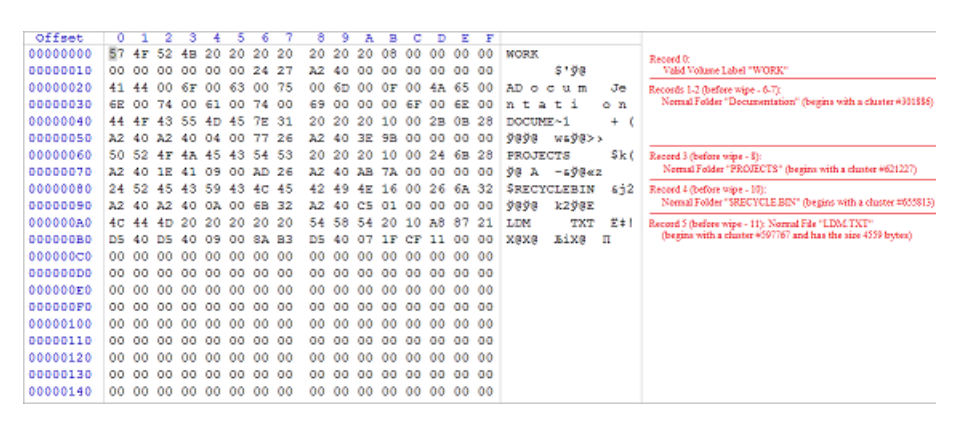

In this example all deleted records removed and root folder defragmented.

## Figure 42: FAT Directory after Wipe

## Specifics of Wiping Apple HFS+ File System

## **HFS+ B-tree**

A B-tree file is divided up into fixed-size nodes, each of which contains records consisting of a key and some data.

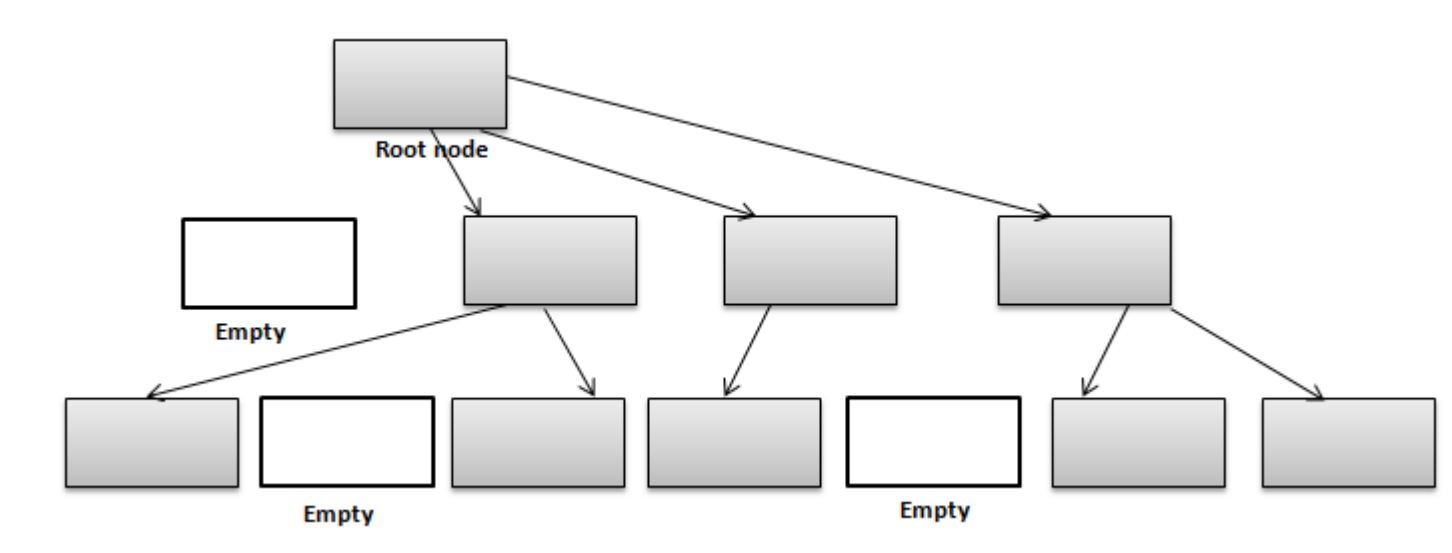

## Figure 43: B-tree Structure

In the event of the deletion of a file or folder, there is a possibility of recovering the metadata of the file, (such as its name and attributes), as well as the actual data that the file consists of. **KillDisk**'s Wipe method clears out all of this free space in the system files.

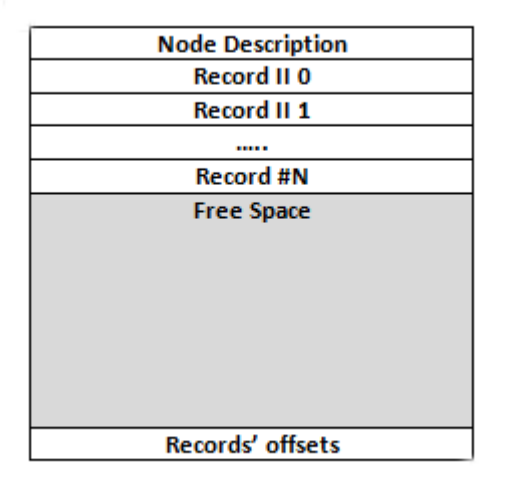

## Figure 44: HFS+ System Table

## Specifics of Wiping Linux Ext2/Ext3/Ext4 File Systems

A Linux Ext file system (Ext2/Ext3/Ext4) volume has a global descriptors table. Descriptors table records are called group descriptors and describe each blocks group. Each blocks group has an equal number of data blocks.

A data block is the smallest allocation unit: size vary from 1024 bytes to 4096 bytes. Each group descriptor has a blocks allocation bitmap. Each bit of the bitmap shows whether the block is allocated (1) or available (0). **KillDisk** software enumerates all groups, and for each and every block within the group on the volume checks the related bitmap to define its availability. If the Block is available, **KillDisk** wipes it using the method supplied by the user.
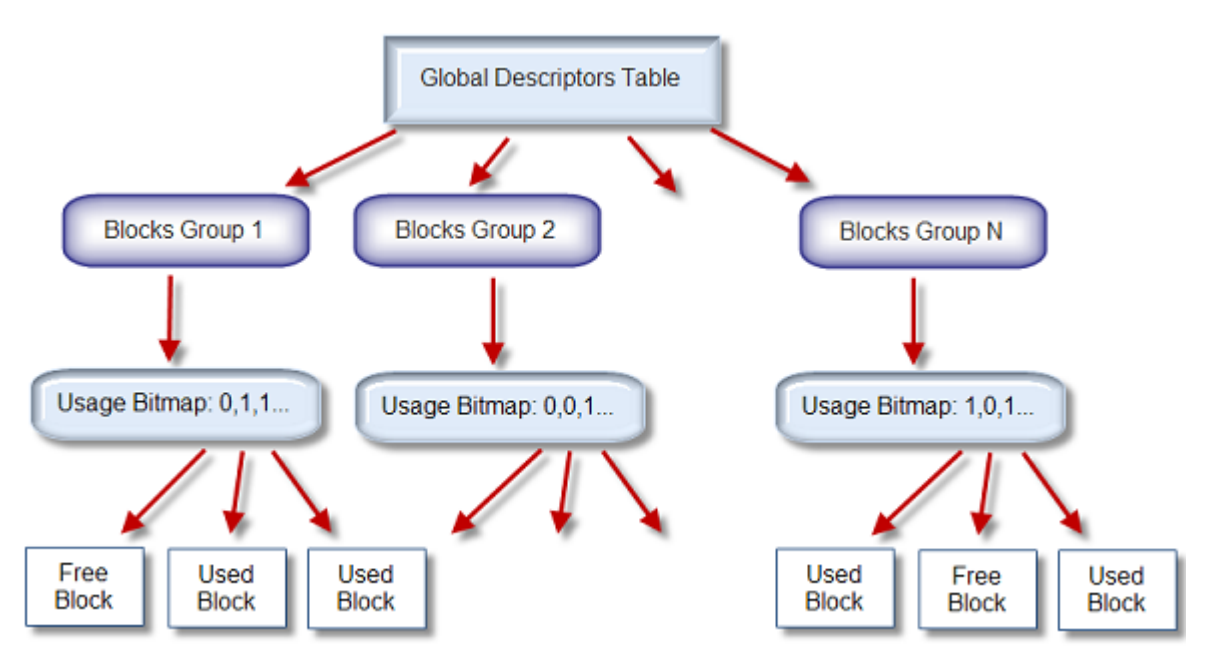

## Figure 45: Ext2/Ext3/Ext4 Descriptors Table

## Sanitization Types

## Sanitization Types

NIST 800-88 international security standard (Guidelines for Media Sanitization) defines different types of sanitization.

Regarding sanitization, the principal concern is ensuring that data is not unintentionally released. Data is stored on media, which is connected to a system. Simply data sanitization applied to a representation of the data as stored on a specific media type.

When media is re-purposed or reaches end of life, the organization executes the system life cycle sanitization decision for the information on the media. For example, a mass-produced commercial software program contained on a DVD in an unopened package is unlikely to contain confidential data. Therefore, the decision may be made to simply dispose of the media without applying any sanitization technique. Alternatively, an organization is substantially more likely to decide that a hard drive from a system that processed Personally Identifiable Information (PII) needs sanitization prior to Disposal.

Disposal without sanitization should be considered only if information disclosure would have no impact on organizational mission, would not result in damage to organizational assets, and would not result in financial loss or harm to any individuals. The security categorization of the information, along with internal environmental factors, should drive the decisions on how to deal with the media. The key is to first think in terms of information confidentiality, then apply considerations based on media type. In organizations, information exists that is not associated with any categorized system. Sanitization is a process to render access to target data (the data subject to the sanitization technique) on the media infeasible for a given level of recovery effort. The level of effort applied when attempting to retrieve data may range widely. NIST SP 800-88 Rev. 1 Guidelines for Media Sanitization Clear, Purge, and Destroy are actions that can be taken to sanitize media. The categories of sanitization are defined as follows:

#### Clear

Clear applies logical techniques to sanitize data in all user-addressable storage locations for protection against simple non-invasive data recovery techniques; typically applied through the standard Read and Write commands to the storage device, such as by rewriting with a new value or using a menu option to reset the device to the factory state (where rewriting is not supported).

For HDD/SSD/SCSI/USB media this means overwrite media by using organizationally approved and validated overwriting technologies/methods/tools. The Clear pattern should be at least a single write

pass with a fixed data value, such as all zeros. Multiple write passes or more complex values may optionally be used.

**KillDisk** supports Clear sanitization type through the **Disk Erase** command for all R/W magnetic types of media, more than 20 international sanitation methods including custom patterns implemented and can be used.

#### Purge

Purge applies physical or logical techniques that render Target Data recovery infeasible using state of the art laboratory techniques.

For HDD/SSD/SCSI/USB media this means ATA SECURE ERASE UNIT, ATA CRYPTO SCRAMBLE EXT, ATA EXT OVERWRITE, ATA/SCSI SANITIZE and other low-level direct controller commands.

**KillDisk** supports Purge sanitization type through the **Secure Erase** command only for media types supporting ATA extensions.

#### Destroy

Destroy renders Target Data recovery infeasible using state of the art laboratory techniques and results in the subsequent inability to use the media for storage of data due to physical damages.

For HDD/SSD/SCSI media this means Shred, Disintegrate, Pulverize, or Incinerate by burning the device in a licensed incinerator.

It is suggested that the user categorize the information, assess the nature of the medium on which it is recorded, assess the risk to confidentiality, and determine the future plans for the media. Then, the organization can choose the appropriate type(s) of sanitization. The selected type(s) should be assessed as to cost, environmental impact, etc., and a decision should be made that best mitigates the risk to confidentiality and best satisfies other constraints imposed on the process.

## **Disk Erase performance**

How fast erasing occurs? An actual erase speed depends on many factors:

- HDD/SSD/NVMe disk speed: RPM and SATA/SCSI/SAS/NVMe type the most important factors
- Disk Controller speed: SAS (6 Gbps/12 Gbps), SATA III (6Gbps), (SATA II 3 Gbps), SATA I (1.5 Gbps)
- Computer overall performance (CPU, RAM) and workload (how many parallel erases occur)

For most modern computers and disks manufactured within last years SATA III standard is supported, so erase speed is limited by HDD throughput (disk write speed) only.

Our tests give the results: **10 GB per minute (in average) per pass** with decent computer configuration and disks with age of up to 5 years old.

For example, 2 TB Toshiba disk has been erased on Windows platform with one pass within 3 hours and 32 minutes, 14 TB Western Digital disk - within 18 hours 53 minutes.

The following snapshots are real-test certificates for erasing of:

1) **2 TB** Toshiba (manufactured in 2015) SATA III (6 GBps) 7200 rpm disk with One Pass Zeros and US DoD 5220.22-M (3 passes + verification) showing the average speed of **9 GB/min per pass** 

2) **14 TB** (Western Digital manufactured in 2019) SATA III (6 Gbps) 7200 rpm disk with One Pass Zeros and US DoD 5220.22-M (3 passes + 10% verification) showing the average speed of **12 GB/min per pass** 

#### **Disk Hidden Zones**

**KillDisk** is able to detect and reset Disk's Hidden Zones: HPA and DCO.

#### **Host Protected Area**

The Host Protected Area (*HPA*) is an area of a hard drive or solid-state drive that is not normally visible to an operating system. It was first introduced in the ATA-4 standard CXV (T13) in 2001.

How it works:

The IDE controller has registers that contain data that can be queried using ATA commands. The data returned gives information about the drive attached to the controller. There are three ATA commands involved in creating and using a host protected area. The commands are:

- IDENTIFY DEVICE
- SET MAX ADDRESS
- READ NATIVE MAX ADDRESS

Operating systems use the IDENTIFY DEVICE command to find out the addressable space of a hard drive. The IDENTIFY DEVICE command queries a particular register on the IDE controller to establish the size of a drive.

This register however can be changed using the SET MAX ADDRESS ATA command. If the value in the register is set to less than the actual hard drive size then effectively a host protected area is created. It is protected because the OS will work with only the value in the register that is returned by the IDENTIFY DEVICE command and thus will normally be unable to address the parts of the drive that lie within the HPA.

The HPA is useful only if other software or firmware (e. g. BIOS) is able to use it. Software and firmware that are able to use the HPA are referred to as 'HPA aware'. The ATA command that these entities use is called READ NATIVE MAX ADDRESS. This command accesses a register that contains the true size of the hard drive. To use the area, the controlling HPA-aware program changes the value of the register read by IDENTIFY DEVICE to that found in the register read by READ NATIVE MAX ADDRESS. When its operations are complete, the register read by IDENTIFY DEVICE is returned to its original fake value.

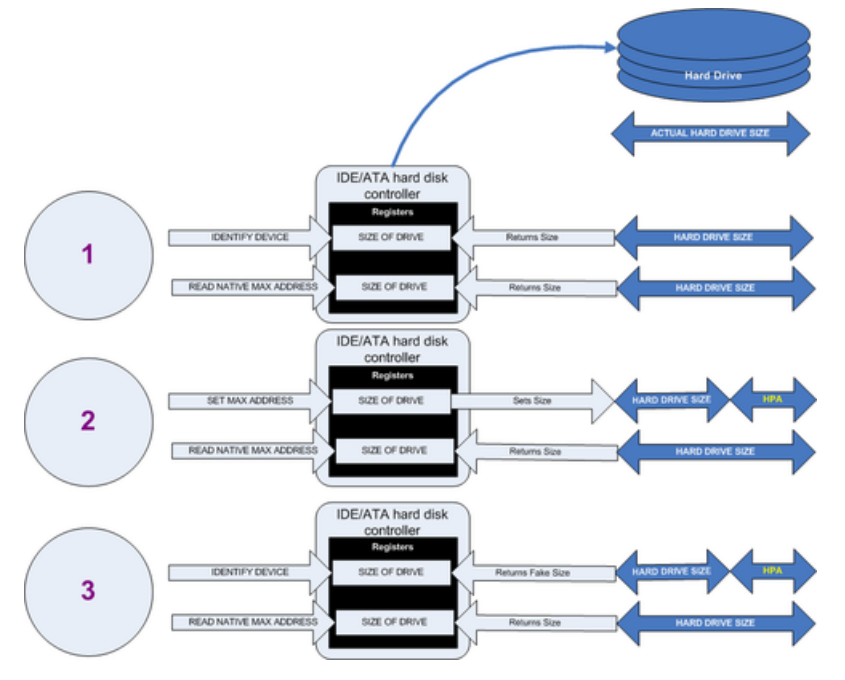

#### Figure 46: Creation of an HPA

The diagram shows how a host protected area (HPA) is created:

- **1.** IDENTIFY DEVICE returns the true size of the hard drive. READ NATIVE MAX ADDRESS returns the true size of the hard drive.
- **2.** SET MAX ADDRESS reduces the reported size of the hard drive. READ NATIVE MAX ADDRESS returns the true size of the hard drive. An HPA has been created.
- **3.** IDENTIFY DEVICE returns the now fake size of the hard drive. READ NATIVE MAX ADDRESS returns the true size of the hard drive, the HPA is in existence.

Usage:

• At the time HPA was first implemented on hard-disk firmware, some BIOS had difficulty booting with large hard disks. An initial HPA could then be set (by some jumpers on the hard disk) to limit

the number of cylinder to 4095 or 4096 so that older BIOS would start. It was then the job of the boot loader to reset the HPA so that the operating system would see the full hard-disk storage space.

- HPA can be used by various booting and diagnostic utilities, normally in conjunction with the BIOS. An example of this implementation is the Phoenix First BIOS, which uses Boot Engineering Extension Record (BEER) and Protected Area Run Time Interface Extension Services (PARTIES). Another example is the Gujin installer which can install the bootloader in BEER, naming that pseudo-partition /dev/hda0 or /dev/sdb0; then only cold boots (from power-down) will succeed because warm boots (from Ctrl-Alt-Delete) will not be able to read the HPA.
- Computer manufacturers may use the area to contain a preloaded OS for install and recovery purposes (instead of providing DVD or CD media).
- Dell notebooks hide Dell MediaDirect utility in HPA. IBM ThinkPad and LG notebooks hide system restore software in HPA.
- HPA is also used by various theft recovery and monitoring service vendors. For example, the laptop security firm Computrace use the HPA to load software that reports to their servers whenever the machine is booted on a network. HPA is useful to them because even when a stolen laptop has its hard drive formatted the HPA remains untouched.
- HPA can also be used to store data that is deemed illegal and is thus of interest to government and police.
- Some vendor-specific external drive enclosures (Maxtor) are known to use HPA to limit the capacity
  of unknown replacement hard drives installed into the enclosure. When this occurs, the drive may
  appear to be limited in size (e.g. 128 GB), which can look like a BIOS or dynamic drive overlay
  (DDO) problem. In this case, one must use software utilities (see below) that use READ NATIVE MAX
  ADDRESS and SET MAX ADDRESS to change the drive's reported size back to its native size, and
  avoid using the external enclosure again with the affected drive.
- Some rootkits hide in the HPA to avoid being detected by anti-rootkit and antivirus software.
- Some NSA exploits use the HPA for application persistence.

## **Device Configuration Overlay**

Device Configuration Overlay (*DCO*) is a hidden area on many of today's hard disk drives (HDDs). Usually when information is stored in either the DCO or host protected area (HPA), it is not accessible by the BIOS, OS, or the user. However, certain tools can be used to modify the HPA or DCO. The system uses the IDENTIFY\_DEVICE command to determine the supported features of a given hard drive, but the DCO can report to this command that supported features are nonexistent or that the drive is smaller than it actually is. To determine the actual size and features of a disk, the DEVICE\_CONFIGURATION\_IDENTIFY command is used, and the output of this command can be compared to the output of IDENTIFY\_DEVICE to see if a DCO is present on a given hard drive. Most major tools will remove the DCO in order to fully image a hard drive, using the DEVICE\_CONFIGURATION\_RESET command. This permanently alters the disk, unlike with the (HPA), which can be temporarily removed for a power cycle.

#### Usage:

The Device Configuration Overlay (DCO), which was first introduced in the ATA-6 standard, "allows system vendors to purchase HDDs from different manufacturers with potentially different sizes, and then configure all HDDs to have the same number of sectors. An example of this would be using DCO to make an 80-gigabyte HDD appear as a 60-gigabyte HDD to both the (OS) and the BIOS.... Given the potential to place data in these hidden areas, this is an area of concern for computer forensics investigators. An additional issue for forensic investigators is imaging the HDD that has the HPA and/or DCO on it. While certain vendors claim that their tools are able to both properly detect and image the HPA, they are either silent on the handling of the DCO or indicate that this is beyond the capabilities of their tool.

## Virtual Disks

KillDisk provides full support for Virtual Disks - dynamic disks created and managed by:

• Logical Disk Manager (LDM on Windows)

- Logical Volume Manager (LVM on Linux)
- Windows Storage Spaces (WSS on Windows)

Virtual Disks are virtual devices which look like regular physical disks to all applications. These virtual devices are stored on one or more physical disks and emulate different types of volumes and RAID disk arrays not on a hardware level (inside disk controller), but on Operating System level (software emulation). Virtual devices are fully supported by the **KillDisk**. These disks will appear in **Local Devices** view like any other regular disks. When you launch an erase for the virtual disk, the progress is displayed in the same color on all components of the composite virtual drive.

| <b>9</b>                                                                                                    |                                                                                                    | 21% to                                      | otal progress                                                               | -                        | . 0 )                                      |  |  |  |  |
|----------------------------------------------------------------------------------------------------|----------------------------------------------------------------------------------------------------|---------------------------------------------|-----------------------------------------------------------------------------|--------------------------|--------------------------------------------|--|--|--|--|
| File Actions View Tools                                                                                           | Help                                                                                                    |                                             |                                                                             |                          |                                            |  |  |  |  |
| Refresh Stop All Erase Disk Wipe Di                                                                               | sk File Browser                                                                                                    | Stop                                        |                                                                             |                          |                                            |  |  |  |  |
| Virtual Logical Manager 0                                                                                         |                                                                                                    |                                             | Wiping DYN-SPAN (3:)                                                        | progress: 18% elapsed: 0 | 0:32:54 🗏                                  |  |  |  |  |
| Virtual LDM<br>Sarial: f64bf17-<br>b2b2-11a7-80d9-0014fd186f63<br>Type: Virtual Manager Size: 1.20 TB             | DYN-<br>MIRR (2:)<br>File System                                                                                                    |                                             | One Pass Zeros: pass 1 of 1 (0x000000000000)<br>18% complete 01:58:55 left  |                          | DYN-<br>STRIPE (D:<br>File System          |  |  |  |  |
| PhysicalDrive1                                                                                                    | Microsoft<br>Rie Syster<br>Size: 128 J                                                                                                    | Partition WSS<br>File System: Partition WSS | Size: 29.7 GB                                                               |                          | Unallocal<br>Size: 840                     |  |  |  |  |
| PhysicalDrive2<br>Ready<br>ADATA SP600<br>Serial: 262620022181<br>Type: Fixed Disk, SSD, Dynamic<br>Stat: 29.8 GB | PhysicalDrive2 Ready SP600 S52620022181 Sce 1287 Sce 1287 |                                             |                                                                             |                          |                                            |  |  |  |  |
| PhysicalDrive3                                                                                                    |                                                                                                    |                                             | Wiping DYN-SPAN (J:)                                                        | progress: 18% elapsed: 0 | 0:32:54 😑                                  |  |  |  |  |
| Busy<br>WDC WD10EFRX-68FYTN0<br>Serial: WD-WCC4J0PRX95N<br>Type: Fixed Disk, Dynamic Size: 932 GB                 | Unalloc<br>Size: 99 STRIPE  <br>Rie Syst                                                                                                    | YN-<br>IRR (2<br>e Syst                     | One Pass Zeros: pass 1 of 1 (0x000000000000)<br>18% complete 01:58:55 left  | Unallor<br>Size: 1.7     | Metadata A<br>file System:<br>Size: 1.00 M |  |  |  |  |
| PhysicalDrive4                                                                                                    |                                                                                                    |                                             | Wiping DYN-SPAN (J:)                                                        | progress: 18% elapsed: 0 | 0:32:54 😑                                  |  |  |  |  |
| Busy<br>WDC WD32005D-01KNB0<br>Serial: WD-WCAMR2435935<br>Type: Fixed Disk, Dynamic Size: 298 GB                  | Unalloc<br>Size: 99 STRPE  <br>Rie Syst                                                                                                    | Unalloc<br>Size: 1.3                        | Metadata A<br>File System:<br>Size: 1.00 M                                  |                          |                                            |  |  |  |  |
| PhysicalDrive5                                                                                                    | ()                                                                                                    |                                             | Wiping WSS-Stripe (I:)                                                      | progress: 24% elapsed: 0 | 0:00:22 🗎                                  |  |  |  |  |
| Microsoft Storage Space Device<br>Type: Fixed Disk Size: 2.00 GB                                                  | Microsoft<br>File Systen<br>Size: 32.01                                                                                                    |                                             | US DoD 5220.22-M: pass 1 of 3 (0x00000000000)<br>24% complete 00:00:57 left |                          | Unallocal<br>Size: 47.5                    |  |  |  |  |

Figure 47: Erasing a Virtual Drive (Striped Disk Array)

Note: By default Virtual Disks are not being displayed in the list of devices. To display Virtual Disks go to Preferences > General Settings and turn on Initialize virtual disks option.

## **Data Recovery Concept**

Understanding of underlying mechanisms of data storage organization and data recovery.

Software recovery algorithms in nutshell:

Understanding File Recovery Process Describes basic approaches and techniques of File and Folder recovery process. Understanding Partition Recovery Process Describes most common partition failures and techniques of their recovery.

## **File Recovery**

Understanding of underlying mechanisms of data storage, organization and data recovery.

File recovery process can be briefly described as drive or folder scanning to find deleted entries in Root Folder (FAT) or Master File Table (NTFS) then for the particular deleted entry, defining clusters chain to be recovered and then copying contents of these clusters to the newly created file.

Different file systems maintain their own specific logical data structures, however basically each file system:

- Has a list or catalog of file entries, so we can iterate through this list and entries, marked as deleted
- Keeps for each entry a list of data clusters, so we can try to find out set of clusters composing the file

After finding out the proper file entry and assembling set of clusters, composing the file, read and copy these clusters to another location.

Step by Step with examples:

- Disk scan for deleted entries on page 115
- Define clusters chain for the deleted entry on page 117
- Clusters chain recovery for the deleted entry on page 119

However, not every deleted file can be recovered, there are some assumptions, for sure:

- First, we assume that the file entry still exists (not overwritten with other data). The less the files have been created on the drive where the deleted file was resided, the more chances that space for the deleted file entry has not been used for other entries.
- Second, we assume that the file entry is more or less safe to point to the proper place where file clusters are located. In some cases (it has been noticed in Windows XP, on large FAT32 volumes) operating system damages file entries right after deletion so that the first data cluster becomes invalid and further entry restoration is not possible.
- Third, we assume that the file data clusters are safe (not overwritten with other data). The less the write operations have been performed on the drive where deleted file was resided, the more chances that the space occupied by data clusters of the deleted file has not been used for other data storage.

#### **Important:**

As general advices after data loss:

1. DO NOT WRITE ANYTHING ONTO THE DRIVE CONTAINING YOUR IMPORTANT DATA THAT YOU HAVE JUST DELETED ACCIDENTALLY! Even data recovery software installation could spoil your sensitive data. If the data is really important to you and you do not have another logical drive to install software to, take the whole hard drive out of the computer and plug it into another computer where data recovery software has been already installed or use recovery software that does not require installation, for example recovery software which is capable to run from bootable floppy.

2. DO NOT TRY TO SAVE ONTO THE SAME DRIVE DATA THAT YOU FOUND AND TRYING TO

**RECOVER!** When saving recovered data onto the same drive where sensitive data is located, you can intrude in process of recovering by overwriting FAT/MFT records for this and other deleted entries. It's better to save data onto another logical, removable, network or floppy drive.

#### **Related concepts**

Partition Recovery on page 120 Understanding of underlying mechanisms of data storage, organization and data recovery.

Disk scan for deleted entries on page 115 Understanding of underlying mechanisms of data storage, organization and data recovery.

Define clusters chain for the deleted entry on page 117 Understanding of underlying mechanisms of data storage, organization and data recovery.

Clusters chain recovery for the deleted entry on page 119 Understanding of underlying mechanisms of data storage, organization and data recovery.

#### Disk scan for deleted entries

Understanding of underlying mechanisms of data storage, organization and data recovery.

Disk Scanning is a process of low-level enumeration of all entries in the Root Folders on FAT12, FAT16, FAT32 or in Master File Table (MFT) on NTFS, NTFS5. The goal is to find and display deleted entries.

In spite of different file/folder entry structure for the different file systems, all of them contain basic file attributes like name, size, creation and modification date/time, file attributes, existing/deleted status, etc...

Given that a drive contains root file table and any file table (MFT, root folder of the drive, regular folder, or even deleted folder) has location, size and predefined structure, we can scan it from the beginning to the end checking each entry, if it's deleted or not and then display information for all found deleted entries.

#### F Note:

Deleted entries are marked differently depending on the file system. For example, in FAT any deleted entry, file or folder has been marked with ASCII symbol **229** (**OxE5**) that becomes first symbol of the entry. On NTFS deleted entry has a special attribute in file header that points whether the file has been deleted or not.

#### Example of scanning folder on FAT16

This folder contains 3 entries, one of them is deleted. First entry is an existing folder **MyFolder**. Second one is a deleted file **MyFile.txt** Third one is an existing file **Setuplog.txt**.

First symbol of the deleted file entry is marked with **E5** symbol, so Disk Scanner can assume that this entry has been deleted.

#### Example of scanning folder on NTFS5 (Windows 2000):

For our drive we have input parameters:

- Total Sectors 610406
- Cluster size 512 bytes
- One Sector per Cluster
- MFT starts from offset 0x4000, non-fragmented
- MFT record size 1024 bytes
- MFT Size 1968 records

Thus we can iterate through all 1968 MFT records, starting from the absolute offset 0x4000 on the volume looking for the deleted entries. We are interested in MFT entry 57 having offset 0x4000 + 57 \* 1024 = 74752 = 0x12400 because it contains our recently deleted file "My Presentation.ppt"

Below MFT record number 57 is displayed:

| 0.000    | 0   | 1  | 0  | 2  | 4  |    | 0  | -  | 0  | 0   |     | D          | ~  | 5   | -  | -  |                                       |
|----------|-----|----|----|----|----|----|----|----|----|-----|-----|------------|----|-----|----|----|---------------------------------------|
| OIISEt   | 0   | 1  | 2  | 3  | 4  | 5  | 6  | /  | 8  | 9   | A   | в          | C  | D   | E  | E. |                                       |
| 00012400 | 46  | 49 | 4C | 45 | 2A | 00 | 03 | 00 | 9C | 74  | 21  | 03         | 00 | 00  | 00 | 00 | FILE*?t!                              |
| 00012410 | 47  | 00 | 02 | 00 | 30 | 00 | 00 | 00 | D8 | 01  | 00  | 00         | 00 | 04  | 00 | 00 | G00                                   |
| 00012420 | 00  | 00 | 00 | 00 | 00 | 00 | 00 | 00 | 05 | 00  | 03  | 00         | 00 | 00  | 00 | 00 |                                       |
| 00012430 | 10  | 00 | 00 | 00 | 60 | 00 | 00 | 00 | 00 | 00  | 00  | 00         | 00 | 00  | 00 | 00 | · · · · · · · · · · · · · · · · · · · |
| 00012440 | 48  | 00 | 00 | 00 | 18 | 00 | 00 | 00 | 20 | 53  | DD  | A3         | 18 | F1  | C1 | 01 | H SY?.nA.                             |
| 00012450 | 00  | 30 | 2B | D8 | 48 | E9 | C0 | 01 | C0 | BF  | 20  | <b>A</b> 0 | 18 | F1  | C1 | 01 | .0+OHeA.A? .nA.                       |
| 00012460 | 20  | 53 | DD | A3 | 18 | F1 | C1 | 01 | 20 | 00  | 00  | 00         | 00 | 00  | 00 | 00 | SY?.nA                                |
| 00012470 | 00  | 00 | 00 | 00 | 00 | 00 | 00 | 00 | 00 | 00  | 00  | 00         | 02 | 01  | 00 | 00 |                                       |
| 00012480 | 00  | 00 | 00 | 00 | 00 | 00 | 00 | 00 | 00 | 00  | 00  | 00         | 00 | 00  | 00 | 00 |                                       |
| 00012490 | 30  | 00 | 00 | 00 | 78 | 00 | 00 | 00 | 00 | 00  | 00  | 00         | 00 | 00  | 03 | 00 | 0x                                    |
| 000124A0 | 5A  | 00 | 00 | 00 | 18 | 00 | 01 | 00 | 05 | 00  | 00  | 00         | 00 | 00  | 05 | 00 | Z                                     |
| 000124B0 | 20  | 53 | DD | A3 | 18 | F1 | C1 | 01 | 20 | 53  | DD  | A3         | 18 | F1  | C1 | 01 | SY?.nA. SY?.nA.                       |
| 000124C0 | 20  | 53 | DD | A3 | 18 | F1 | C1 | 01 | 20 | 53  | DD  | A3         | 18 | F1  | C1 | 01 | SY?.nA. SY?.nA.                       |
| 000124D0 | 00  | 00 | 00 | 00 | 00 | 00 | 00 | 00 | 00 | 00  | 00  | 00         | 00 | 00  | 00 | 00 |                                       |
| 000124E0 | 20  | 00 | 00 | 00 | 00 | 00 | 00 | 00 | 0C | 02  | 4D  | 00         | 59 | 00  | 50 | 00 | M.Y.P.                                |
| 000124F0 | 52  | 00 | 45 | 00 | 53 | 00 | 7E | 00 | 31 | 00  | 2E  | 00         | 50 | 00  | 50 | 00 | R.E.S.~.1P.P.                         |
| 00012500 | 54  | 00 | 69 | 00 | 6F | 00 | 6E | 00 | 30 | 00  | 00  | 00         | 80 | 00  | 00 | 00 | T.i.o.n.0^                            |
| 00012510 | 00  | 00 | 00 | 00 | 00 | 00 | 02 | 00 | 68 | 00  | 00  | 00         | 18 | 00  | 01 | 00 | h                                     |
| 00012520 | 05  | 00 | 00 | 00 | 00 | 00 | 05 | 00 | 20 | 53  | DD  | A3         | 18 | Fl  | C1 | 01 | SY?.nA.                               |
| 00012530 | 20  | 53 | DD | A3 | 18 | Fl | Cl | 01 | 20 | 53  | DD  | A3         | 18 | Fl  | CI | 01 | SY?.nA. SY?.nA.                       |
| 00012540 | 20  | 53 | DD | A3 | 18 | F1 | CI | 01 | 00 | 00  | 00  | 00         | 00 | 00  | 00 | 00 | SY?.nA                                |
| 00012550 | 10  | 00 | 00 | 00 | 00 | 00 | 00 | 00 | 20 | 00  | 00  | 00         | 00 | 00  | 00 | 00 |                                       |
| 00012560 | 13  | 01 | 4D | 00 | 79 | 00 | 20 | 00 | 50 | 00  | 12  | 00         | 65 | 00  | 13 | 00 | M.yP.r.e.s.                           |
| 00012570 | 200 | 00 | 0E | 00 | 74 | 00 | 74 | 00 | 74 | 00  | 09  | 00         | 10 | 00  | 0E | 00 | e.n.t.a.t.1.o.n.                      |
| 00012580 | 01  | 00 | 00 | 00 | 00 | 00 | 04 | 00 | 00 | 00  | 00  | 00         | 40 | 00  | 00 | 00 | р.р.сн                                |
| 00012530 | 601 | 00 | 00 | 00 | 00 | 00 | 04 | 00 | 40 | 00  | 00  | 00         | 00 | 00  | 00 | 00 | ·····                                 |
| 00012580 | 00  | DC | 00 | 00 | 00 | 00 | 00 | 00 | 40 | DC  | 00  | 00         | 00 | 00  | 00 | 00 |                                       |
| 00012500 | 00  | DC | 00 | 00 | 00 | 00 | 00 | 00 | 31 | 6E  | EB  | C4         | 04 | 00  | 00 | 00 | II lneA                               |
| 00012500 | FF  | FF | FF | FF | 82 | 79 | 47 | 11 | 00 | 0.0 | 0.0 | 0.0        | 00 | 0.0 | 00 | 00 | vvvv.vG                               |
| 000125E0 | 00  | 00 | 00 | 00 | 00 | 00 | 00 | 00 | 00 | 00  | 00  | 00         | 00 | 00  | 00 | 00 |                                       |
| 000125F0 | 00  | 00 | 00 | 00 | 00 | 00 | 00 | 00 | 00 | 00  | 00  | 00         | 00 | 00  | 03 | 00 |                                       |
|          |     |    |    |    |    |    |    |    |    |     |     |            |    |     |    |    |                                       |
| 00012600 | 00  | 00 | 00 | 00 | 00 | 00 | 00 | 00 | 00 | 00  | 00  | 00         | 00 | 00  | 00 | 00 |                                       |

MFT Record has pre-defined structure. It has a set of attributes defining any file of folder parameters.

MFT Record begins with standard File Record Header (first bold section, offset 0x00):

- "FILE" identifier (4 bytes)
- Offset to update sequence (2 bytes)
- Size of update sequence (2 bytes)
- \$LogFile Sequence Number (LSN) (8 bytes)
- Sequence Number (2 bytes)
- Reference Count (2 bytes)
- Offset to Update Sequence Array (2 bytes)
- Flags (2 bytes)
- Real size of the FILE record (4 bytes)
- Allocated size of the FILE record (4 bytes)
- File reference to the base FILE record (8 bytes)
- Next Attribute Id (2 bytes)

The most important information for us in this block is a file state: deleted or in-use. If Flags (in red color) field has bit 1 set, it means that file is in-use. In our example it is zero, i.e. file is deleted.

Starting from 0x48, we have **Standard Information** Attribute (second bold section):

- File Creation Time (8 bytes)
- File Last Modification Time (8 bytes)
- File Last Modification Time for File Record (8 bytes)
- File Access Time for File Record (8 bytes)
- DOS File Permissions (4 bytes) 0x20 in our case Archive Attribute

Following standard attribute header, we have **File Name** Attribute belonging to DOS name space, short file names, (third bold section, offset 0xA8) and again following standard attribute header, we have **File Name** Attribute belonging to Win32 name space, long file names, (third bold section, offset 0x120):

- File Reference to the Parent Directory (8 bytes)
- File Modification Times (32 bytes)

- Allocated Size of the File (8 bytes)
- Real Size of the File (8 bytes)
- Flags (8 bytes)
- Length of File Name (1 byte)
- File Name Space (1 byte)
- File Name (Length of File Name \* 2 bytes)

In our case from this section we can extract file name, "My Presentation.ppt", File Creation and Modification times, and Parent Directory Record number.

Starting from offset 0x188, there is a non-resident Data attribute (green section).

- Attribute Type (4 bytes) (e.g. 0x80)
- Length including header (4 bytes)
- Non-resident flag (1 byte)
- Name length (1 byte)
- Offset to the Name (2 bytes)
- Flags (2 bytes)
- Attribute Id (2 bytes)
- Starting VCN (8 bytes)
- Last VCN (8 bytes)
- Offset to the Data Runs (2 bytes)
- Compression Unit Size (2 bytes)
- Padding (4 bytes)
- Allocated size of the attribute (8 bytes)
- Real size of the attribute (8 bytes)
- Initialized data size of the stream (8 bytes)
- Data Runs ...

In this section we are interested in Compression Unit size (zero in our case means non-compressed), Allocated and Real size of attribute that is equal to our file size (0xDC00 = 56320 bytes), and Data Runs (see the next topic).

#### **Related concepts**

File Recovery on page 113 Understanding of underlying mechanisms of data storage, organization and data recovery.

Define clusters chain for the deleted entry on page 117 Understanding of underlying mechanisms of data storage, organization and data recovery.

Clusters chain recovery for the deleted entry on page 119 Understanding of underlying mechanisms of data storage, organization and data recovery.

#### Define clusters chain for the deleted entry

Understanding of underlying mechanisms of data storage, organization and data recovery.

To define clusters chain we need to scan drive, going through one by one all file (NTFS) clusters or free (FAT) clusters belonging (presumably) to the file until we reach the file size equals to the total size of the selected clusters. If the file is fragmented, clusters chain will be composed of several extents in case of NTFS or we take clusters bypassing occupied ones in case of FAT.

Location of these clusters can vary depending on file system. For example, file deleted on FAT volume has its first cluster in its Root entry, the other clusters can be found in File Allocation Table. On NTFS each file has \_DATA\_ attribute that describes "data runs". Disassembling data runs to "extents" for each extent we have start cluster offset and number of clusters in extent, so enumerating extents, we can compose file's cluster chain.

You can try to define clusters chain manually, using low-level disk editors, however it's much simpler to use data recovery tools, like **Active@ UNDELETE**.

#### Example of defining clusters chain on FAT16

Lets continue examine an example for deleted file MyFile.txt from the previous topic.

The folder, we scanned before contains a record for this file:

 Offset
 0
 1
 2
 3
 4
 5
 6
 7
 8
 9
 A
 B
 C
 D
 E
 F

 0003EE60
 E5
 4D
 00
 79
 00
 46
 00
 60
 00
 6C
 00
 0F
 0
 B
 65
 00
 aM.y.F.i.l...?e.

 0003EE70
 2E
 00
 74
 00
 74
 00
 00
 00
 00
 0F
 FF
 FF
 FF
 ..t.x.t....yyyy

 0003EE80
 E5
 59
 46
 49
 4C
 45
 20
 20
 54
 58
 54
 20
 0C
 3D
 69
 aYFILE
 TXT<.AO"</td>

 0003EE90
 56
 2B
 56
 2B
 00
 0E
 29
 56
 2B
 03
 00
 3B
 70
 00
 V+V+..i"V+..3
 ...

We can calculate size of the deleted file based on root entry structure. Last four bytes are 33 B7 01 00 and converting them to decimal value (changing bytes order), we get 112435 bytes. Previous 2 bytes (03 00) are the number of the first cluster of the deleted file. Repeating for them the conversion operation, we get number 03 - this is the start cluster of the file.

What we can see in the File Allocation Table at this moment?

 Offset
 0
 1
 2
 3
 4
 5
 6
 7
 8
 9
 A
 B
 C
 D
 E
 F

 00000200
 F8
 FF
 FF
 FF
 FF
 0
 00
 00
 00
 00
 00
 00
 00
 00
 00
 00
 00
 00
 00
 00
 00
 00
 00
 00
 00
 00
 00
 00
 00
 00
 00
 00
 00
 00
 00
 00
 00
 00
 00
 00
 00
 00
 00
 00
 00
 00
 00
 00
 00
 00
 00
 00
 00
 00
 00
 00
 00
 00
 00
 00
 00
 00
 00
 00
 00
 00
 00
 00
 00
 00
 00
 00
 00
 00
 00
 00
 00
 00
 00
 00
 00
 00
 00

Zeros! And it is good in our case - it means that these clusters are free, i.e. most likely our file was not overwritten by other file's data. Now we have chain of clusters 3, 4, 5, 6 and ready to recover it.

Some explanations:

- we started looking from offset 6 because each cluster entry in FAT16 takes 2 bytes, our file starts from 3rd cluster, i.e. 3\*2=6.
- we considered 4 clusters because cluster size on our drive is 32 Kb, our file size is 112, 435 bytes, i.e.
   3clusters\*32Kb = 96Kb plus a little bit more.
- we assumed that this file was not fragmented, i.e. all clusters were located consequently. We need 4 clusters, we found 4 free consecutive clusters, so this assumption sounds reasonable, although in real life it may be not true.

#### Note:

There are a lot of cases where the file's data can not be successfully recovered, because clusters chain can not be defined. Most of them occur when you write another data (files, folders) on the same drive where deleted file located. You'll see these warnings while recovering data using, for example **Active@ UNDELETE**.

#### Example of defining clusters chain on NTFS

When recovering on NTFS part of DATA attribute called Data Runs give us location about file clusters. In most cases DATA attribute is stored inside MFT record, so if we found MFT record for the deleted file, most likely we'll be able to determine cluster's chain.

In example below DATA attribute is marked with a green color. Data Runs inside, marked as Bold.

 Offset
 0
 1
 2
 3
 4
 5
 6
 7
 8
 9
 A
 B
 C
 D
 E
 F

 00012580
 2E
 00
 70
 00
 74
 00
 80
 00
 00
 00
 00
 00
 00
 00
 00
 00
 00
 00
 00
 00
 00
 00
 00
 00
 00
 00
 00
 00
 00
 00
 00
 00
 00
 00
 00
 00
 00
 00
 00
 00
 00
 00
 00
 00
 00
 00
 00
 00
 00
 00
 00
 00
 00
 00
 00
 00
 00
 00
 00
 00
 00
 00
 00
 00
 00
 00
 00
 00
 00
 00
 00
 00
 00
 00
 00
 00
 00
 00
 00
 00
 00
 00
 00

Data Runs need to be decrypted. First byte (0x31) shows how many bytes are allocated for the length of the run (0x1 in our case) and for the first cluster offset (0x3 in our case). Next, we take one byte (0x6E) that points to the length of the run. Next, we pick up 3 bytes pointing to the start cluster offset (0xEBC404).

Changing bytes order we get first cluster of the file 312555 (equals 0x04C4EB). Starting from this cluster we need to pick up 110 clusters (equals 0x6E). Next byte (0x00) tells us that no more data runs exist. Our file is not fragmented, so we have the only one data run.

Lets check, isn't there enough information about the file data? Cluster size is 512 bytes. We have 110 clusters, 110\*512 = 56320 bytes. Our file size was defined as 56320 bytes, so we have enough information now to recover the file clusters.

## **Important:**

1. DO NOT WRITE ANYTHING ONTO THE DRIVE CONTAINING YOUR IMPORTANT DATA THAT YOU HAVE JUST DELETED ACCIDENTALLY!Even data recovery software installation could spoil your sensitive data. If the data is really important to you, and you do not have another logical drive to install software to, take whole hard drive out of the computer and plug into another computer where data recovery software has been already installed.

2. DO NOT TRY TO SAVE ONTO THE SAME DRIVE DATA THAT YOU FOUND AND TRYING TO RECOVER! While saving recovered data onto the same drive where sensitive data was located, you can intrude in process of recovering by overwriting FAT records for this and other deleted entries. It's better to save data onto another logical, removable, network or floppy drive.

## **Related concepts**

File Recovery on page 113 Understanding of underlying mechanisms of data storage, organization and data recovery.

Disk scan for deleted entries on page 115 Understanding of underlying mechanisms of data storage, organization and data recovery.

Clusters chain recovery for the deleted entry on page 119 Understanding of underlying mechanisms of data storage, organization and data recovery.

Partition Recovery on page 120

Understanding of underlying mechanisms of data storage, organization and data recovery.

#### Clusters chain recovery for the deleted entry

Understanding of underlying mechanisms of data storage, organization and data recovery.

After clusters chain is defined, automatically or manually, the only task left is to read and save contents of the defined clusters to another place verifying their contents.

We have a chain of clusters; we can calculate each cluster offset from the beginning of the drive, using standard formulas. After that we copy amount of data equals to the cluster size, starting from the calculated offset into the newly created file. For the last one we copy not all cluster, but reminder from the file size minus number of copied clusters multiplied by cluster size.

Formulas for calculating cluster offset could vary depending on file system.

To calculate, for example, offset of the cluster for FAT we need to know:

- Boot sector size
- Number of FAT supported copies
- Size of one copy of FAT
- Size of main root folder
- Number of sectors per cluster
- Number of bytes per sector

On the NTFS, we have linear space so we can calculate cluster offset simply as cluster number multiplied by cluster size.

#### Example of recovery clusters chain on FAT16

Lets continue examine an example for deleted file **MyFile.txt** from the previous topics.

By now we have chain of clusters 3, 4, 5, 6 ready for recovering. Our cluster consists of 64 sectors, sector size is 512 bytes, so cluster size is: 64\*512 = 32,768 bytes = 32 Kb First data sector is 535 (we have 1 boot sector, plus 2 copies of FAT by 251 sectors each, plus root folder 32 sectors, total 534 occupied by system data sectors). Clusters 0 and 1 do not exist, so first data cluster is 2. Cluster number 3 is next to cluster 2, i.e. is located 64 sectors behind the first data sector (535). i.e. 535 + 64 = 599 sector, equal offset of 306,668 byte from the beginning of the drive (0x4AE00).

With a help of low-level disk editor on the disk we can see our data starting with offset 0x4AE00, or 3 cluster, or 599 sector:

 Offset
 0
 1
 2
 3
 4
 5
 6
 7
 8
 9
 A
 B
 C
 D
 E
 F

 0004AE00
 47
 55
 49
 20
 6D
 6F
 64
 65
 20
 53
 65
 74
 75
 70
 20
 68
 GUI mode Setup h

 0004AE10
 61
 73
 20
 73
 74
 61
 72
 74
 65
 64
 20
 0A
 43
 3A
 5C
 as started...C:\

 0004AE20
 57
 49
 4E
 4E
 54
 5C
 44
 72
 69
 76
 65
 72
 20
 43
 61
 63

All we need to do is just copy 112,435 bytes starting from this place because clusters chain is consecutive. If it was not - we would need to re-calculate offset of each found cluster, and copy 3 times by 64\*512 = 32768 bytes starting from each cluster offset, and then from the last cluster copy reminder: 14,131 bytes that is calculated as 112,435 bytes - (3 \* 32768 bytes).

#### Example of recovery clusters chain on NTFS

In our example we just need to pick up 110 clusters starting from the cluster 312555.

Cluster size is 512 byte, so the offset of the first cluster would be **512** \* **312555** = **160028160** = **0x0989D600** 

 Offset
 0
 1
 2
 3
 4
 5
 6
 7
 8
 9
 A
 B
 C
 D
 E
 F

 0989D600
 D0
 CF
 11
 EO
 A1
 B1
 1A
 E1
 00
 00
 00
 00
 00
 00
 00
 00
 00
 00
 00
 00
 00
 00
 00
 00
 00
 00
 00
 00
 00
 00
 00
 00
 00
 00
 00
 00
 00
 00
 00
 00
 00
 00
 00
 00
 00
 00
 00
 00
 00
 00
 00
 00
 00
 00
 00
 00
 00
 00
 00
 00
 00
 00
 00
 00
 00
 00
 00
 00
 00
 00
 00
 00
 00
 00
 00
 00
 00
 00
 00
 00
 00
 00
 00

Here is our data. What's left to do is just reading from this point 110 clusters (56320 bytes) and then copy them to another location. Data recovery is complete now.

#### Important:

DO NOT SAVE ONTO THE SAME DRIVE DATA THAT YOU FOUND AND TRYING TO RECOVER! process of recovering by overwriting FAT records for this and other deleted entries. It's better to save data onto another logical, removable, network or floppy drive.

#### **Related concepts**

File Recovery on page 113 Understanding of underlying mechanisms of data storage, organization and data recovery.

Disk scan for deleted entries on page 115 Understanding of underlying mechanisms of data storage, organization and data recovery.

Define clusters chain for the deleted entry on page 117 Understanding of underlying mechanisms of data storage, organization and data recovery.

Partition Recovery on page 120 Understanding of underlying mechanisms of data storage, organization and data recovery.

#### **Partition Recovery**

Understanding of underlying mechanisms of data storage, organization and data recovery.

#### System Boot Process

In some cases, the first indication of a problem with hard drive data is a refusal of the machine to perform a bootstrap startup. For the machine to be able to start properly, the following conditions must apply:

- Master Boot Record (MBR) exists and is safe
- Partition Table exists and contains at least one active partition

If the above is in place, executable code in the MBR selects an active partition and passes control there, so it can start loading the standard files (COMMAND.COM, NTLDR, ... ) depending on the file system type on that partition.

If these files are missing or corrupted it will be impossible for the OS to boot - if you have ever seen the famous "NTLDR is missing ..." error, you understand the situation.

When using **Active@ UNDELETE**, the recovery software accesses the damaged drive at a low level, bypassing the standard system boot process (this is the same as if you instructed the computer to boot from another hard drive). Once the computer is running in this recovery environment, it will help you to see all other files and directories on the drive and allow you to copy data to a safe place on another drive.

## **Partition Visibility**

A more serious situation exists if your computer will start and cannot see a drive partition or physical drive (see Note below). For the partition or physical drive to be visible to the Operating System the following conditions must apply:

- Partition/Drive can be found via Partition Table
- Partition/Drive boot sector is safe

If the above conditions are true, the OS can read the partition or physical drive parameters and display the drive in the list of the available drives.

If the file system is damaged (Root, FAT area on FAT12/FAT16/FAT32, or system MFT records on NTFS) the drive's content might not be displayed and we might see errors like "MFT is corrupted", or "Drive is invalid" ... If this is the case it is less likely that you will be able to restore your data. Do not despair, as there may be some tricks or tips to display some of the residual entries that are still safe, allowing you to recover your data to another location.

#### Partition recovery describes two things:

#### **Physical partition recovery**

The goal is to identify the problem and write information to the proper place on the hard drive so that the partition becomes visible to the OS again. This can be done using manual Disk Editors along with proper guidelines or using recovery software, designed specifically for this purpose. Active@ Partition Recovery software implements this approach.

#### Virtual partition recovery

The goal is to determine the critical parameters of the deleted/damaged/overwritten partition and render it open to scanning in order to display its content. This approach can be applied in some cases when physical partition recovery is not possible (for example, partition boot sector is dead) and is commonly used by recovery software. This process is almost impossible to implement it manually. Active@ UNDELETE, Active@ UNERASER software both implement this approach.

Note: If your computer has two operating systems and you choose to start in Windows 95/98 or ME, these operating systems cannot see partitions that are formatted for NTFS. This is normal operation for these operating systems. To view NTFS partitions, you must be in a Windows NT/2000/XP environment.

## **Other Partition Recovery Topics**

These topics related to the recovery of partitions apply to any file system:

• Damaged MBR on page 122

- Partition is deleted or Partition Table is damaged on page 124
- Partition Boot Sector is damaged on page 125
- Missing or Corrupted System Files on page 127

For these topics the following disk layout will be used:

| 🖀 Disk Administrator 📃 🗆 🗙                |                 |               |               |                |                      |  |  |  |  |  |  |  |  |
|-------------------------------------------|-----------------|---------------|---------------|----------------|----------------------|--|--|--|--|--|--|--|--|
| <u>Partition Tools View Options H</u> elp |                 |               |               |                |                      |  |  |  |  |  |  |  |  |
|                                           |                 |               |               |                |                      |  |  |  |  |  |  |  |  |
|                                           | ×               |               |               |                |                      |  |  |  |  |  |  |  |  |
| 🖃 Disk O                                  | C:              | H:            | D:            | E:             |                      |  |  |  |  |  |  |  |  |
| 4605 MB                                   | NTFS<br>2502 MB | FAT<br>298 MB | FAT<br>102 MB | NTFS<br>102 MB | Free Spac<br>1600.MB |  |  |  |  |  |  |  |  |
| Primary partition Logical drive           |                 |               |               |                |                      |  |  |  |  |  |  |  |  |
| Free space in extended partition 1600 MB  |                 |               |               |                |                      |  |  |  |  |  |  |  |  |

The figure shows a system with two primary partitions (C:(NTFS) and H:(FAT)) and one extended partition having two logical drives (D: (FAT) and E:(NTFS))

#### **Damaged MBR**

Understanding of underlying mechanisms of data storage, organization and data recovery.

The *Master Boot Record* (MBR) will be created when you create the first partition on the hard disk. It is very important data structure on the disk. The Master Boot Record contains the Partition Table for the disk and a small amount of executable code for the boot start. The location is always the first sector on the disk.

The first 446 (0x1BE) bytes are MBR itself, the next 64 bytes are the Partition Table, the last two bytes in the sector are a signature word for the sector and are always 0x55AA.

For our disk layout we have MBR:

| Physical Se | cto | c: ( | Cyl | Ο, | Sid           | de ( | ), s | Sect | tor 1 | L  |    |    |    |               |    |    |                                     |
|-------------|-----|------|-----|----|---------------|------|------|------|-------|----|----|----|----|---------------|----|----|-------------------------------------|
| 000000000   | 33  | C0   | 8E  | DO | BC            | 00   | 7C   | FB   | 50    | 07 | 50 | 1F | FC | ΒE            | 1B | 7C | 3AZ??. uP.P.u?.                     |
| 00000010    | BF  | 1B   | 06  | 50 | 57            | В9   | Ε5   | 01   | F3    | Α4 | CB | BE | ΒE | 07            | В1 | 04 | ?PW?a.o¤E??.±.                      |
| 000000020   | 38  | 2C   | 7C  | 09 | 75            | 15   | 83   | C6   | 10    | E2 | F5 | CD | 18 | 8B            | 14 | 8B | 8, .u.??.aoI.<.<                    |
| 00000030    | ΕE  | 83   | C6  | 10 | 49            | 74   | 16   | 38   | 2C    | 74 | F6 | BE | 10 | 07            | 4E | AC | i??.It.8,to?N-                      |
| 000000040   | 3C  | 00   | 74  | FA | BB            | 07   | 00   | В4   | 0E    | CD | 10 | EΒ | F2 | 89            | 46 | 25 | <.tu»?.I.eo%F%                      |
| 000000050   | 96  | 8A   | 46  | 04 | В4            | 06   | 3C   | 0E   | 74    | 11 | В4 | 0B | 3C | 0C            | 74 | 05 | -SF.?.<.t.?.<.t.                    |
| 000000060   | ЗA  | С4   | 75  | 2B | 40            | C6   | 46   | 25   | 06    | 75 | 24 | BB | AA | 55            | 50 | В4 | :Au+0?F%.u\$»?UP?                   |
| 000000070   | 41  | CD   | 13  | 58 | 72            | 16   | 81   | FB   | 55    | AA | 75 | 10 | F6 | C1            | 01 | 74 | AI.Xr.?uU?u.oA.t                    |
| 08000000    | 0B  | 8A   | ΕO  | 88 | 56            | 24   | C7   | 06   | A1    | 06 | EB | 1E | 88 | 66            | 04 | BF | .Sa?V\$C.?.e.?f.?                   |
| 000000090   | 0A  | 00   | В8  | 01 | 02            | 8B   | DC   | 33   | C9    | 83 | FF | 05 | 7F | 03            | 8B | 4E | ? <u3e?y.#.<n< td=""></u3e?y.#.<n<> |
| 0A000000A0  | 25  | 03   | 4E  | 02 | CD            | 13   | 72   | 29   | BE    | 46 | 07 | 81 | 3E | $\mathbf{FE}$ | 7D | 55 | %.N.I.r)?F.?>?}U                    |
| 000000B0    | AA  | 74   | 5A  | 83 | $\mathbf{EF}$ | 05   | 7F   | DA   | 85    | F6 | 75 | 83 | ΒE | 27            | 07 | EΒ | ?tZ?i.#Uou??'.e                     |
| 000000000   | 8A  | 98   | 91  | 52 | 99            | 03   | 46   | 80   | 13    | 56 | 0A | E8 | 12 | 00            | 5A | EΒ | S?`R™.FV.eZe                        |
| 000000D0    | D5  | 4 F  | 74  | E4 | 33            | C0   | CD   | 13   | EB    | В8 | 00 | 00 | 00 | 00            | 00 | 00 | 00ta3AI.e?                          |
| 0000000E0   | 56  | 33   | F6  | 56 | 56            | 52   | 50   | 06   | 53    | 51 | BE | 10 | 00 | 56            | 8B | F4 | V3oVVRP.SQ?V< c                     |
| 000000F0    | 50  | 52   | В8  | 00 | 42            | 8A   | 56   | 24   | CD    | 13 | 5A | 58 | 8D | 64            | 10 | 72 | PR?.BSV\$I.ZX?d.r                   |
| 000000100   | 0A  | 40   | 75  | 01 | 42            | 80   | C7   | 02   | E2    | F7 | F8 | 5E | С3 | EΒ            | 74 | 49 | .@u.B€C.a?o^AetI                    |
| 000000110   | 6E  | 76   | 61  | 6C | 69            | 64   | 20   | 70   | 61    | 72 | 74 | 69 | 74 | 69            | 6F | 6E | nvalid partition                    |
| 000000120   | 20  | 74   | 61  | 62 | 6C            | 65   | 00   | 45   | 72    | 72 | 6F | 72 | 20 | 6C            | 6F | 61 | table.Error loa                     |
| 000000130   | 64  | 69   | 6E  | 67 | 20            | 6F   | 70   | 65   | 72    | 61 | 74 | 69 | 6E | 67            | 20 | 73 | ding operating s                    |
| 000000140   | 79  | 73   | 74  | 65 | 6D            | 00   | 4D   | 69   | 73    | 73 | 69 | 6E | 67 | 20            | 6F | 70 | ystem.Missing op                    |
| 000000150   | 65  | 72   | 61  | 74 | 69            | 6E   | 67   | 20   | 73    | 79 | 73 | 74 | 65 | 6D            | 00 | 00 | erating system                      |
| 000000160   | 00  | 00   | 00  | 00 | 00            | 00   | 00   | 00   | 00    | 00 | 00 | 00 | 00 | 00            | 00 | 00 |                                     |
| 000000170   | 00  | 00   | 00  | 00 | 00            | 00   | 00   | 00   | 00    | 00 | 00 | 00 | 00 | 00            | 00 | 00 |                                     |
| 000000180   | 00  | 00   | 00  | 8B | FC            | 1E   | 57   | 8B   | F5    | СВ | 00 | 00 | 00 | 00            | 00 | 00 | <u.w<oe< td=""></u.w<oe<>           |
| 000000190   | 00  | 00   | 00  | 00 | 00            | 00   | 00   | 00   | 00    | 00 | 00 | 00 | 00 | 00            | 00 | 00 |                                     |
| 0000001A0   | 00  | 00   | 00  | 00 | 00            | 00   | 00   | 00   | 00    | 00 | 00 | 00 | 00 | 00            | 00 | 00 |                                     |
| 0000001B0   | 00  | 00   | 00  | 00 | 00            | 00   | 00   | 00   | A6    | 34 | 1F | BA | 00 | 00            | 80 | 01 |                                     |
| 0000001C0   | 01  | 00   | 07  | FE | 7F            | 3E   | 3F   | 00   | 00    | 00 | 40 | 32 | 4E | 00            | 00 | 00 | ?#>?@2N                             |
| 0000001D0   | 41  | ЗF   | 06  | FE | 7F            | 64   | 7F   | 32   | 4E    | 00 | A6 | 50 | 09 | 00            | 00 | 00 | A?.?#d#2N.¦P                        |
| 0000001E0   | 41  | 65   | UF  | FE | BF            | 4A   | 25   | 83   | 57    | 00 | 66 | 61 | 38 | 00            | 00 | 00 | Ae.??J%?W.fa8                       |
| 0000001F0   | 00  | 00   | 00  | 00 | 00            | 00   | 00   | 00   | 00    | 00 | 00 | 00 | 00 | 00            | 55 | AA | U?                                  |
|             |     |      |     |    |               |      |      |      |       |    |    |    |    |               |    |    |                                     |

#### What will happen if the first sector has been damaged (by virus, for example)?

Lets overwrite the first 16 bytes with zeros.

 00000000
 00
 00
 00
 00
 00
 00
 00
 00
 00
 00
 00
 00
 00
 00
 00
 00
 00
 00
 00
 00
 00
 00
 00
 00
 00
 00
 00
 00
 00
 00
 00
 00
 00
 00
 00
 00
 00
 00
 00
 00
 00
 00
 00
 00
 00
 00
 00
 00
 00
 00
 00
 00
 00
 00
 00
 00
 00
 00
 00
 00
 00
 00
 00
 00
 00
 00
 00
 00
 00
 00
 00
 00
 00
 00
 00
 00
 00
 00
 00
 00
 00
 00
 00
 00
 00
 00
 00
 00
 00
 00
 00
 00
 00
 00
 00
 00
 00
 00
 00
 00
 <

When we try to boot after hardware testing procedures, we see just blank screen without any messages. It means the piece of code at the beginning of the MBR could not be executed properly. That's why even error messages could not be displayed. However, if we boot from the floppy, we can see FAT partition, files on it and we are able to perform standard operations like file copy, program execution... It happens because in our example only part of the MBR has been damaged which does not allow the system to boot properly. However, the partition table is safe and we can access our drives when we boot from the operating system installed on the other drive.

#### What will happen if sector signature (last word 0x55AA) has been removed or damaged?

Lets write zeros to the location of sector signature.

When we try to boot now, we see an error message like "Operating System not found".

Thus the first thing if computer does not boot is to run Disk Viewer and check the first physical sector on HDD, whether it looks like valid MBR or not:

- check, may be it's filled up with zeros or any other single character
- check whether error messages (like you can see above "Invalid partition table"...) are present or not
- check whether disk signature (0x55AA) is present or not

The simplest way to repair or re-create MBR is to run Microsoft's standard utility called FDISK with a parameter **/MBR**, like

#### A:\> FDISK.EXE /MBR

FDISK is a standard utility included in MS-DOS, Windows 95, 98, ME.

If you have Windows NT / 2000 / XP, you can boot from start-up floppy disks or CD-ROM, choose repair option during setup, and run **Recovery Console**. When you are logged on, you can run **FIXMBR** command to fix MBR.

Also you can use third party MBR recovery software or if you've created MBR backup, restore it from there (Active@ Partition Recovery has such capabilities).

#### What will happen if the first sector is bad/unreadable?

Most likely we'll get the same black screen, which we got when trying to boot. When you try to read it using Disk Viewer/Editor you should get an error message saying that sector is unreadable. In this case recovery software is unable to help you to bring HDD back to the working condition, i.e. physical partition recovery is not possible. The only thing that can be done is to scan and search for partitions (i.e. perform virtual partition recovery), and in case if something is found - display them and give the user an opportunity to save important data to another location. Software, like **Active@ UNDELETE**, **Active@ UNERASER** will help you here.

#### **Related concepts**

Partition Recovery on page 120 Understanding of underlying mechanisms of data storage, organization and data recovery.

Missing or Corrupted System Files on page 127 Understanding of underlying mechanisms of data storage, organization and data recovery.

Partition is deleted or Partition Table is damaged on page 124 Understanding of underlying mechanisms of data storage, organization and data recovery.

Partition Boot Sector is damaged on page 125

Understanding of underlying mechanisms of data storage, organization and data recovery.

#### Partition is deleted or Partition Table is damaged

Understanding of underlying mechanisms of data storage, organization and data recovery.

The information about primary partitions and extended partition is contained in the Partition Table, a 64byte data structure, located in the same sector as the Master Boot Record (cylinder 0, head 0, sector 1). The Partition Table conforms to a standard layout, which is independent of the operating system. The last two bytes in the sector are a signature word for the sector and are always 0x55AA.

For our disk layout we have Partition Table:

We can see three existing and one empty entries:

- Partition 1, offset 0x01BE (446)
- Partition 2, offset 0x01CE (462)
- Partition 3, offset 0x01DE (478)
- Partition 4 empty, offset 0x01EE (494)

Each Partition Table entry is 16 bytes long, making a maximum of four entries available. Each partition entry has fields for Boot Indicator (BYTE), Starting Head (BYTE), Starting Sector (6 bits), Starting Cylinder (10 bits), System ID (BYTE), Ending Head (BYTE), Ending Sector (6 bits), Ending Cylinder (10 bits), Relative Sector (DWORD), Total Sectors (DWORD).

Thus the MBR loader can assume the location and size of partitions. MBR loader looks for the "active" partition, i.e. partition that has Boot Indicator equals 0x80 (the first one in our case) and passes control to the partition boot sector for further loading.

Lets consider the situations which cause computer to hang up while booting or data loss.

#### What will happen if no partition has been set to the Active state (Boot Indicator=0x80)?

Lets remove Boot Indicator from the first partition:

0000001B0 00 07 FE 7F 3E 3F 00 00 00 40 32 4E 00 00 00 ...?#>?...@2N...

When we try to boot now, we see an error message like "Operating System not found". It means that the loader cannot determine which partition is system and active to pass control to.

# What will happen if partition has been set to the Active state (Boot Indicator=0x80) but there are no system files on that partition?

(it could happen if we had used for example FDISK and selected not the proper active partition).

Loader will try to boot from there, fails, try to boot again from other devices like floppy, and if fails to boot again, we'll see an error message like "Non-System Disk or Disk Error".

#### What will happen if partition entry has been deleted?

If it has been deleted, next two partitions will move one line up in the partition table.

If we try to boot now, the previous second (FAT) partition becomes the first and the loader will try to boot from it. And if it's not a system partition, we'll get the same error messages.

#### What will happen if partition entry has been damaged?

Let's write zeros to the location of the first partition entry.

If we try to boot now, the MBR loader will try to read and interpret zeros (or other garbage) as partition parameters and we'll get an error message like "Missing Operating System".

Thus, the second step in partition recovery is to run Disk Viewer and to make sure that the proper partition exists in the partition table and has been set as active.

#### How can recovery software help you in the above-mentioned scenarios?

- 1. Discover and suggest you to choose the partition to be active (even FDISK does so).
- 2. Discover and suggest you to choose the partition to be active.
- **3.** Perform a free disk space scan to look for partition boot sector or remaining of the deleted partition information in order to try to reconstruct Partition Table entry for the deleted partition.
- **4.** Perform all disk space scan to look for partition boot sector or remaining of the damaged partition information in order to try to reconstruct Partition Table entry for the damaged partition entry.

#### Why partition boot sector is so important?

Because if recovery software finds it, all necessary parameters to reconstruct partition entry in the Partition Table are there. (see Partition Boot Sector is damaged on page 125 topic for details).

#### What would happen if partition entry had been deleted then recreated with other parameters and reformatted?

In this case, instead of the original partition entry we would have a new one and everything would work fine except that later on we could recall that we had some important data on the original partition. If you've created MBR, Partition Table, Volume Sectors backup (for example, Active@ Partition Recovery and Active@ UNERASER can do it) before, you can virtually restore it back and look for your data (in case if it has not been overwritten with new data yet). Some advanced recovery tools also have an ability to scan disk surface and try to reconstruct the previously deleted partition information from the pieces of left information (i.e. perform virtual partition recovery). However it is not guaranteed that you can recover something.

#### **Related concepts**

Partition Recovery on page 120 Understanding of underlying mechanisms of data storage, organization and data recovery.

Missing or Corrupted System Files on page 127 Understanding of underlying mechanisms of data storage, organization and data recovery.

Damaged MBR on page 122 Understanding of underlying mechanisms of data storage, organization and data recovery.

Partition Boot Sector is damaged on page 125 Understanding of underlying mechanisms of data storage, organization and data recovery.

#### Partition Boot Sector is damaged

Understanding of underlying mechanisms of data storage, organization and data recovery.

The Partition Boot Sector contains information, which the file system uses to access the volume. On personal computers, the Master Boot Record uses the Partition Boot Sector on the system partition to load the operating system kernel files. Partition Boot Sector is the first sector of the Partition.

For our first NTFS partition we have boot sector:

| Physical S         | Sector    | c: ( | Cyl | Ο,         | Sid        | de 1       | 1, 3 | Sect       | tor 1 | L          |    |            |            |            |           |            |                                             |
|--------------------|-----------|------|-----|------------|------------|------------|------|------------|-------|------------|----|------------|------------|------------|-----------|------------|---------------------------------------------|
| Offset             | 0         | 1    | 2   | 3          | 4          | 5          | 6    | 7          | 8     | 9          | А  | В          | С          | D          | Е         | F          |                                             |
| 000000000          | EB        | 5B   | 90  | <b>4</b> E | 54         | 46         | 53   | 20         | 20    | 20         | 20 | 00         | 02         | 01         | 00        | 00         | e[?NTFS                                     |
| 000000010          | 00        | 00   | 00  | 00         | 00         | F8         | 00   | 00         | 3F    | 00         | FF | 00         | 3F         | 00         | 00        | 00         | y.?.y.?                                     |
| 000000020          | 00        | 00   | 00  | 00         | 80         | 00         | 80   | 00         | 3F    | 32         | 4E | 00         | 00         | 00         | 00        | 00         | €.€.?2N                                     |
| 000000030          | 5B        | 43   | 01  | 00         | 00         | 00         | 00   | 00         | 1F    | 19         | 27 | 00         | 00         | 00         | 00        | 00         | [C'                                         |
| 000000040          | 02        | 00   | 00  | 00         | 80         | 00         | 00   | 00         | 10    | EC         | 46 | C4         | 00         | 47         | C4        | 0C         | iFA.GA.                                     |
| 000000050          | 00        | 00   | 00  | 00         | 00         | 00         | 00   | 00         | 00    | 00         | 00 | 00         | 00         | FA         | 33        | C0         | u3A                                         |
| 00000060           | 8E        | D0   | BC  | 00         | 7C         | FB         | в8   | C0         | 07    | 8E         | D8 | C7         | 06         | 54         | 00        | 00         | Z??. u?A.ZOC.T                              |
| 000000070          | 00        | C7   | 06  | 56         | 00         | 00         | 00   | C7         | 06    | 5B         | 00 | 10         | 00         | в8         | 00        | 0D         | .C.VC.[?                                    |
| 00000080           | 8E        | C0   | 2B  | DB         | E8         | 07         | 00   | 68         | 00    | 0D         | 68 | 66         | 02         | СВ         | 50        | 53         | ZA+Uehhf.EPS                                |
| 000000090          | 51        | 52   | 06  | 66         | <b>A1</b>  | 54         | 00   | 66         | 03    | 06         | 1C | 00         | 66         | 33         | D2        | 66         | QR.f?T.ff30f                                |
| 000000A0           | <b>0F</b> | в7   | 0E  | 18         | 00         | 66         | F7   | F1         | FE    | C2         | 88 | 16         | 5A         | 00         | 66        | 8B         | . 'f?n?A?.Z.f<                              |
| 0000000В0          | D0        | 66   | C1  | EA         | 10         | F7         | 36   | 1A         | 00    | 88         | 16 | 25         | 00         | <b>A</b> 3 | 58        | 00         | ?fAe.?6?.%.?X.                              |
| 000000C0           | A1        | 18   | 00  | 2A         | 06         | 5A         | 00   | 40         | 3B    | 06         | 5B | 00         | 76         | 03         | <b>A1</b> | 5B         | ?*.Z.@;.[.v.?[                              |
| 000000000          | 00        | 50   | в4  | 02         | 8B         | 16         | 58   | 00         | в1    | 06         | D2 | <b>E6</b>  | <b>0</b> A | 36         | 5A        | 00         | .₽?.<.X.±.0?.6Z.                            |
| 0000000E0          | 8B        | CA   | 86  | E9         | 8A         | 36         | 25   | 00         | B2    | 80         | CD | 13         | 58         | 72         | 2A        | 01         | <e†es6%.?€i.xr*.< td=""></e†es6%.?€i.xr*.<> |
| 000000 <b>0</b> F0 | 06        | 54   | 00  | 83         | 16         | 56         | 00   | 00         | 29    | 06         | 5B | 00         | 76         | 0в         | C1        | <b>E</b> 0 | .T.?.V).[.v.Aa                              |
| 00000100           | 05        | 8C   | C2  | 03         | D0         | 8E         | C2   | EB         | 8A    | 07         | 5A | 59         | 5B         | 58         | C3        | BE         | .?A.?ZAeS.ZY[XA?                            |
| 00000110           | 59        | 01   | EB  | 08         | BE         | <b>E</b> 3 | 01   | EB         | 03    | BE         | 39 | 01         | E8         | 09         | 00        | BE         | Y.e.?a.e.?9.e?                              |
| 000000120          | AD        | 01   | E8  | 03         | 00         | FB         | EB   | FE         | AC    | 3C         | 00 | 74         | 09         | в4         | 0E        | BB         | eue?¬<.t.?.»                                |
| 00000130           | 07        | 00   | CD  | 10         | EB         | F2         | C3   | 1D         | 00    | 41         | 20 | 64         | 69         | 73         | 6B        | 20         | I.eoAA disk                                 |
| 000000140          | 72        | 65   | 61  | 64         | 20         | 65         | 72   | 72         | 6F    | 72         | 20 | 6F         | 63         | 63         | 75        | 72         | read error occur                            |
| 00000150           | 72        | 65   | 64  | 2E         | <b>0</b> D | <b>0</b> A | 00   | 29         | 00    | 41         | 20 | <b>6</b> B | 65         | 72         | 6E        | 65         | red).A kerne                                |
| 00000160           | 6C        | 20   | 66  | 69         | 6C         | 65         | 20   | 69         | 73    | 20         | 6D | 69         | 73         | 73         | 69        | 6E         | l file is missin                            |
| 00000170           | 67        | 20   | 66  | 72         | <b>6F</b>  | 6D         | 20   | 74         | 68    | 65         | 20 | 64         | 69         | 73         | 6B        | <b>2E</b>  | g from the disk.                            |
| 00000180           | 0D        | 0A   | 00  | 25         | 00         | 41         | 20   | 6B         | 65    | 72         | 6E | 65         | 6C         | 20         | 66        | 69         | %.A kernel fi                               |
| 00000190           | 6C        | 65   | 20  | 69         | 73         | 20         | 74   | <b>6</b> F | 6F    | 20         | 64 | 69         | 73         | 63         | 6F        | <b>6E</b>  | le is too discon                            |
| 0000001A0          | 74        | 69   | 67  | 75         | 6F         | 75         | 73   | 2E         | 0D    | <b>0</b> A | 00 | 33         | 00         | 49         | 6E        | 73         | tiguous3.Ins                                |
| 000001B0           | 65        | 72   | 74  | 20         | 61         | 20         | 73   | 79         | 73    | 74         | 65 | 6D         | 20         | 64         | 69        | 73         | ert a systemdis                             |
| 000001C0           | 6B        | 65   | 74  | 74         | 65         | 20         | 61   | 6E         | 64    | 20         | 72 | 65         | 73         | 74         | 61        | 72         | kette and restar                            |
| 000001D0           | 74        | 0D   | 0A  | 74         | 68         | 65         | 20   | 73         | 79    | 73         | 74 | 65         | 6D         | 2E         | 0D        | <b>0</b> A | tthe system                                 |
| 000001E0           | 00        | 17   | 00  | 5C         | <b>4</b> E | 54         | 4C   | 44         | 52    | 20         | 69 | 73         | 20         | 63         | 6F        | 6D         | \NTLDR is com                               |
| 000001F0           | 70        | 72   | 65  | 73         | 73         | 65         | 64   | 2E         | 0D    | 0A         | 00 | 00         | 00         | 00         | 55        | AA         | pressedU?                                   |

The printout is formatted in three sections:

- Bytes 0x00– 0x0A are the jump instruction and the OEM ID (shown in bold print).
- Bytes 0x0B–0x53 are the BIOS Parameter Block (BPB) and the extended BPB. This block contains such essential parameters as:
- Bytes Per Sector (WORD, offset 0x0B),
- Sectors Per Cluster (BYTE, offset 0x0D),
- Media Descriptor (BYTE, offset 0x15),
- Sectors Per Track (WORD, offset 0x18),
- Number of Heads (WORD, offset 0x1A),
- Hidden Sectors (DWORD, offset 0x1C),
- Total Sectors (LONGLONG, offset 0x28), etc...
- The remaining code is the bootstrap code (that is necessary for the proper system boot) and the end of sector marker (shown in bold print).

This sector is so important on NTFS, for example, duplicate of the boot sector is located on the disk.

Boot Sector for FAT looks different, however its BPB contains parameters similar to the above mentioned. There is no extra copy of this sector stored anywhere, so recovery on FAT is as half as less successful than on NTFS.

#### What will happen if Partition Boot Sector is damaged or bad/unreadable?

Lets fill up with zeros several lines of Partition Boot Sector:

 000000000
 00
 00
 00
 00
 00
 00
 00
 00
 00
 00
 00
 00
 00
 00
 00
 00
 00
 00
 00
 00
 00
 00
 00
 00
 00
 00
 00
 00
 00
 00
 00
 00
 00
 00
 00
 00
 00
 00
 00
 00
 00
 00
 00
 00
 00
 00
 00
 00
 00
 00
 00
 00
 00
 00
 00
 00
 00
 00
 00
 00
 00
 00
 00
 00
 00
 00
 00
 00
 00
 00
 00
 00
 00
 00
 00
 00
 00
 00
 00
 00
 00
 00
 00
 00
 00
 00
 00
 00
 00
 00
 00
 00
 00
 00
 00
 00
 00
 00
 00
 00
 00
 00
 00
 00
 00
 00
 00
 00
 00
 00
 00

 000000050
 00
 00
 00
 00
 00
 00
 00
 00
 00
 00
 00
 00
 00
 00
 00
 00
 00
 00
 00
 00
 00
 00
 00
 00
 00
 00
 00
 00
 00
 00
 00
 00
 00
 00
 00
 00
 00
 00
 00
 00
 00
 00
 00
 00
 00
 00
 00
 00
 00
 00
 00
 00
 00
 00
 00
 00
 00
 00
 00
 00
 00
 00
 00
 00
 00
 00
 00
 00
 00
 00
 00
 00
 00
 00
 00
 00
 00
 00
 00
 00
 00
 00
 00
 00
 00
 00
 00
 00
 00
 00
 00
 00
 00
 00
 00
 00
 00
 00
 00
 00

If we try to boot, we'll see "Non System Disk" or "Disk Error..". After we fail to load from it and from floppy, partition becomes not bootable.

Because a normally functioning system relies on the boot sector to access a volume, it is highly recommended that you run disk-scanning tools such as **Chkdsk** regularly, as well as back up all of your data files to protect against data loss in case you lose access to the volume.

Tools like Active@ Partition Recovery and Active@ UNERASER allow you to create backup of MBR, Partition Table and Volume Boot Sectors so that if for some reason it fails to boot, you can always restore your partition information and have an access to files/folders on that partition.

#### What to do if this sector is damaged?

- If we do have backup of the whole disk or MBR/Boot Sectors we can try to restore it from there.
- If we do not have backup, in case of NTFS we could try to locate a duplicate of Partition Boot Sector and get information from there.
- If duplicate boot sector is not found, only virtual partition recovery might be possible if we can determine critical partition parameters such as Sectors per Cluster, etc..

## How can we fix NTFS boot sector using standard Windows NT/2000/XP tools?

On NTFS copy of boot sector is stored at the middle or at the end of the Volume.

You can boot from start-up floppy disks or CD-ROM, choose repair option during setup, and run **Recovery Console**. When you are logged on, you can run **FIXBOOT** command to try to fix boot sector.

#### How can recovery software help you in this situation?

- It can backup MBR, Partition Table and Boot Sectors and restore them in case of damage
- It can try to find out duplicate boot sector on the drive and re-create the original one or perform virtual data recovery based on found partition parameters
- Some advanced techniques allow assuming drive parameters even if duplicate boot sector is not found (i. e. perform virtual partition recovery) and give the user virtual access to the data on the drive to be able to copy them to the safer location.

#### **Related concepts**

Partition Recovery on page 120 Understanding of underlying mechanisms of data storage, organization and data recovery.

Missing or Corrupted System Files on page 127 Understanding of underlying mechanisms of data storage, organization and data recovery.

Partition is deleted or Partition Table is damaged on page 124 Understanding of underlying mechanisms of data storage, organization and data recovery.

#### Damaged MBR on page 122

Understanding of underlying mechanisms of data storage, organization and data recovery.

#### Missing or Corrupted System Files

Understanding of underlying mechanisms of data storage, organization and data recovery.

For Operating System to boot properly, system files required to be safe.

In case of Windows 95 / 98 / ME, these files are *msdos.sys*, *config.sys*, *autoexec.bat*, *system.ini*, *system.dat*, *user.dat*, etc.

In case of Windows NT / 2000 / XP these files are: *NTLDR*, *ntdetect.com*, *boot.ini*,located at the root folder of the bootable volume, Registry files (i.e., *SAM*, *SECURITY*, *SYSTEM* and *SOFTWARE*), etc.

If these files have been deleted, corrupted, damaged by virus, Windows will be unable to boot. You'll see error messages like "NTLDR is missing ...".

So, the next step in recovery process is to check the existence and safety of system files (for sure, you won't able to check them all, but you must check at least *NTLDR*, *ntdetect.com*, *boot.ini* which cause most of problems).

To do it in Windows 95 / 98 / ME - you can boot in *Command Prompt* Mode, or from the bootable floppy and check system files in the command line or with a help of third party recovery software.

To do it in Windows NT / 2000 / XP, you can use Emergency Repair Process, Recovery Console or third party recovery software.

## **Emergency Repair Process**

To proceed with Emergency Repair Process, you need Emergency Repair Disk (ERD). This disk is recommended to create after you install and customize Windows. To create it, use the "Backup" utility from System Tools. You can use the ERD to repair damaged boot sector, damaged MBR, repair or replace missing or damaged NT Loader (NTLDR) and ntdetect.com files.

If you do not have an ERD, the emergency repair process can attempt to locate your Windows installation and start repairing your system, but it may not be able to do so.

To run the process, boot from Windows bootable disks or CD, and choose Repair option when system suggests you to proceed with installation or repairing. Then press **R** to run Emergency Repair Process and choose Fast or Manual Repair option. Fast Repair is recommended for most users, Manual Repair - for Administrators and advanced users only.

If the emergency repair process is successful, your computer will automatically restart and you should have a working system

#### Recovery Console

Recovery Console is a command line utility similar to MS-DOS command line. You can list and display folder content, copy, delete, replace files, format drives and perform many other administrative tasks.

To run Recovery Console, boot from Windows bootable disks or CD and choose Repair option, when system suggests you to proceed with installation or repairing and then press **C** to run Recovery Console. You will be asked to which system you want to log on to and then for **Administrator**'s password, and after you logged on - you can display drive's contents, check the existence and safety of critical files and, for example, copy them back if they have been accidentally deleted.

#### **Recovery Software**

Third party recovery software in most cases does not allow you to deal with system files due to the risk of further damage to the system, however you can use it to check for the existence and safety of these files, or to perform virtual partition recovery.

#### **Related concepts**

Partition Recovery on page 120 Understanding of underlying mechanisms of data storage, organization and data recovery.

#### Damaged MBR on page 122 Understanding of underlying mechanisms of data storage, organization and data recovery.

Partition is deleted or Partition Table is damaged on page 124 Understanding of underlying mechanisms of data storage, organization and data recovery.

#### Partition Boot Sector is damaged on page 125

Understanding of underlying mechanisms of data storage, organization and data recovery.

## Glossary

## ANSI

It's a repertoire of character encodings that include (most of) the original 96 ASCII character set, plus up to 128 additional characters.

## ASCII

An acronym for American Standard Code for Information Interchange, is a character encoding standard for electronic communication. ASCII codes represent text in computers, telecommunications equipment, and other devices. The ASCII standard is a seven-bit code with no parity guidelines, containing 128 code positions.

## **Dynamic Disk**

A dynamic storage made out of whole or part of physical disk to increase performance and reliability.

#### **Extended Partition**

A hard disk may contain only one extended partition; the extended partition can be subdivided into multiple logical partitions. In DOS/Windows systems, each logical partition may then be assigned an additional drive letter.

## File Signature

Set of unique file properties, that allows

## Virtual partition

A virtual copy of a volume (logical drive) using a defined geometry that emulates a real logical drive or partition

## Virtual disk

A virtual copy of a physical disk using a defined disk geometry that uses real physical disk as a source but access it

## Virtual RAID array

Software layer that sits above assembled physical disks that were part of a hardware RAID system.

## Boot record

The information about primary partitions and an extended partition contained in the Partition Table. See Master Boot Record (MBR) on page 51.

#### **Boot partition**

Name commonly used for the partition that contains the start-up files.

## **Boot sector**

Part of a hard disc, floppy disc, or similar data storage device that contains code for bootstrapping programs (usually, but not necessarily, operating systems) stored in other parts of the disc.

#### Data storage device

See physical device.

## **Disk geometry**

Set of disk attributes that specify format, partitioning etc. of a disk

## **Drive letter**

Abstraction at the user level to distinguish one disk or partition from another. For example, the path C: \WINDOWS\represents a directory WINDOWS on the partition represented by C:.

## FAT (File Allocation Table)

File that contains the records of every other file and directory in a FAT-formatted hard disk drive. The operating system needs this information to access the files. There are FAT32, FAT16 and FAT versions.

## File system

Method in which files are named and where they are placed logically for storage and retrieval in a computer. Under scope of this document, one of the Microsoft Windows file systems, such as FAT12, FAT16, FAT32 and NTFS.

## Logical drive

Partitioned space on a physical device.

## Partition (disk)

Hard disk's storage space divided into independent parts.

## **Physical device**

Device for storing data, that can be connected internally (Hard Drive) or externally (USB Flash card, USB Hard Drive).

## Physical device geometry

see Disk Geometry

## Master Boot Record (MBR)

All disks start with a boot sector. When you start the computer, the code in the MBR executes before the operating system is started. The location of the MBR is always track (cylinder) 0, side (head) 0, and sector 1. The MBR contains a file system identifier.

#### MBR

## MBR (Master Boot Record)

All disks start with a boot sector. When you start the computer, the code in the MBR executes before the operating system is started. The location of the MBR is always track (cylinder) 0, side (head) 0, and sector 1. The MBR contains a file system identifier.

## MFT or MFT records (Master File Table)

File that contains the records of every other file and directory in an NTFS-formatted hard disk drive. The operating system needs this information to access the files.

## System partition

Name commonly used for the partition that contains the operating system files.

## Virtual RAID Virtual Disk Array

Software layer that sits above assembled physical disks that were part of a hardware RAID system.

## Volume boot record

First sector of a data storage device that has not been partitioned, or the first sector of an individual partition on a data storage device that has been partitioned. It contains code to load and invoke the operating system (or other standalone program) installed on that device or within that partition.

## **Uninstall Active@ Disk Editor**

How to uninstall Active@ Disk Editor.

Active@ Disk Editor software comes with a standard installer\uninstaller accessible from the Control Panel.

To uninstall the software:

- 1. Open Control Panel;
- 2. Navigate Programs & Features > Uninstall or change a program;
- 3. Select Active@ Disk Editor section and click Uninstall or just double click it;
- 4. Click Yes to confirm uninstall process;